# VitalKnowledge® Classic User Guide

September 14, 2023

©Vitalware, LLC. All rights reserved.

Vitalware, LLC.

10897 South River Front Parkway, Suite 300

South Jordan, Utah 84095

Copyright 2023 - All rights reserved.

Web: http://www.vitalware.com

Vitalware's mid-cycle revenue product portfolio is the healthcare industry's best solution for providing visibility and continuity in chargemaster management, documentation, charge capture, and regulatory code references.

**Confidential**. For internal distribution only.

## **Table of Contents**

| Chapter | 1: | VitalKnowledge | Overview |
|---------|----|----------------|----------|
| 14/1    |    |                |          |

| What is VitalKnowledge?                 | 1  |
|-----------------------------------------|----|
| Signing In to Vitalware                 | 3  |
| The Vitalware Dashboard                 | 4  |
| Editing Your Profile                    | 5  |
| Opening VitalKnowledge                  | 6  |
| Signing Out of Vitalware                | 6  |
| System Requirements                     | 7  |
| Minimum Specifications                  | 7  |
| Recommended Specifications              | 7  |
| Customizing the Main Grid               | 8  |
| Using Code and Document Hyperlinks      | 9  |
| Opening and Closing Code Hyperlinks     | 9  |
| Opening and Closing Document Hyperlinks | 10 |
| Exporting Data from the Results Grid    | 11 |
| Printing Code Details to PDF            | 11 |
| Chapter 2: Code Lookup                  |    |
| Accessing Code Lookup                   | 13 |
| Using the Search Panel                  | 14 |
| Data Set Filter Options                 | 14 |
| Code Search                             | 16 |
| Date Search                             | 16 |
| Entity Selection                        | 17 |
| Field Search                            | 18 |
| Search Text                             | 20 |
| Tips for Searching Supplies and Devices | 21 |
| Results Grid Tabs                       | 23 |
| Term Results Tab                        | 23 |
| CPT® Index Tab                          | 23 |
| HCPCS Index Tab                         | 24 |
| FAC Peer Pricing Tab                    | 24 |
| PRO Peer Pricing Tab                    | 25 |
| ASC Pricing Tab                         | 26 |
| Sherpa Results Tab                      | 26 |
| ICD-10-CM Drug Table                    | 27 |
| ICD-10-CM Dx Index Tab                  | 28 |
| ICD-10-CM Ext Cause Index Tab           | 28 |
| ICD-10-CM Neoplasm Table                | 29 |
| ICD-10-PCS Index Tab                    | 29 |
| Saving Views in Tabs                    | 30 |
| Saving Views for Code Lookup Tabs       | 30 |

#### Chapter 3: Code Detail Pane

| Customizing the Code Detail Pane               |    |
|------------------------------------------------|----|
| Understanding the Tabs in the Code Detail Pane |    |
| Code Detail Tab                                |    |
| Add On Tab                                     |    |
| AHA Coding Clinic                              |    |
| AMA CPT Assistant                              |    |
| Ambulance Tab                                  |    |
| Anesthesia Tab                                 |    |
| APC Info Tab                                   |    |
| ASC Info Tab                                   |    |
| CCI (PTP) Facility Tab                         |    |
| CCI (PTP) Physician Tab                        |    |
| CPT/HCPCS Codes Tab                            |    |
| CPT to ICD-10-PCS Tab                          |    |
| CPT to ICD-9 Px Tab                            | 41 |
| Devices Tab                                    | 41 |
| ICD9CM to CPT Px Tab                           |    |
| Related Devices Tab                            |    |
| DME Fee Sched Tab                              |    |
| FAC Lab Fee Sched Tab                          |    |
| FAC MPFS Tab                                   |    |
| FAC SAF Analytics Tab                          |    |
| GEM Fwd Map Tab                                |    |
| GEM Rev Map Tab                                | 46 |
| Guidelines Tab                                 |    |
| LCD/Articles Tab                               |    |
| Alt Code Relationships Tab                     |    |
| MLN Matters Tab                                |    |
| Modifiers Tab                                  |    |
| MUE Tab                                        |    |
| NCD Tab                                        |    |
| NDC Tab                                        |    |
| Primary Code Tab                               |    |
| Pro Anesthesia Fee Schedule Tab                |    |
| Pro MPFS Tab                                   |    |
| Pro SAF Analytics Tab                          | 54 |
| Revision History Tab                           | 55 |
| Rev Codes Tab                                  |    |
| RS & I Relationship Tab                        |    |
| Transmittals Tab                               |    |
| Chapter 4: CodeValidate                        |    |
| Accessing CodeValidate                         |    |

| Claim Input Validation Walkthrough |    |
|------------------------------------|----|
| Billable Units Calculator          | 63 |
| MS-DRG Grouper                     | 64 |
| OPPS Calculator Outlier Payments   | 65 |
| Accessing OPPS Calculator          | 65 |
| Commercial                         | 66 |
| VitalABN                           |    |

#### Chapter 5: MyAdvisor

#### Chapter 6: VitalAlerts

| Sample VitalAlert                            | 74 |
|----------------------------------------------|----|
| VitalCoverage Alerts for LCD and NCD Updates | 75 |
| Sample VitalCoverage Alert                   | 75 |

#### Chapter 7: Reference Library

#### Appendix: Troubleshooting/Did You Know?

| Product Release Schedule                    | 78   |
|---------------------------------------------|------|
| RT and LT Modifiers for Bilateral Codes     | . 78 |
| Searching Supplies and Devices              | . 78 |
| Searching by Model Number                   | . 78 |
| Searching by Product Name or Manufacturer   | . 79 |
| Troubleshooting a Blank Dashboard           | 80   |
| Chrome: Clearing Your Browser Cache         | . 80 |
| Microsoft Edge: Restore Settings to Default | 81   |
| Hard Refresh May Solve Several Issues       | 82   |
| Checking VPN                                | 82   |
|                                             |      |

## What is VitalKnowledge?

VitalKnowledge is a referential coding, reimbursement, and compliance software as a service (SaaS) that provides audit, revenue cycle, and coding teams with the latest medical coding information critical to revenue cycle management and medical services reimbursement.

| CodeValidate | Provides verification of medical necessity<br>requirements based upon NCD and LCD policies,<br>and checks for NCCI edit violations to ensure a clean<br>claim. |
|--------------|----------------------------------------------------------------------------------------------------|
|              | Add-on modules include:                                                                                                    |
|              | Billable Units Calculator                                                                                                    |
|              | MS-DRG Grouper                                                                                                    |
|              | OPPS Calculator Outlier                                                                                                    |
|              | VitalABN                                                                                                    |
|              | Claim Input Validation                                                                                                    |

| Code Lookup                                           | <ul> <li>Enables code search and referential lookups<br/>across APC, CPT<sup>®</sup>/HCPCS, MS-DRG, Modifiers,<br/>Revenue, ICD-10-CM, ICD-10-PCS, ICD-9-CM,<br/>NDC, UB-04 Billing, and HIPPS codes.</li> <li>ICD-10 Coding Intelligence using Vitalware's<br/>Sherpa engine.</li> <li>Regulatory information such as CMS<br/>Transmittals, LCD &amp; NCD Policies, MedLearn<br/>Matters, and other information to help you<br/>prepare for future compliance audits.</li> </ul> |
|-------------------------------------------------------|----------------------------------------------------------------------------------------------------|
| Multiple Referential<br>Libraries in a Single<br>View | <ul> <li>Makes the painstaking process of code review simple and intuitive.</li> <li>Single source review payment information, coding guidelines, wage-adjusted tables, and modifiers into a single interface eliminating visual clutter.</li> </ul>                                                                                                    |
| Reference Libraries                                   | <ul> <li>Real-time access to over 100+ reference<br/>libraries updated by our unmatched team of<br/>content professionals, dedicated to staying on<br/>top of relevant regulatory changes to help<br/>ensure accuracy and compliance.</li> </ul>                                                                                                    |
| MyAdvisor                                             | <ul> <li>Enables users to post questions and get<br/>answers from Vitalware's team of experienced<br/>subject matter experts on coding and<br/>compliance.</li> </ul>                                                                                                    |

| Add-ons                              | <ul> <li>OPPS Calculator</li> <li>MS-DRG Grouper</li> <li>Billable Units Calculator</li> <li>Lay Descriptions (CPT)</li> <li>AHA Coding Clinics for HCPCS and ICD</li> <li>CPT Assistant</li> <li>Pharmacy Database</li> <li>VitalABN</li> <li>Dr. Z Coding Series</li> <li>TruCode, 3M</li> </ul> |
|--------------------------------------|----------------------------------------------------------------------------------------------------|
| Benchmarking and<br>Peer Comparisons | Provides financial pricing information based on<br>defined peer hospital groups for CPT/HCPCS codes<br>or through professional specialty peer pricing.                                                                                                    |

For more information about VitalKnowledge, click <u>here</u>.

# **Signing In to Vitalware**

- 1. Navigate to <u>http://www.vitalware.com</u>.
- 2. Click **Sign in** in the upper right corner.
- 3. Enter your Vitalware **Username** and **Password**.

**Note**: If your organization uses single sign-on (SSO) credentials, select **Or login with External Login** and enter your single sign-on **username** and **password**.

4. Click **Sign in**. The Vitalware main dashboard displays. The main dashboard includes hyperlinks to product training, a way to provide feedback on

Vitalware products, product and content alert notifications, and user guides.

|                    |                                       |            |                  |                                                          | Thu Jul '                                                                                                    |
|--------------------|---------------------------------------|------------|------------------|----------------------------------------------------------|----------------------------------------------------------------------------------------------------|
| Live Training Re   | ecorded Training                      |            |                  |                                                          |                                                                                                    |
| acific Time PST    | Training Name                         | Host Name  |                  | COVID-19 COL                                             | DING & BILLING                                                                                                    |
| 7/23/2020 11:00 AM | VitalCDM - Reports -<br>MAX           | Max H      | Register         | RESOURCE CENT                                            | VISIT RESOURCE CENTER                                                                                                    |
| 8/05/2020 7:30 AM  | VitalKnowledge - Code<br>Lookup - Tes | e Ronnie W | Register         |                                                          |                                                                                                    |
|                    |                                       |            |                  |                                                          | <u> </u>                                                                                                    |
|                    |                                       |            |                  |                                                          | We're Listening!<br>Vitalware values our clients'<br>feedback, and encourages you to<br>share any comments or suggestions<br>you may have about our products<br>and services.                        |
| Reference Docu     | iments                                |            | 🚦 Data Dashboard | We'd Love Your Help!                                     | We're Listening!<br>Vitalware values our clients'<br>feedback, and encourages you to<br>share any comments or suggestions<br>you may have about our products<br>and services.<br>I would like to say |
| Reference Docu     | iments<br>tle                         |            | 🚦 Data Dashboard | We'd Love Your Help!<br>We are looking for volunteers to | We're Listening!<br>Vitalware values our clients'<br>feedback, and encourages you to<br>share any comments or suggestions<br>you may have about our products<br>and services.                        |

 Select Products > VitalKnowledge, and then click the module you want to open.

| Proc | lucts -        |   | -                          |  |
|------|----------------|---|----------------------------|--|
|      | VitalCDM       | ₽ |                            |  |
|      | VitalKnowledge | ₽ | Code Lookup                |  |
|      | Documentation  | ₽ | CodeValidate               |  |
|      | Administration | ₽ | Library                    |  |
|      |                |   | MyAdvisor                  |  |
|      |                |   | Policy Manager - View Only |  |
|      |                |   | VitalABN                   |  |
| ield |                | _ | VitalAlerts                |  |

### **The Vitalware Dashboard**

You can sign up for training classes, find information on code updates, download user guides, provide feedback, and open your Vitalware product from the Vitalware dashboard.

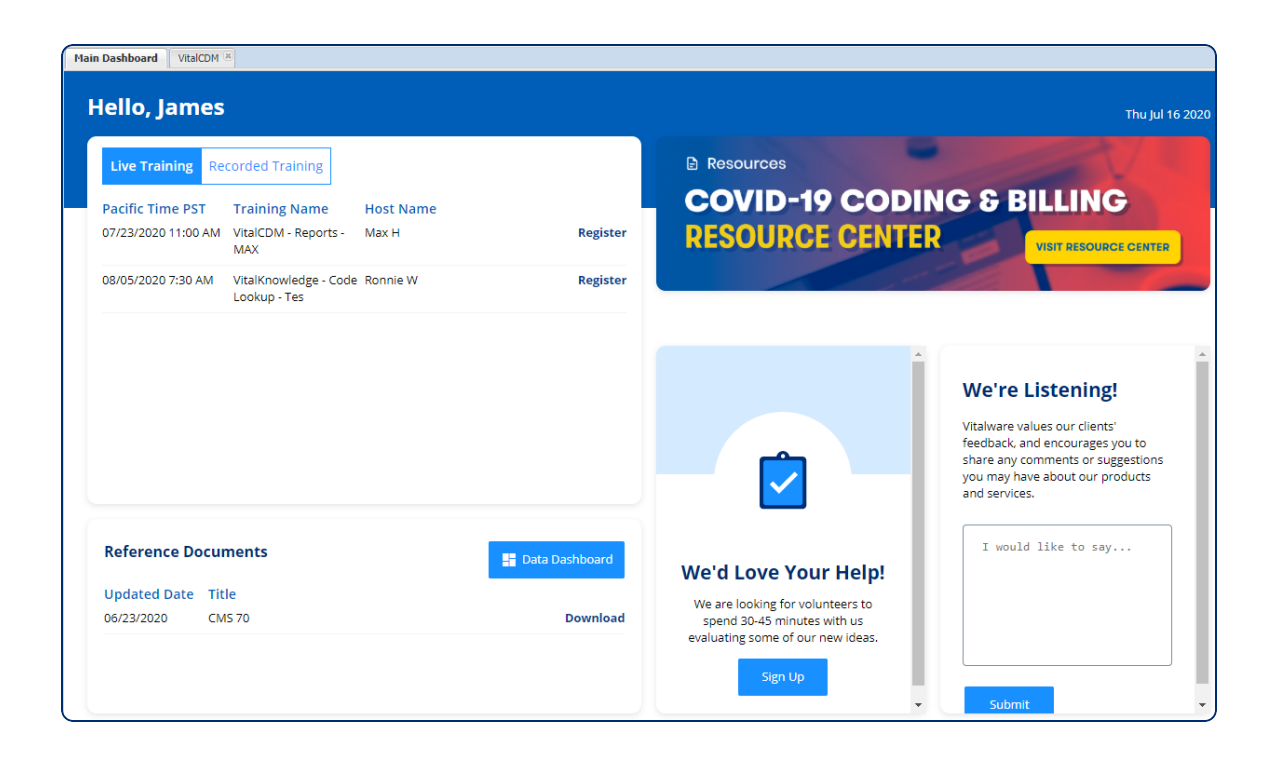

# **Editing Your Profile**

You can view and edit your Vitalware account profile by clicking your user name in the top right corner and selecting **Profile**.

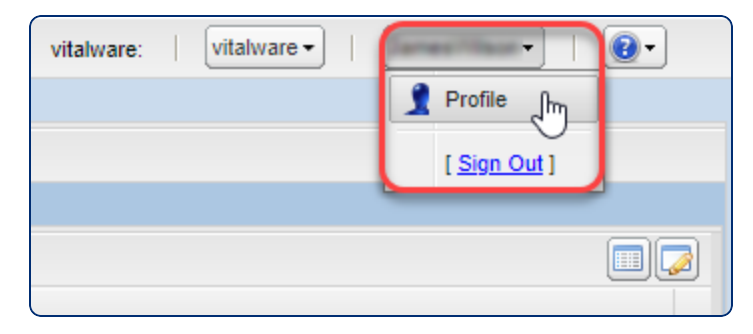

|                           | -                                | × |
|---------------------------|----------------------------------|---|
| ID:                       | 9999999                          |   |
| EPIC Recipient ID:        |                                  |   |
| Username:                 |                                  |   |
| First, Middle, Last Name: |                                  |   |
| Title, Preferred Pronoun: | he/him/his 💌                     |   |
| Department/Job Area:      | 0                                |   |
| User Frequency:           | 0                                |   |
| Contact Information       |                                  |   |
| Email:                    |                                  |   |
| Phone Number, Ext.:       |                                  |   |
| Street, Suite:            |                                  |   |
| City, State, Zip:         | Choose a state 💙                 |   |
| _ Comments                |                                  |   |
| connello                  | Deset Dassword Save Liear Cannel |   |
|                           |                                  |   |
|                           | Close                            |   |

## **Opening VitalKnowledge**

Select **Products** > **VitalKnowledge**, and then click the module you want to open.

| Products -     |   | -                          |
|----------------|---|----------------------------|
| VitalCDM       | ▶ |                            |
| VitalKnowledge |   | Code Lookup                |
| Documentation  | ₽ | CodeValidate               |
| Administration | ₽ | Library                    |
|                |   | MyAdvisor                  |
|                |   | Policy Manager - View Only |
|                | _ | VitalABN                   |
| ield           | - | VitalAlerts                |

# Signing Out of Vitalware

To sign out of your Vitalware session:

- 1. Click on the **Profile** icon in the dashboard navigation bar.
- 2. Select **Logout** from the list.

| vitalware: vitalware - | ]   James ▼   @ ▼     |
|------------------------|-----------------------|
|                        | 1 Profile             |
|                        | [ <u>Sign Out</u> ] J |

**Note**: It is important to sign out of your Vitalware product to clear your **username** and **password** from the browser session and avoid a potential security risk.

## System Requirements

### **Minimum Specifications**

- CPU: Intel Pentium 4+ or 1.3 GHz Pentium processor or equivalent
- RAM: 1 GB (more RAM improves review speed)
- Minimum free disk space: 1 GB
- Printing: Printer required to output report data
- Monitor: Resolution of at least 1024 x 768

### **Recommended Specifications**

- The most recent supported version of one of the following browsers:
  - Chrome
  - » Firefox
  - » Microsoft Edge
- CPU: Intel i5 processor or above
- RAM: 4 | 8 GB ideal
- Monitor: 1280 x 1024 Optimal: 1920 x 1080

## **Customizing the Main Grid**

Sort columns in any row and column tab by clicking on the column header or the down arrow.

| Code 🔺       | •  | 🔻 Туре |                 | Lor |
|--------------|----|--------|-----------------|-----|
| <u>33222</u> | AZ | ţ      | Sort Ascending  |     |
| <u>33223</u> | Z  | Ţ      | Sort Descending |     |
| 33224        | 1  |        |                 |     |
|              |    | 1      | Columns         | ▶   |

Customize the columns displayed in the results table:

- Click on any column header arrow.
- Add columns to your view by checking them in the list.
- Remove columns from your view by unchecking them in the list.
- Use the up and down arrows to scroll the list of available columns.
- Move columns by clicking anywhere in the column header and dragging it to the desired position. Drop the column when the green check mark appears.

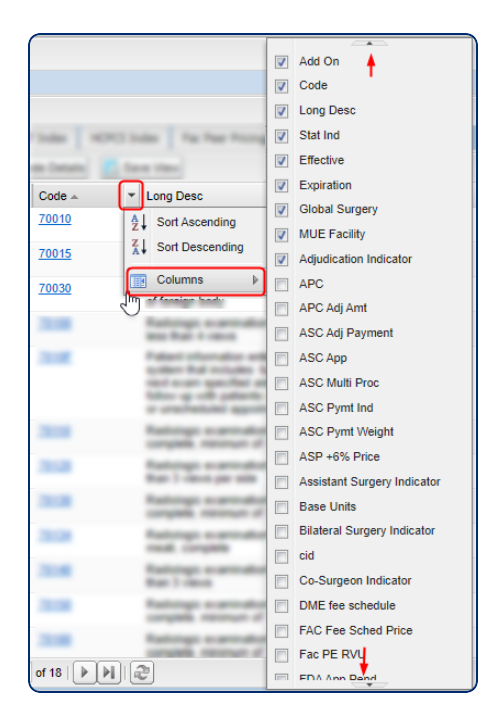

## Using Code and Document Hyperlinks

The blue codes and documents in VitalKnowledge are hyperlinks. Click on a hyperlinked code or document to open the details. Clicking a code will open the code's details. Clicking a document will usually open the document in a new tab within VitalKnowledge. Some document hyperlinks open in a new browser tab.

#### **Opening and Closing Code Hyperlinks**

- All codes with a blue hyperlink will open the **Code Detail** pane when clicked.
- Close the code detail panel by clicking the **minus** icon.

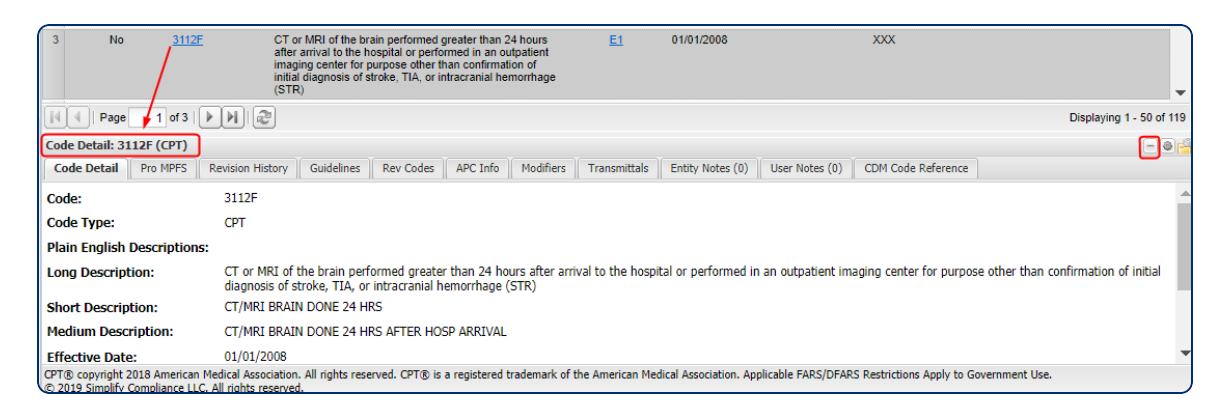

Clicking a code within the **Code Detail** pane opens a new tab containing the detail of the newly clicked code.

|                   | Code Details ES Sa | ave View                                                                                                    |                                                                                                  |              |                  |                |                    |              |                        |
|-------------------|--------------------|----------------------------------------------------------------------------------------------------|--------------------------------------------------------------------------------------------------|--------------|------------------|----------------|--------------------|--------------|------------------------|
| Add On            | Code 🔺             | Long Desc                                                                                                    |                                                                                                  | Stat Ind     | Effective        | Expiration     | Global Surgery     | MUE Facility | Adjudication Ind       |
| 3 No              | <u>3112F</u>       | CT or MRI of the brain performed<br>after arrival to the hospital or perf<br>imaging center for purpose other<br>initial diagnosis of stroke, TIA, or i<br>(STR) | greater than 24 hours<br>irmed in an outpatient<br>han confirmation of<br>ntracranial hemorrhage | <u>E1</u>    | 01/01/2008       |                | XXX                |              |                        |
| 4 4 Page          | 1 of 3   🕨 🕅 🛱     | 8                                                                                                    |                                                                                                  |              |                  |                |                    |              | Displaying 1 - 50 of 1 |
| ode Detail: 3112F | (CPT)              |                                                                                                    |                                                                                                  |              |                  |                |                    |              | - 0                    |
| Code Detail Pro   | MPFS Revision Hist | tory Guidelines Rev Codes                                                                                                    | APC Info Modifiers                                                                               | Transmittals | Entity Notes (0) | User Notes (0) | CDM Code Reference |              |                        |
| - Best Practice   | s (5)              |                                                                                                    |                                                                                                  |              |                  |                |                    |              |                        |
| 0960 PROFES       | SIONAL FEES (ALS)  | O SEE 097X AND 098X) - GENE                                                                                                    | RAL CLASSIFICATION                                                                               |              |                  |                |                    |              |                        |
| 0969 - PROFES     | SIONAL FEES (ALS)  | O SEE 097X AND 098X) - OTHE                                                                                                    | R PROFESSIONAL FE                                                                                | E            |                  |                |                    |              |                        |
| 0972 - PROFES     | SIONALS FEES (EX   | TENSION OF 096X) - RADIOLO                                                                                                    | GY - DIAGNOSTIC                                                                                  |              |                  |                |                    |              |                        |
| 0982 - PROFES     | SIONAL FEES (EXTI  | ENSION OF 096X AND 097X) - (                                                                                                    | UTPATIENT SERVICE                                                                                | S            |                  |                |                    |              |                        |
|                   |                    | ENSION OF 096Y AND 097Y) - (                                                                                                    | LINIC                                                                                            |              |                  |                |                    |              |                        |

• Close the code detail tab by clicking the **X** is icon on the tab, or right-click and choose **Close Tab**.

• Close all open tabs by choosing **Close All Tabs**.

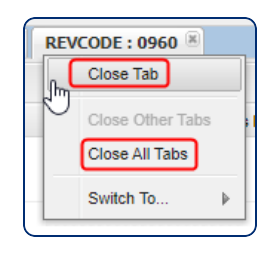

### **Opening and Closing Document Hyperlinks**

All documents such as Local Coverage Determinations (LCD), National Coverage Determinations (NCD), Transmittals, and MedLearn Matters (MLN) that are hyperlinked will either open the document in a new tab in VitalKnowledge or in a new browser tab when clicked.

• Click the **plus and minus** icons in a document to expand or collapse sections, or simply scroll the page.

| Term Results CPT Index HCPCS Index Fac Peer Pricing Pro Peer Pricing ASC Pricing Article : A54931-21                                                                                                    |         |
|----------------------------------------------------------------------------------------------------|---------|
| Article Detail                                                                                                    | -       |
| Id: A54931 Original Date: 2016-04-15 Rev Effective Date: 2019-10-01                                                                                                    |         |
| Title:         Single Chamber and Dual Chamber Permanent Cardiac Pacemakers – Coding and Billing Termination Date:         Rev Ending Date:           Version:21         Original ICD-9 ID:                                                                                                    |         |
| - (+) Article Versions                                                                                                    |         |
| Article Description                                                                                                    |         |
| Abstract:                                                                                                    |         |
| The National Coverage Determination (NCD) 20.8.3, Single Chamber and Dual Chamber Permanent Cardiac Pacemakers were revised with an effective date of Augu 13, 2013. The CMS A/B Medicare Administrative Contractors (MACs) have been instructed to implement the NCD at the local level. The following provides coding a billing instructions for the implementation of NCD 20.8.3. (CMS policy language is in italics.) The NCD "Tem/Service Description" and "Indications and Limitations are repeated here. | i<br>nd |

 Search for a word or code in a document by clicking CTRL + F and entering the word or code in the pop-up box.

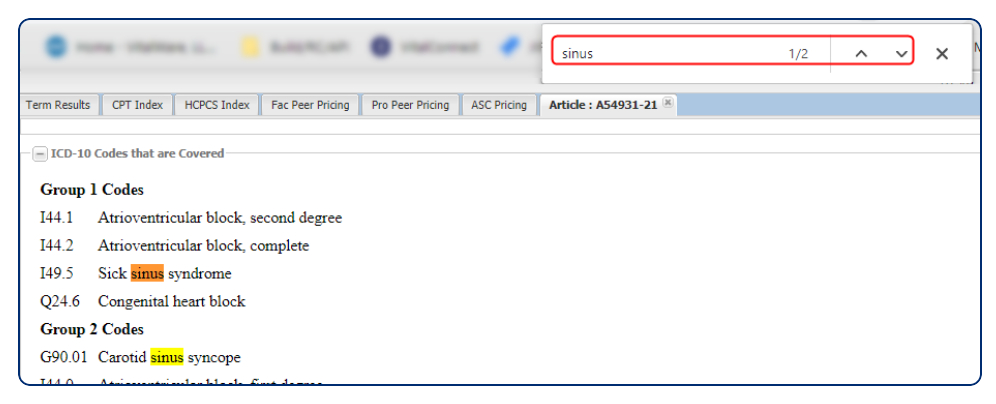

• Closing document tabs works the same way as closing code tabs.

## **Exporting Data from the Results Grid**

Export selected codes or the entire Results table:

- 1. Highlight the codes you'd like to export.
- 2. Click the **Export** button.
- 3. Choose the export format.
- 4. Click Click to Export.

Grid export format differences:

- **CSV and Tab Separated Value format**: Exports all available columns of data.
- **XLS format**: Exports the columns in your current table.

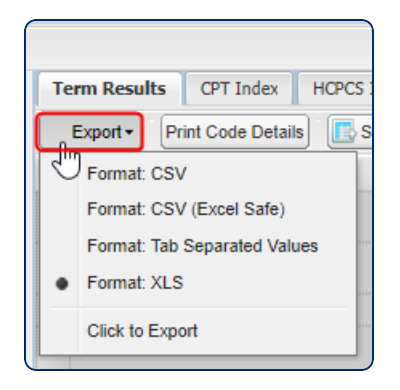

# **Printing Code Details to PDF**

How to export a printable PDF of code details:

- 1. Highlight one code line or use the **Shift** key to select multiple codes.
- 2. Click the **Print Code Details** button.
- 3. Choose the detail sections you want to include in the PDF.

**Note:** If more than one code is selected, each code will have its own

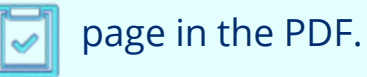

4. Rearrange the order of your PDF by dragging sections up or down.

|          |                 |         | PDF Prin     | t Detail                        |        |
|----------|-----------------|---------|--------------|---------------------------------|--------|
|          |                 |         | Check A      | Uncheck All                     |        |
|          |                 |         | Print        | Tab (Drag tab to desired order) |        |
| lts      | CPT Index HCPC  | S Index | <b>V</b>     | Ambulance                       |        |
| Pri      | nt Code Details | Save    | V            | Anesthesia                      |        |
| <u> </u> |                 |         | $\checkmark$ | APC Info                        |        |
| d On     | Code 🔺          |         | <b>V</b>     | DME Fee Sched                   |        |
| No       | <u>70010</u>    |         |              | Fac Lab Fee Sched               |        |
| No       | 70015           |         | V            | Fac MPFS                        |        |
|          | 10010           |         | <b>V</b>     | Guidelines                      |        |
| No       | <u>70030</u>    |         | <b>V</b>     | LCD/Articles                    |        |
| No       | <u>70100</u>    | - 11    | <b>V</b>     | Medicare Crosswalk              |        |
|          | 70.005          | - 11    | <b>V</b>     | MLN Matters                     |        |
| 10       | 10 <u>7010F</u> | - 11    | <b>V</b>     | Modifiers                       |        |
|          |                 | - 11    | V            | MUEs                            |        |
| No       | 70110           | - 1     | <b>V</b>     | NCD                             |        |
|          |                 |         | ~            | Pro Anes Fee Sched              |        |
| No       | 70120           |         | <b>V</b>     | Pro MPFS                        |        |
|          | 70400           | _       | <b>V</b>     | PTP CCI Facility                |        |
| NO       | 70130           | - 11    | <b>V</b>     | PTP CCI Physician               |        |
| No       | 70134           |         | <b>V</b>     | Rev Codes                       |        |
| No       | 70140           |         | V            | Transmittals                    |        |
| No       | 70170           |         |              |                                 |        |
|          |                 |         |              | Print                           | Cancel |

Code Lookup provides code referential search and look-up services for APC, CPT/HCPCS, Modifier, Revenue, ICD-10-CM, ICD-10-PCS, MS-DRG, NDC/Pharmacy, Devices, and UB-04 Billing codes, Procedure and Diagnosis codes, and ICD-10 Coding Intelligence, which leverages Vitalware's Sherpa engine.

Regulatory information such as CMS Transmittals, LCD and NCD Policies, MedLearn Matters and other regulatory information is included in the to assist facilities with regulatory compliance.

# **Accessing Code Lookup**

Click **Products** > **VitalKnowledge** > **Code Lookup**.

The **Code Lookup** user interface consists of Search, Results table, and Code Detail panes.

| Vitalware         Products •           Main Dashboard         Code Lookup                                                                                                    | VitalWare: V                                                                                                    | italWare -                                                                                                |
|----------------------------------------------------------------------------------------------------|----------------------------------------------------------------------------------------------------|----------------------------------------------------------------------------------------------------|
| Main Dashboard ** Code Lookup **                                                                                                    |                                                                                                    |                                                                                                    |
|                                                                                                    |                                                                                                    |                                                                                                    |
| C Views -                                                                                                    |                                                                                                    |                                                                                                    |
| Search Term Results CPT Index HCPCS Index Fac Peer Pricing Pro Peer Pricing ASC Pricing                                                                                                    |                                                                                                    |                                                                                                    |
| Search Options   Export Print Code Details Save View                                                                                                    |                                                                                                    |                                                                                                    |
| 10/18/2019 C End Date C Add On Code A Long Desc Stat Ind Effective Expiration Global Surgery                                                                                                    | MUE Facility                                                                                                    | Adjudication Ind                                                                                          |
| 1 No 71045 Radiologic examination, chest, single view 03 01/01/2018 XXX                                                                                                    | 4                                                                                                    | 3 Date of Servic 🔺                                                                                        |
| Data Sets:         2         No         71046         Radiologic examination, chest; 2 views         Q3         01/01/2018         XXX                                                                                                    | 3                                                                                                    | 3 Date of Servic                                                                                          |
| CPT/HCPCS 3 No 71047 Radiologic examination, chet 91 01/01/2018 XXX                                                                                                    | 2                                                                                                    | 3 Date of Servic                                                                                          |
| Antiologic examination, che: Results Grid of 01/01/2018 XXX                                                                                                    | 1                                                                                                    | 3 Date of Servic                                                                                          |
| Search Panel 5 No 71100 Radiologic examination, ribs, unilateral, 2 views Q1 Pre-1990 XXX                                                                                                    | 2                                                                                                    | 3 Date of Servic                                                                                          |
| Include expired codes     6 No <u>71101</u> Radiologic examination, ribs, unilateral, including <u>Q1</u> Pre-1990 XXX     posteroanterior chest, minimum of 3 views                                                                                                    | 2                                                                                                    | 3 Date of Servic                                                                                          |
| Search Text: 7 No 71110 Radiologic examination, ribs, bilateral; 3 views Q1 Pre-1990 XXX                                                                                                    | 1                                                                                                    | 3 Date of Servic                                                                                          |
| Enable Search Suggestions 8 No 71111 Posterantiero (mis pilatera including Q1 Pre-1990 XXX                                                                                                    | 1                                                                                                    | 3 Date of Servic                                                                                          |
| Enter your search criteria here 1 0 No 74100 Dadialacia aramiantica atomum minimum 41 visuo 01 Bro 1000 VVV                                                                                                    | 4                                                                                                    | 2 Data of Contin                                                                                          |
| Code Search:  Code Search:  Code Detail Page 1 of 1 PM 2 Code Detail Page                                                                                                    |                                                                                                    | Displaying 1 - 18 of 18                                                                                   |
| Single or In List Code Detail: 71111 (CPT)                                                                                                    |                                                                                                    | - 0 🖻                                                                                                    |
| Range 🔶 Code Detail Pro MPFS Revision History Guidelines MUEs Rev Codes APC Info CCI (PTP) Facility CCI (PTP) Physician Modifiers Fac SAF Analytics                                                                                                    | Pro SAF Analytics                                                                                                    | LCD/Articles FAC →                                                                                        |
| From: To: Code: 71111                                                                                                    |                                                                                                    |                                                                                                    |
| 71 Ending Code Code Type: CPT                                                                                                    |                                                                                                    |                                                                                                    |
| Field Search: Field Search: Fi | t. The most common<br>ght posterior oblique<br>te is flexed with the<br>studied. Posterior ob<br>of the chest are oblive<br>werement lise | a views of the ribs<br>e, and left posterior<br>hand resting on<br>blique views are<br>ained. In 71101. 3 |

## **Using the Search Panel**

The **Search** panel is where you can search and filter data sets. The data set selected will drive what filter criteria is available.

#### Search panel

| Main Daubharad 🛞 Cada Lachur 🛞  |     |
|---------------------------------|-----|
| Code Lookup                     |     |
| Views •                         |     |
| Search                          |     |
| Search Options -                | 9 ( |
| Entity Selection: 😡             |     |
| VitalWare 👻                     |     |
| Date Search:                    |     |
| Date of Service                 |     |
| From: To:                       |     |
| 10/18/2019 🖸 End Date 🖸         |     |
|                                 |     |
| Data Sets:                      |     |
| CPT/HCPCS 👻                     |     |
| + What to Search                | 4   |
| Include expired codes           | U   |
| · ·                             |     |
| Search Text:                    |     |
| Enable Search Suggestions       |     |
| Enter your search criteria here |     |
| 🖻 Code Search: 😡                |     |
| Single or In List               |     |
| Range                           |     |
| From: To:                       | -   |
| Search Clear                    |     |
|                                 |     |

#### Searchable Code data sets:

- APC
- CPT/HCPCS
- CDT Dental Codes (Add-on data set)
- Modifiers
- ICD-9-CM Diagnosis
- ICD-9 Procedure
- ICD-10 CM
- ICD-10 PCS
- Medicaid (CA or OH) (Add-on Data Set)
- DRG (MS-DRG and MS-LTC-DRG)
- NDC/Pharmacy (Add-on Data Set)
- Revenue Codes
- Supplies and Devices
- Billing Codes (Condition, Discharge Status, Occurrence Span, Patient Relationship, Place of Service, Point of Origin, Priority of Admission Visit, Type of Bill, and Value codes
- HIPPS Codes

#### **Data Set Filter Options**

For CPT/HCPCS, you can exclude expired codes by clearing the box. By default, expired codes are included in the search.

| Data Sets:<br>CPT/HCPCS |                               | * |
|-------------------------|-------------------------------|---|
| Include expire          | red codes                     |   |
| Search Text:            | ch Suggestions                |   |
| Enter your sear         | rch criteria here             |   |
| What to Se              | arch                          |   |
| CPT:<br>HCPCS:          | <ul><li>✓</li><li>✓</li></ul> |   |

Filter your search to return either **CPT** or **HCPCS** codes in the **CPT/HCPCS** data sets. By default, both are returned.

| Data Sets:                      |  |  |
|---------------------------------|--|--|
| CPT/HCPCS                       |  |  |
| Include expired codes           |  |  |
|                                 |  |  |
| Search Text:                    |  |  |
| Enable Search Suggestions       |  |  |
| Enter your search criteria here |  |  |
| - What to Search                |  |  |
| СРТ: 🗾                          |  |  |
| HCPCS:                          |  |  |

The NDC/Pharmacy data set **Type of Code** filter allows filtering for either NDC or CPT/HCPCS codes. The default uses NDC codes.

| Data Sets:                |                 |  |
|---------------------------|-----------------|--|
| NDC/Pharmacy              | *               |  |
|                           |                 |  |
| Search Text:              |                 |  |
| Enable Search Suggestions |                 |  |
| Enter your search         | h criteria here |  |
| Type Of Code              | e               |  |
| CPT/HCPCS:                | 0               |  |
| NDC:                      |                 |  |

### Code Search

Enter a single, partial, or range of codes after selecting your data set.

Examples that use the options of single, partial, or range:

- Single code: C1725 returns just that code
- **Partial code**: C17 returns all codes starting with C17
- Range: C1720 to C1730 returns only the codes that fall within that range
- The **In List** option searches on multiple complete codes. Codes must be separated by a comma when using this option.

| Data Sets:                      |  |
|---------------------------------|--|
| CPT/HCPCS 👻                     |  |
| Include expired codes           |  |
| Search Text:                    |  |
| Enable Search Suggestions       |  |
|                                 |  |
| Enter your search criteria here |  |
| - What to Search                |  |
| СРТ: 🔽                          |  |
| HCPCS:                          |  |
| Code Search: 😣                  |  |
| 🔾 Single or Range 🛛 💿 In List   |  |
| List:                           |  |
| 33206,45380,c1725               |  |

### **Date Search**

The **Date Search** defaults to the current date as the **Date of Service**. All information in your search results apply to the date of service chosen. The other filter options are **Effective Date**, **Revised Date**, and **Expiration Date**.

| Date Search:      |
|-------------------|
| Date of Service 🎽 |
| Date of Service   |
| Effective Date    |
| Revised Date      |
| Expiration Date   |

Select the type of Date Search, and then use a **single date** or a **date range** to search:

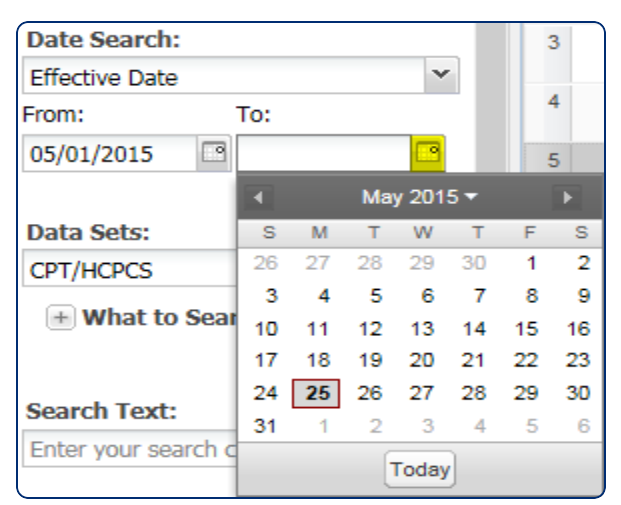

Examples of how each filter is used:

- Date of Service for all data sets.
- **Effective Date** to get a list of all codes effective on a certain day such as 01/01/2020.
- **Revised Date** to get a list of all codes that where revised on a certain day such as 01/01/2020.
- **Expiration Date** to get a list of all codes that were on a certain day such as 12/31/2019.

### **Entity Selection**

**Entity Selection** is for users with access to more than one facility to render the correct information such as APC Payment, LCD information, and other regulatory information that is location specific.

| Entity Selection: 🔞 |   |  |  |  |
|---------------------|---|--|--|--|
| VitalWare           | ~ |  |  |  |
|                     |   |  |  |  |

Entity selection defaults to the parent account for users with more than one facility. Use the drop-down list to change facilities.

### **Field Search**

The **Field Search** filter is an option available in most data sets. The fields available to search vary by data set. The operators also vary by field.

#### Searchable Fields

APC

• Stat Ind

#### **CPT/HCPCS**

- Add On
- APC
- ASC App
- ASC Multi Proc
- ASC Payment Indicator
- Assistant Surgery Indicator
- Bilateral Surgery Indicator
- Co-Surgeron Indicator
- FDA App Pend
- Global Surgery
- MC Alt Available
- Mod 51 Exempt
- Mod 63 Exempt
- Mod Sed

- Multiple Procedure Indicator
- OPPS Dev Dep
- PC/TC Indicator
- Stat Ind
- Status Code
- Team Surgeon Indicator

#### ICD-9-CM Diagnosis, ICD-9-CM Procedure, ICD-10 CM, and ICD-10-PCS

- Age Range
- E-Code Indicator
- Gender Indicator
- Manifestation Indicator
- Mental Health Dx
- Questionable Admission Dx
- Unacceptable Principal Dx

#### NDC/Pharmacy

- Code Source
- Labeler Name
- Pharm Class
- Product Type
- ROA
- SD/MD per each

#### Devices

- HCPCS Category
- Manufacturer

- Model Number
- UPN

#### HIPPS Codes

• Payment System Indicator

All search filters work in conjunction with one another.

Click **Search** after selecting search filters. Results will populate in the results table.

Minimize or close the Search panel temporarily by clicking the small arrow in the middle of the panel's right edge.

| Add On                            |                  |
|-----------------------------------|------------------|
| APC                               |                  |
| ASC App                           |                  |
| ASC Multi Proc                    |                  |
| ASC Pymt Ind                      |                  |
| FDA App Pend                      |                  |
| MC Alt Avail                      |                  |
| Mod 51                            |                  |
| Mod 63                            |                  |
| Mod Sed                           | Field Search:    |
| OPPS Dev Dep                      | MC Alt Avail × 🗸 |
| Stat Ind                          | = (Equals)       |
| ×                                 | ×                |
| Select a Search Operator          | Yes              |
| Enter your search criteria here 💙 | No               |

Click **Clear** to remove all search selections except Data Set and Entity.

The **Date Search** type returns to Date of Service using the current date.

### Search Text

The **Search Text** filter accepts keywords, partial keywords, single letters or numbers found in the short, medium, or long description.

For example, entering **j** returns codes containing "j" and search results for descriptions containing the letter "j." Entering the number **4** returns all codes with that number in the description.

| Search Text:              |   |
|---------------------------|---|
| Enable Search Suggestions |   |
| j                         | × |

Enable search spelling suggestions by clicking the check box. When enabled, typing a few letters in the search field will generate a list of potential matches.

| Search Text:<br>Enable Search Su | uggestions       |
|----------------------------------|------------------|
| plur                             | ×                |
| Pleura                           |                  |
| pleural                          |                  |
| Pleurisy                         |                  |
| Pleurodynia                      |                  |
| Page                             | 1 of 1   🕨 🕅   🗟 |

ICD-9-CM Diagnosis and ICD-10-CM searches use Inclusion terms (clinical concepts) in the Search Text filter. For example, entering **malnutrition** in the ICD-10 CM data search will pull code E42 for Marasmic Kwashiorkr, because malnutrition is included in the clinical concepts tied to that code.

### **Tips for Searching Supplies and Devices**

#### Searching by Model Number

The following is the best practice when searching the Supplies and Devices data set for a model number:

- 1. Select the **Supplies and Devices** data set.
- 2. In the **Search Text** field, enter the model number without dashes, slashes, parentheses, or spaces. For example, enter model number "REF 907-B" as

#### **REF907B**.

| Search                          |
|---------------------------------|
| Search Options                  |
| Entity Selection: 😡             |
| vitalware 👻                     |
|                                 |
| Date Search:                    |
| Date of Service 💌               |
| From: To:                       |
| 05/20/2022 End Date             |
|                                 |
| Data Sets:                      |
| Supplies and Devices 👻          |
|                                 |
| Search Text:                    |
| Enable Search Suggestions       |
|                                 |
| REF907B                         |
| REF907B<br>— Type Of Code       |
| REF907B Type Of Code CPT/HCPCS: |

#### Searching by Product Name or Manufacturer

The following is the best practice for searching Supplies and Devices by product name or manufacturer name:

- 1. Select the **Supplies and Devices** data set.
- 2. Enter the name of the product or manufacturer in the **Search Text** field. The more specific your input, the more closely the results will match what you are looking for.

| Search                                                                                                    |   |
|----------------------------------------------------------------------------------------------------|---|
| Search Options                                                                                                    | Ξ |
| Entity Selection: 😡                                                                                                  |   |
| vitalware                                                                                                    | ~ |
| Date Search:                                                                                                    |   |
| Date of Service                                                                                                    | * |
| From: To:                                                                                                    |   |
| 05/20/2022 🖪 End Date                                                                                                |   |
|                                                                                                    |   |
|                                                                                                    |   |
| Data Sets:                                                                                                    |   |
| Data Sets:<br>Supplies and Devices                                                                                   | × |
| Data Sets:<br>Supplies and Devices                                                                                   | Ý |
| Data Sets:<br>Supplies and Devices<br>Search Text:                                                                   | ~ |
| Data Sets:<br>Supplies and Devices<br>Search Text:<br>Z Enable Search Suggestions                                    | ~ |
| Data Sets:<br>Supplies and Devices<br>Search Text:<br>Image: Enable Search Suggestions<br>heart valve                | ľ |
| Data Sets:<br>Supplies and Devices<br>Search Text:<br>If Enable Search Suggestions<br>heart valve<br>If Type Of Code |   |
| Data Sets:<br>Supplies and Devices Search Text: C Enable Search Suggestions heart valve Type Of Code CPT/HCPCS:      |   |

**Note**: You can also search for a manufacturer's name by selecting **Manufacturer** under Field Search. However, if you search using this method, you must enter the manufacturer's name **exactly** as it appears in the database, or no search results will be returned.

### **Results Grid Tabs**

The tabs that populate content at the top of the **Results** table will vary, depending on the data set searched. Results are in a column and row format, much like Microsoft Excel.

#### **Term Results Tab**

**Term Results** is the default tab for all search results. It contains columns of information that can be customized.

Term Results CPT Index HCPCS Index Fac Peer Pricing Pro Peer Pricing ASC Pricing

### **CPT<sup>®</sup>** Index Tab

The **CPT Index** tab populates when the CPT/HCPCS data set is searched. It displays the CPT Index book view of the term searched with an index type of layout.

Click the 🖷 icon to expand and show items related.

| Search                    | Term Results                                       | CPT Index                                         | HCPCS Index                                       | Fac Peer Pricing                         | Pro Peer Pri |
|---------------------------|----------------------------------------------------|---------------------------------------------------|---------------------------------------------------|------------------------------------------|--------------|
| Search Options –          | CPT Index                                          |                                                   |                                                   |                                          |              |
| Entity Selection: 🛞       | <ul> <li>Biopsy - s</li> <li>Biopsy, Sk</li> </ul> | ee Brush Biop<br>(in - see Skin,                  | sy; Needle Biop<br>Biopsy                         | sy                                       |              |
| VitalWare 👻               | Biopsy, Ve                                         | ein - see Vein,                                   | , Biopsy                                          |                                          |              |
| Date Search:              | Bronchial     Brush Bio                            | Brush Biopsy<br>psy - see Biop                    | osy; Needle Biop                                  | sy                                       | ddar Orstau  |
| Date of Service           | Cioseu [11                                         | with Pioney                                       | siopsy of blaude                                  | a - see biopsy, bio<br>Daddar Ovstaurath | worcony      |
| From: To:                 | Endomyor                                           | y, with biopsy<br>ardial Bioney                   | 03505                                             | blauder, Cystoureu                       | iroscopy     |
| 10/19/2019 End Date       | Fine Need                                          | le Aspiration (                                   | (FNA) Biopsy                                      |                                          |              |
| Data Sets:                | with C<br>with F                                   | T Guidance <u>1</u><br>luoroscopic G              | <u>0009 10010</u><br>uidance 10007 1              | 10008                                    |              |
| CPT/HCPCS *               | with M                                             | IR Guidance 1                                     | 0011 10012                                        |                                          |              |
| + What to Search          | with U<br>withou                                   | lltrasound Gui<br>It Guidance <u>1(</u>           | dance <u>10005</u> <u>10</u><br>0004 <u>10021</u> | 006                                      |              |
| Include expired codes     | Laparosco<br>Meedle Bio<br>Open Bior               | pic Biopsy of<br>opsy - see Bio<br>osy, Adrenal G | Ovary - see Bio<br>psy<br>iland - see Adre        | psy, Ovary<br>nal Gland, Biopsy          |              |
| Search Text:              | Percutane                                          | ous Biopsy, G                                     | allbladder/Bile D                                 | ucts - see Bile Du                       | ct, Biopsy   |
| Enable Search Suggestions | Thromboly                                          | sis Biopsy Int                                    | tracranial                                        |                                          |              |
| biopsy                    | Trocar Bio                                         | psy                                               |                                                   |                                          |              |

### **HCPCS Index Tab**

The **HCPCS Index** tab populates when the CPT/HCPCS data set is searched. It displays the HCPCS Index book view of the term searched with an index type of layout.

Click the  $\blacksquare$  icon to expand to show items related.

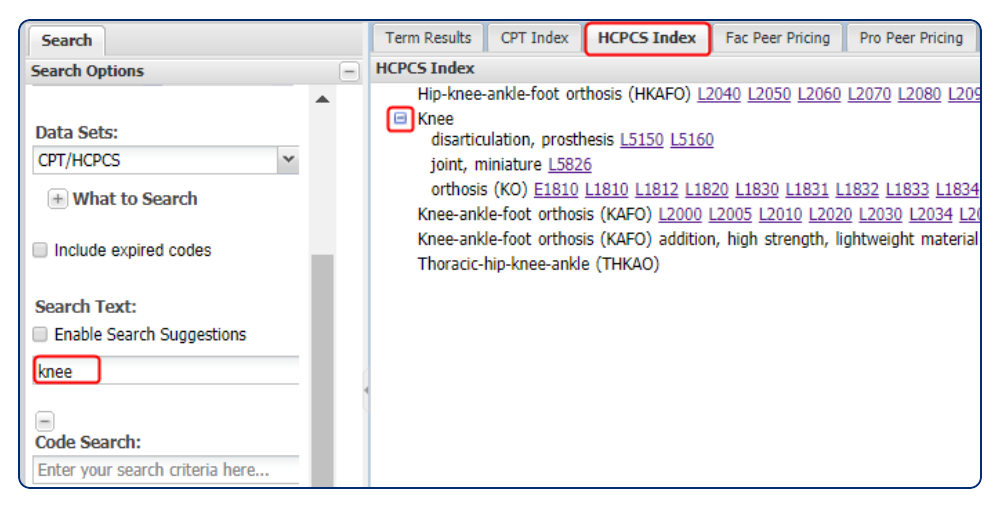

### **FAC Peer Pricing Tab**

The **FAC Peer Pricing** tab is optional and populates when the CPT/HCPCS data set is searched.

- Average prices displayed are aggregated from the Outpatient Standard Analytical File (SAF) using the most recent four quarters of data available from CMS. By default, national charge percentiles by CPT/HCPCS code are displayed. The current SAF version is shown in the upper right hand corner for reference.
- Average charges may also be viewed by state, Core Business Statistical Area (CBSA), or by specific peer hospital.

| Т | Term Results CPT Index HCPCS Index Fac Peer Pricing Pro Peer Pricing ASC Pricing    |                                                   |             |               |          |          |          |                  |                   |  |
|---|-------------------------------------------------------------------------------------|---------------------------------------------------|-------------|---------------|----------|----------|----------|------------------|-------------------|--|
|   | Export Print Code Details E Save View Values generated using 201802-2019Q1 SAF Data |                                                   |             |               |          |          |          |                  |                   |  |
|   | Code 🔺                                                                              | Long Desc                                         | APC Adj Amt | FAC Fee Sched | SAF 25   | SAF 50   | SAF 75   | San Francisco-Re | San Luis Obispo-P |  |
| 1 | <u>71045</u>                                                                        | Radiologic examination, chest; single<br>view     | \$62.30     | \$15.27       | \$190.00 | \$266.70 | \$398.40 | \$754.53         | \$489.78          |  |
| 2 | 71046                                                                               | Radiologic examination, chest; 2 views            | \$62.30     | \$20.15       | \$229.04 | \$320.64 | \$473.07 | \$956.64         | \$785.42          |  |
| 3 | 71047                                                                               | Radiologic examination, chest; 3 views            | \$62.30     | \$25.03       | \$252.19 | \$360.00 | \$540.32 | \$506.06         | \$0.00            |  |
| 4 | <u>71048</u>                                                                        | Radiologic examination, chest; 4 or<br>more views | \$112.51    | \$26.07       | \$314.40 | \$455.00 | \$666.47 | \$679.21         | \$0.00            |  |

### **PRO Peer Pricing Tab**

The **Pro Peer Pricing** tab is optional and populates when the CPT/HCPCS data set is searched.

- Average prices displayed are aggregated from the Carrier Standard Analytical File (SAF) using the most recent four quarters of data available from CMS. By default, national charge percentiles by CPT/HCPCS code are displayed. The current SAF version is shown in the upper right hand corner for reference.
- The search panel contains a **Specialties** list to render prices for a particular specialty. By default, the results are a combination of all specialties.

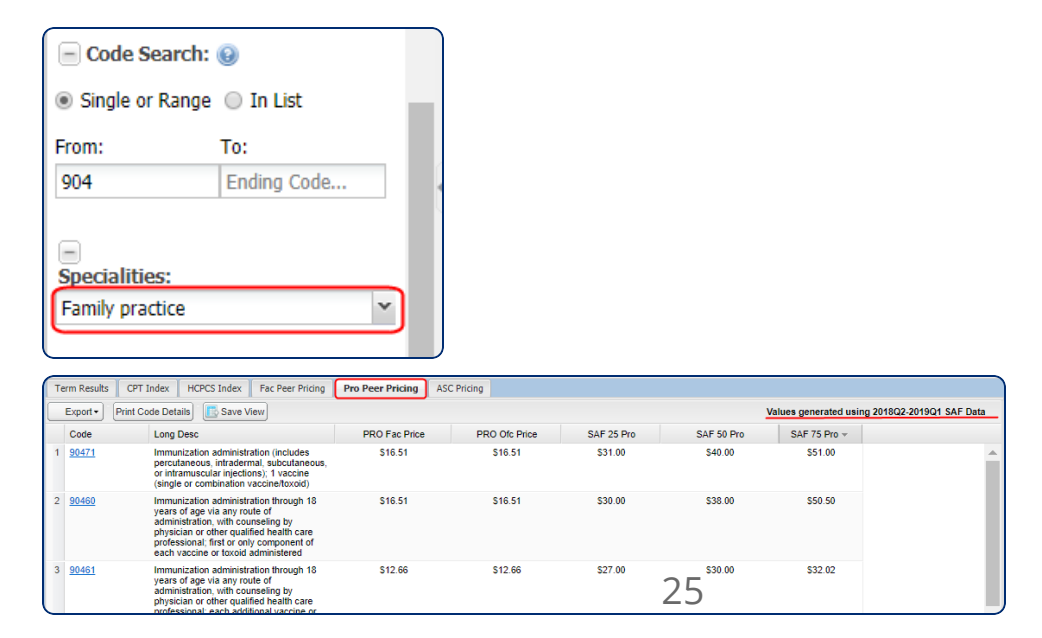

### **ASC Pricing Tab**

The **ASC Pricing** tab is optional and populates when the CPT/HCPCS data set is searched.

- Average prices displayed are aggregated from the Carrier Standard Analytical File (SAF) using the most recent four quarters of data available from CMS. By default, national charge percentiles by CPT/HCPCS code are displayed. The SAF version being utilized is reflected in the upper right hand corner for reference.
- The **Ambulatory Surgery Center** prices shown are an average amount per state. Up to 10 states may be selected by the account administrator.

| Т | erm Results CPT Index HCPCS Index Fac Peer Pricing Pro Peer Pricing ASC Pricing       |                                                                                                    |            |            |            |            |            |              |            |            |   |
|---|---------------------------------------------------------------------------------------|----------------------------------------------------------------------------------------------------|------------|------------|------------|------------|------------|--------------|------------|------------|---|
|   | Export - Print Code Details 💽 Save View Values generated using 2018Q2-2019Q1 SAF Data |                                                                                                    |            |            |            |            |            |              | ata        |            |   |
|   | Code                                                                                  | Long Desc                                                                                                    | Alabama 👻  | Georgia    | Arizona    | New Jersey | Ohio       | Pennsylvania | Washington | California | C |
| 1 | <u>66984</u>                                                                          | Extracapsular cataract removal with<br>insertion of infraocular lens prosthesis<br>(1 stage procedure), manual or<br>mechanical technique (eg, irrigation<br>and aspiration or phacoemulsification)                                                                       | \$3,848.85 | \$4,818.10 | \$2,660.59 | \$5,730.89 | \$3,572.47 | \$3,439.52   | \$2,362.93 | \$5,912.77 | - |
| 2 | <u>66982</u>                                                                          | Extracapsular cataract removal with<br>insertion of intraocular lens prosthesis<br>(1-stage procedure), manual or<br>mechanical technique (eg, irrigation<br>and aspiration or phacoemulsification),<br>complex, requiring devices or<br>techniques not generally used in | \$3,794.63 | \$4,350.97 | \$2,298.01 | \$5,426.93 | \$2,894.51 | \$3,138.51   | \$2,504.48 | \$6,554.59 |   |

### Sherpa Results Tab

The **Sherpa Results** tab displays when the ICD-9-CM Diagnosis or ICD-10-CM data sets are searched. Sherpa is Vitalware's ontology database that ties clinical concepts to specific codes, even when the term isn't contained in the code description. Sherpa also uses the terms given to return a list of all other terms (missing concepts) that need to be identified in order to get down to the most specific code.

- 1. Search the ICD-9-CM Diagnosis or ICD-10-CM data set.
- 2. Enter a term in the **Search Text** field.
- 3. The results grid displays all codes that have your search term in the description.
- 4. Click the **Sherpa Results** tab.

5. Narrow down the remaining codes by double clicking on clinical concepts in the **Missing Concepts** tab.

| Search Options                                                                                                    |   | 6                                                                                                    |                                                                                                    |                                                                                                    |                                                                                                    |                                                                                                    |
|----------------------------------------------------------------------------------------------------|---|----------------------------------------------------------------------------------------------------|----------------------------------------------------------------------------------------------------|----------------------------------------------------------------------------------------------------|----------------------------------------------------------------------------------------------------|----------------------------------------------------------------------------------------------------|
| Data Sets:                                                                                                    |   |                                                                                                    |                                                                                                    |                                                                                                    |                                                                                                    |                                                                                                    |
| ICD-10 CM                                                                                                    | 1 | ~                                                                                                    |                                                                                                    |                                                                                                    |                                                                                                    |                                                                                                    |
| Include expired codes                                                                                                    |   |                                                                                                    |                                                                                                    |                                                                                                    |                                                                                                    |                                                                                                    |
| Search Text:                                                                                                    |   | ÷                                                                                                    |                                                                                                    |                                                                                                    |                                                                                                    |                                                                                                    |
| Enable Search Suggestions                                                                                                    |   |                                                                                                    |                                                                                                    |                                                                                                    |                                                                                                    |                                                                                                    |
| Progrumo ulgor                                                                                                    |   | 1                                                                                                    |                                                                                                    |                                                                                                    |                                                                                                    |                                                                                                    |
| pressure uicer                                                                                                    |   | - 1                                                                                                    |                                                                                                    |                                                                                                    |                                                                                                    |                                                                                                    |
|                                                                                                    |   |                                                                                                    |                                                                                                    |                                                                                                    |                                                                                                    |                                                                                                    |
|                                                                                                    |   |                                                                                                    |                                                                                                    |                                                                                                    |                                                                                                    |                                                                                                    |
| Views -                                                                                                    |   |                                                                                                    |                                                                                                    |                                                                                                    |                                                                                                    |                                                                                                    |
| Search Missing Concepts                                                                                                    |   | Terr                                                                                                    | n Results                                                                                                    | Sherpa Results                                                                                                    | ICD-10-CM Dx Index                                                                                                    | ICD-10-CM Ext Cause Index                                                                                                    |
| Views •<br>Search Missing Concepts                                                                                                    |   | Terr                                                                                                    | n Results<br>sure x                                                                                                    | Sherpa Results                                                                                                    | ICD-10-CM Dx Index                                                                                                    | ICD-10-CM Ext Cause Index                                                                                                    |
| Wiews ▼         Search       Missing Concepts         ✓       Add Index         →       Primary Sherpa                                                                                                    | ^ | Terr                                                                                                    | n Results<br>sure x                                                                                                    | Sherpa Results                                                                                                    | ICD-10-CM Dx Index                                                                                                    | ICD-10-CM Ext Cause Index                                                                                                    |
| Views •         Search       Missing Concepts         Add Index            G Primary Sherpa             Sherpa             Seep tissue damage                                                                                                    | - | Terr<br>pres                                                                                                    | n Results<br>sure x                                                                                                    | Sherpa Results                                                                                                    | ICD-10-CM Dx Index                                                                                                    | ICD-10-CM Ext Cause Index                                                                                                    |
| Views Views  |   | Terr                                                                                                    | n Results<br>sure x<br>Code A<br>365.9                                                                                                    | Sherpa Results                                                                                                    | ICD-10-CM Dx Index<br>Long Desc<br>Schistosomia                                                                                                    | ICD-10-CM Ext Cause Index                                                                                                    |
| Views         Search       Missing Concepts         Add Index         Primary Sherpa         Deep tissue damage         Hypertension         Pressure ulcer         Pressure ulcer                                                                                                    |   | Terr                                                                                                    | n Results<br>sure x<br>Code A<br>365.9<br>87.011                                                                                                    | Sherpa Results<br>ulcer x<br>Type<br>ICD-10 CM<br>ICD-10 CM                                                                                                    | ICD-10-CM Dx Index<br>Long Desc<br>Schistosomia<br>Postthrombo                                                                                                    | ICD-10-CM Ext Cause Index<br>asis, unspecified<br>tic syndrome with ulcer of right I                                                                                                    |
| Search Missing Concepts  Add Index  Carrier of the search of the search  |   | Terr<br>pres<br>(<br>1 <u>1</u><br>2 <u>1</u><br>3 <u>1</u>                                                                       | n Results<br>sure ×<br>Code ▲<br>365.9<br>87.011<br>87.012                                                                                                    | Sherpa Results<br>Ulcer ×<br>Type<br>ICD-10 CM<br>ICD-10 CM<br>ICD-10 CM                                                                                                    | ICD-10-CM Dx Index<br>Long Desc<br>Schistosomia<br>Postthrombo<br>Postthrombo                                                                                                    | ICD-10-CM Ext Cause Index<br>asis, unspecified<br>tic syndrome with ulcer of right<br>tic syndrome with ulcer of left lo                                                                                                    |
| Views     Search Missing Concepts     Add Index     Gep tissue damage     E Primary Sherpa     Deep tissue damage     E Hypertension     Pressure ulcer     Schistosomiasis     Syndrome     Grupe                                                                                                    |   | Terr<br>pres<br>(<br>1 [<br>2 ]<br>3 [<br>4 ]<br>5                                                                                | n Results<br>sure x<br>Code A<br>365.9<br>87.011<br>87.012<br>87.013<br>87.010                                                                                                    | Sherpa Results                                                                                                    | ICD-10-CM Dx Index<br>Long Desc<br>Schistosomia<br>Postthrombo<br>Postthrombo<br>Postthrombo                                                                                            | ICD-10-CM Ext Cause Index<br>asis, unspecified<br>tic syndrome with ulcer of right I<br>tic syndrome with ulcer of left Io<br>tic syndrome with ulcer of bilate                                                                                                    |
| Views   Search Missing Concepts  Add Index  Comparison  Primary Sherpa  Deep tissue damage  Comparison  Pressure ulcer  Schistosomiasis  Syndrome  Postthrombotic                                                                                                    |   | Terr<br>pres<br>1 1<br>2 1<br>3 1<br>4 1<br>5 1                                                                                   | n Results<br>sure x<br>Code A<br>365.9<br>87.011<br>87.012<br>87.013<br>87.019<br>87.024                                                                                                    | Sherpa Results                                                                                                    | ICD-10-CM Dx Index<br>Long Desc<br>Schistosomia<br>Postthrombo<br>Postthrombo<br>Postthrombo<br>Postthrombo                                                                             | ICD-10-CM Ext Cause Index<br>asis, unspecified<br>tic syndrome with ulcer of right I<br>tic syndrome with ulcer of left lo<br>tic syndrome with ulcer of bilate<br>tic syndrome with ulcer of unspe-                                                                                                    |
| Views ▼         Search       Missing Concepts         ✓ Add Index         → Primary Sherpa         → Deep tissue damage         → Hypertension         → Pressure ulcer         → Schistosomiasis         → Syndrome         → Postthrombotic         → Otspreified                                                                                                    |   | Terr<br>pres<br>1 1<br>2 1<br>3 1<br>4 1<br>5 1<br>6 1<br>7                                                                       | n Results<br>sure x<br>Code A<br>365.9<br>87.011<br>87.012<br>87.013<br>87.019<br>87.031<br>87.031<br>87.032                                                                                                    | Sherpa Results                                                                                                    | ICD-10-CM Dx Index<br>Long Desc<br>Schistosomia<br>Postthrombo<br>Postthrombo<br>Postthrombo<br>Postthrombo<br>Dostthrombo                                                              | ICD-10-CM Ext Cause Index<br>asis, unspecified<br>tic syndrome with ulcer of right I<br>tic syndrome with ulcer of left lo<br>tic syndrome with ulcer of bilate<br>tic syndrome with ulcer of unspec-<br>tic syndrome with ulcer and infi                                                                                                    |
| Views         Search       Missing Concepts         Add Index         Primary Sherpa         Deep tissue damage         Hypertension         Pressure ulcer         Schistosomiasis         Syndrome         Postthrombotic         Unspecified         Venous                                                                                                    |   | Term<br>pres<br>(<br>1 [<br>2 ]<br>3 ]<br>4 ]<br>5 ]<br>6 ]<br>7 ]                                                                | n Results<br>sure x<br>Code A<br>365.9<br>87.011<br>87.012<br>87.013<br>87.031<br>87.031<br>87.032                                                                                                    | Sherpa Results                                                                                                    | ICD-10-CM Dx Index<br>Long Desc<br>Schistosomia<br>Postthrombo<br>Postthrombo<br>Postthrombo<br>Postthrombo<br>Postthrombo<br>Postthrombo                                               | ICD-10-CM Ext Cause Index<br>asis, unspecified<br>tic syndrome with ulcer of right I<br>tic syndrome with ulcer of left lo<br>tic syndrome with ulcer of bilate<br>tic syndrome with ulcer and infla<br>tic syndrome with ulcer and infla                                                                                                    |
| Views  Search Missing Concepts Add Index Care Primary Sherpa Deep tissue damage Care Hypertension Care Pressure ulcer Care Schistosomiasis Care Syndrome Care Schistosomiasis Care Syndrome Care Schistosomiasis Care Schistosomiasis Care Schis |   | Terr<br>pres<br>(<br>1 <u>1</u><br>2 <u>1</u><br>3 <u>1</u><br>4 <u>1</u><br>5 <u>1</u><br>6 <u>1</u><br>7 <u>1</u><br>8 <u>1</u> | n Results<br>sure x<br>Code A<br>365 9<br>87.011<br>87.012<br>87.033<br>87.033<br>87.032<br>87.032                                                                                                    | Sherpa Results                                                                                                    | ICD-10-CM Dx Index<br>Long Desc<br>Schistosomia<br>Postthrombo<br>Postthrombo<br>Postthrombo<br>Postthrombo<br>Postthrombo<br>Postthrombo                                               | ICD-10-CM Ext Cause Index<br>asis, unspecified<br>tic syndrome with ulcer of right I<br>tic syndrome with ulcer of left lo<br>tic syndrome with ulcer of bilate<br>tic syndrome with ulcer and infla<br>tic syndrome with ulcer and infla<br>tic syndrome with ulcer and infla                                                                                                    |
| Views  Search Missing Concepts Add Index  Add Index  Deep tissue damage  Flypertension  Chicksoniasis  Syndrome  Postthrombotic  Venous  Anatomy  Ankle                                                                                                    |   | Terr<br>pres<br>(<br>1 ]<br>2 ]<br>3 ]<br>4 ]<br>5 ]<br>6 ]<br>7 ]<br>8 ]<br>9 ]                                                  | n Results<br>sure ×<br>Code ▲<br>365.9<br>87.011<br>87.012<br>87.013<br>87.031<br>87.032<br>87.033<br>87.033<br>87.032<br>87.033<br>87.033<br>87.034<br>87.034<br>87.034<br>87.034<br>87.034<br>87.035<br>87.035<br>87.045<br>87.045<br>87.045<br>87.045<br>87.045<br>87.045<br>87.045<br>87.055<br>87.055<br>87.0 | Sherpa Results                                                                                                    | ICD-10-CM Dx Index<br>Long Desc<br>Schistosomia<br>Postthrombo<br>Postthrombo<br>Postthrombo<br>Postthrombo<br>Postthrombo<br>Postthrombo<br>Postthrombo<br>Postthrombo                 | ICD-10-CM Ext Cause Index<br>asis, unspecified<br>tic syndrome with ulcer of right I<br>tic syndrome with ulcer of left lo<br>tic syndrome with ulcer of bilate<br>tic syndrome with ulcer and infla<br>tic syndrome with ulcer and infla<br>tic syndrome with ulcer and infla<br>tic syndrome with ulcer and infla                                                                                                    |
| Views         Search       Missing Concepts         Add Index         Add Index         Deep tissue damage         Deep tissue damage         Hypertension         Pressure ulcer         Schistosomiasis         Syndrome         Postthrombotic         Venous         Anatomy         Anatomy         Park                                                                                                    |   | Terr<br>pres<br>1 9<br>2 1<br>3 1<br>4 1<br>5 1<br>6 1<br>7 1<br>8 1<br>9 9<br>10 1                                               | n Results<br>sure ×<br>Code A<br>365 9<br>87.011<br>87.012<br>87.013<br>87.031<br>87.032<br>87.033<br>87.039<br>87.311<br>87.311                                                                                                    | Sherpa Results           ulcer ×         Type           ICD-10 CM         ICD-10 CM           ICD-10 CM         ICD-10 CM           ICD-10 CM         ICD-10 CM           ICD-10 CM         ICD-10 CM           ICD-10 CM         ICD-10 CM           ICD-10 CM         ICD-10 CM           ICD-10 CM         ICD-10 CM           ICD-10 CM         ICD-10 CM           ICD-10 CM         ICD-10 CM           ICD-10 CM         ICD-10 CM           ICD-10 CM         ICD-10 CM           ICD-10 CM         ICD-10 CM | ICD-10-CM Dx Index<br>Long Desc<br>Schistosomia<br>Postthrombo<br>Postthrombo<br>Postthrombo<br>Postthrombo<br>Postthrombo<br>Postthrombo<br>Postthrombo<br>Postthrombo<br>Chronic vent | ICD-10-CM Ext Cause Index<br>asis, unspecified<br>tic syndrome with ulcer of right I<br>tic syndrome with ulcer of left lo<br>tic syndrome with ulcer of bilate<br>tic syndrome with ulcer of unsp<br>tic syndrome with ulcer and infli<br>tic syndrome with ulcer and infli<br>tic syndrome with ulcer and infli<br>tic syndrome with ulcer and infli<br>tic syndrome with ulcer and infli<br>tic syndrome with ulcer and infli |

6. The concepts will continue to populate on the **Sherpa** tab until there is only one code remaining that fits all the criteria.

| Те  | rm Results Sher | pa Results          | OF In India 202-10-OF for Gauss India 202-10-OF Imp Table 202-10-OF Registers                |
|-----|-----------------|---------------------|----------------------------------------------------------------------------------------------|
| pre | ssure x ulcer x | Left × With ulcer a | and inflammation x Hypertension x                                                            |
|     | Code 🔺          | Туре                | Long Desc                                                                                    |
| 1   | 187.332         | ICD-10 CM           | Chronic venous hypertension (idiopathic) with ulcer and inflammation of left lower extremity |

#### **ICD-10-CM Drug Table**

The **ICD-10-CM Drug Table** tab populates when the **ICD-10-CM** data set is searched, when applicable. The tab displays the **ICD-10 Drug Table** in a table format

Click the icon to expand the term related codes

| Term Results Sherpa Results ICD-10-CM Dx                       | Index ICD-10-CM | Ext Cause Index ICD-10-CM Dru                         | g Table ICD-10-CM                                     | Neoplasm Table                   |                                                       |             |
|----------------------------------------------------------------|-----------------|-------------------------------------------------------|-------------------------------------------------------|----------------------------------|-------------------------------------------------------|-------------|
| ICD-10-CM Drug Table                                           |                 |                                                       |                                                       |                                  |                                                       |             |
| Index                                                          | Adverse effect  | Poisoning Accidental (unintentio                      | Poisoning Assault                                     | Poisoning Intentional self-harm  | Poisoning Undetermined                                | Underdosing |
| a 🔄 Hydrocarbon gas                                            |                 | T59.891A<br>T59.891D<br>T59.891S                      | T59.893A<br>T59.893D<br>T59.893S                      | T59.892A<br>T59.892D<br>T59.892S | <u>T59.894A</u><br><u>T59.894D</u><br><u>T59.894S</u> |             |
| incomplete combustion of - see Carbon, monoxide, fuel, utility |                 |                                                       |                                                       |                                  |                                                       |             |
| 🕞 🪞 liquefied (mobile container)                               |                 | <u>T59.891A</u><br><u>T59.891D</u><br><u>T59.891S</u> | <u>T59.893A</u><br><u>T59.893D</u><br><u>T59.893S</u> | T59.892A<br>T59.892D<br>T59.892S | <u>T59.894A</u><br><u>T59.894D</u><br><u>T59.894S</u> |             |

### ICD-10-CM Dx Index Tab

The **ICD-10-CM Dx Index** tab populates when the **ICD-10-CM** data set is searched. This tab searches the **ICD-10 Diagnosis Alphabetic Index**.

Click the  $\blacksquare$  icon to expand items related to the term.

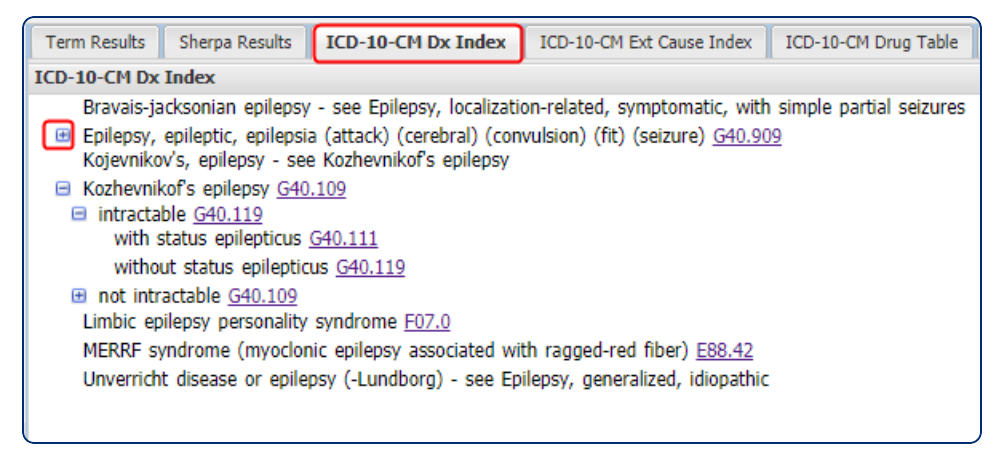

### ICD-10-CM Ext Cause Index Tab

The **ICD-10-CM Ext Cause Index** tab populates when the **ICD-10-CM** data set is searched. It displays the search results of the **ICD-10 External Cause Index**.

Click the icon to expand items related to the term.

| Term Results Sherpa Results ICD-10-CM Dx Index | ICD-10-CM Ext Cause Index |
|------------------------------------------------|---------------------------|
| ICD-10-CM Ext Cause Index                      |                           |
| Index                                          | Code                      |
| 🛛 🔄 Bite, bitten by                            |                           |
| alligator                                      | <u>W58.01XA</u>           |
| arthropod (nonvenomous) NEC                    | <u>W57.XXXA</u>           |
| bull                                           | <u>W55.21XA</u>           |
| cat                                            | <u>W55.01XA</u>           |
| cow                                            | <u>W55.21XA</u>           |
| crocodile                                      | W58.11XA                  |
| dog                                            | <u>W54.0XXA</u>           |
| goat                                           | <u>W55.31XA</u>           |
| hoof stock NEC                                 | <u>W55.31XA</u>           |
| horse                                          | <u>W55.11XA</u>           |
| b in human being (accidentally)                | <u>W50.3XXA</u>           |
| insect (nonvenomous)                           | <u>W57.XXXA</u>           |
| lizard (nonvenomous)                           | W59.01XA                  |

### **ICD-10-CM Neoplasm Table**

The **ICD-10-CM Neoplasm Table** tab populates when the **ICD-10-CM** data set is selected. It displays the search results of the **ICD-10 Neoplasm Table** shown in a table format.

The symbol indicates that a term can be expanded to display term related items.

| Term Results Sherpa Results | ICD-10-CM Dx | Index ICD-10-C | ICD-10-CM Ext Cause Index |            | Drug Table   | ICD-10-CM Neoplasm Table |                      |
|-----------------------------|--------------|----------------|---------------------------|------------|--------------|--------------------------|----------------------|
| ICD-10-CM Neoplasm Table    |              |                |                           |            |              |                          |                      |
| Index                       | Neoplasm     | Malignant Prim | Malignant Sec             | Ca in situ | Benign       | Uncertain Behavior       | Unspecified Behavior |
| Di bone (periosteum)        |              | <u>C41.9</u>   | C79.51                    |            | D16.9        | <u>D48.0</u>             | <u>D49.2</u>         |
| carpus (any bone)           |              | C40.10         | C79.51                    |            | D16.10       |                          |                      |
|                             |              | C40.11         |                           |            | D16.11       |                          |                      |
|                             |              | C40.12         |                           |            | D16.12       |                          |                      |
| marrow (bone) NEC           |              | <u>C96.9</u>   | <u>C79.52</u>             |            |              | <u>D47.9</u>             | <u>D49.89</u>        |
| metacarpus (any bone)       |              | C40.10         | <u>C79.51</u>             |            | D16.10       |                          |                      |
|                             |              | C40.11         |                           |            | D16.11       |                          |                      |
|                             |              | <u>C40.12</u>  |                           |            | D16.12       |                          |                      |
| metatarsus (any bone)       |              | C40.30         | <u>C79.51</u>             |            | D16.30       |                          |                      |
|                             |              | C40.31         |                           |            | D16.31       |                          |                      |
|                             |              | C40.32         |                           |            | D16.32       |                          |                      |
| pubic bone                  | Ռո           | <u>C41.4</u>   | <u>C79.51</u>             |            | <u>D16.8</u> | <u>D48.0</u>             | <u>D49.2</u>         |
| tarsus (any bone)           | J            | C40.30         | C79.51                    |            | D16.30       |                          |                      |
|                             |              | C40.31         |                           |            | D16.31       |                          |                      |
|                             |              | C40.32         |                           |            | D16.32       |                          |                      |
| 🕨 🧰 turbinate (bone)        |              | <u>C41.0</u>   | <u>C79.51</u>             |            | <u>D16.4</u> | <u>D48.0</u>             | <u>D49.2</u>         |

#### **ICD-10-PCS Index Tab**

The **ICD-10-PCS Index** tab populates when the **ICD-10-PCS** data set is searched. It displays the search results from the **ICD-10 Procedure Alphabetic Index**.

Click the 🖷 symbol to expand related items.

| Term Results Sherpa Results ICD-10-PCS Index                                                                                                    |  |  |  |  |
|----------------------------------------------------------------------------------------------------|--|--|--|--|
| ICD-10-PCS Index                                                                                                    |  |  |  |  |
| Bone anchored hearing device - use Hearing Device in Head and Facial Bones, Hearing Device, Bone Conduction in 09H                                                                                                    |  |  |  |  |
| Bone bank bone graft - use Nonautologous Tissue Substitute                                                                                                    |  |  |  |  |
| Bone Growth Stimulator                                                                                                    |  |  |  |  |
| Insertion of device in                                                                                                    |  |  |  |  |
| Removal of device from                                                                                                    |  |  |  |  |
| Revision of device in                                                                                                    |  |  |  |  |
| Bone                                                                                                    |  |  |  |  |
| Skull ONWOODZ ONWOOZZ ONWOOZO UZUCU NA |  |  |  |  |
| Bone marrow transplant - see Transfusion, Circulatory 302                                                                                                    |  |  |  |  |
| Bone morphogenetic protein 2 (BMP 2) - use Recombinant Bone Morphogenetic Protein                                                                                                    |  |  |  |  |
| Bone screw (interlocking)(lag)(pedicle)(recessed) - use Internal Fixation Device in Head and Facial Bones, Internal Fixation                                                                                                    |  |  |  |  |
| Capitate bone - use Carpal, Left,Carpal, Right                                                                                                    |  |  |  |  |
| CBMA (Concentrated Bone Marrow Aspirate) - use Concentrated Bone Marrow Aspirate                                                                                                    |  |  |  |  |
| CBMA (Concentrated Bone Marrow Aspirate) injection, intramuscular XK02303                                                                                                    |  |  |  |  |
| Concentrated Bone Marrow Aspirate (CBMA) injection, intramuscular XK02303                                                                                                    |  |  |  |  |
| Cuboid hone - use Tarsal Left Tarsal Right                                                                                                    |  |  |  |  |

## **Saving Views in Tabs**

Save a customized column view in any of these tabs:

- **Term Results**: CPT/HCPCS, Modifiers, ICD-10 CM and PCS, MS-DRG, NDC/Pharmacy, Revenue Codes, Devices, HIPPS Codes.
- Fac Peer Pricing: CPT/HCPCS
- Pro Peer Pricing: CPT/HCPCS

#### **Saving Views for Code Lookup Tabs**

When saving a new view in **Code Lookup**, the tab name populates in the view naming box.

Once the display is modified in the format best suited for your workflow, you can save the view by clicking **Save View**. The **Save View** window appears so you can save the view name and select **Set Column Model Default**, **Make Public**, or both.

Once a view has been saved, you can select the view by clicking **Views**.

- Default views are displayed in bold.
- Public views have a bold **P** in front of the name.
- If a view is no longer used, you can delete the view by clicking the red next to the name of the view.

### vitalware<sup>®</sup>

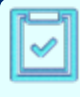

**Note**: Views created before November 2019 will not have this naming convention, but the view name will populate the tab.
The **Code Detail** panel contains referential and payment information in separate tabs. The tabs vary depending upon the type of code selected.

## **Customizing the Code Detail Pane**

Extending the height of the **Code Detail** pane:

Hover over the line that separates ÷ the **Code Detail** pane from the **Results** table. Click the divider icon and drag it up or down to adjust the height.

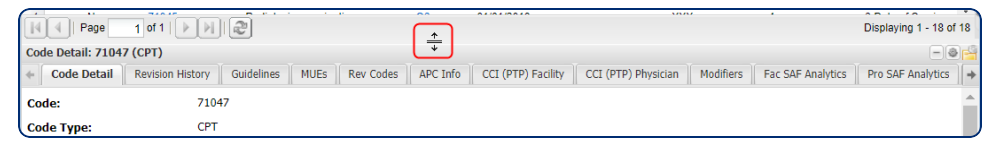

Display only the tabs you want to see and in the order you want them in:

- 1. Click the **folder** icon at the top of the panel.
- 2. In the **Change Tab Order** window, select the tabs you want to remove from your view.
- 3. Drag tabs in the order you want.

**Note**: The **Change Tab Order** pop-up contains all tabs that apply to every code type. The selections you make won't apply to the codes that don't contain that information.

4. Click **Save**. The selections you make are applied until manually updated again.

View the tabs in your **Code Detail** panel that don't apply to your chosen code by clicking the **gear** icon. The hidden tabs are not available.

| Change Tab Order                | 0      | × | VitalWare: VitalWare -                                                                       |
|---------------------------------|--------|---|----------------------------------------------------------------------------------------------|
| Tab (Drag tab to desired order) | Hidden |   |                                                                                              |
| Pro MPFS                        |        |   |                                                                                              |
| Revision History                |        |   | Folder icon opens                                                                            |
| Guidelines                      |        |   | the tab selector box                                                                         |
| MUEs 🗟                          |        |   |                                                                                              |
| Rev Codes Selected row          |        |   | Displaying 1-50 of 67                                                                        |
| APC Info                        |        |   | Gear icon show                                                                               |
| PTP CCI Facility                |        |   | Ivtics Pro SAF Analytics Lo tabs that don't Anesthesia Add On                                |
| PTP CCI Physician               |        |   | apply to your code                                                                           |
| Modifiers                       |        |   | greyed out                                                                                   |
| Fac SAF Analytics               |        |   |                                                                                              |
| Pro SAF Analytics               |        |   | ous placement of the endocardial electrodes (leads). Cardiac pacemakers deliver an           |
| Medicare Crosswalk              |        |   | ns may be single chamber (atrial or ventricular) or dual chamber (atrial and ventricular)    |
| LCD/Articles                    |        |   | cted heart chamber. The lead is positioned against the wall of the heart chamber. If a       |
| NCD                             |        |   | The leads are then tested to verify that they are functioning properly. Next, an incision is |
| RS&I Relationship               |        |   | ocket is closed. Code 33206 is used for a single chamber pacemaker with the lead in the      |
| Fac MPFS                        |        |   | acemaker with leads in both the right atrium and right ventricle.                            |
| ASC Info                        |        |   |                                                                                              |

## Understanding the Tabs in the Code Detail Pane

## Code Detail Tab

The **Code Detail** tab is visible by default and is the first tab on the left. The information it contains varies by code type.

CPT/HCPCS code details:

- Code Type
- Plain English Descriptions
- Long Description
- Medium Description
- Consumer Friendly Description
- Effective Date
- Deleted Date

Inclusion Terms and Instructional Notes are included on the ICD-10 CM **Code Details** tab.

## vitalware®

| Code Detail: 89050 (CPT)          |                                                                                                    |  |  |  |  |  |  |  |  |
|-----------------------------------|----------------------------------------------------------------------------------------------------|--|--|--|--|--|--|--|--|
| Code Detail Pro MPF5              | Revision History Guidelines MUEs Rev Codes                                                                                                    |  |  |  |  |  |  |  |  |
| Code Type:                        | CPT                                                                                                    |  |  |  |  |  |  |  |  |
| Plain English Descriptions:       | A laboratory procedure is performed on miscellaneous<br>sample. An examination of body fluid for type and nun<br>neoplasm, and inherited degenerative processes. A sa<br>fluid is applied to a glass slide and the cells are stained<br>by visualization. A differential cell count further examin<br>as histocytes, macrophages, and mesothelial cells. The<br>89051 reports cell and differential count of miscellaneo |  |  |  |  |  |  |  |  |
| Long Description:                 | Cell count, miscellaneous body fluids (eg, cerebrospina                                                                                                    |  |  |  |  |  |  |  |  |
| Short Description:                | BODY FLUID CELL COUNT                                                                                                    |  |  |  |  |  |  |  |  |
| Medium Description:               | CELL COUNT MISCELLANEOUS BODY FLUIDS                                                                                                    |  |  |  |  |  |  |  |  |
| Consumer Friendly<br>Description: | Body fluid cell count                                                                                                    |  |  |  |  |  |  |  |  |
| Effective Date:                   | Pre-1990                                                                                                    |  |  |  |  |  |  |  |  |
| Deleted Date:                     | N/A                                                                                                    |  |  |  |  |  |  |  |  |
| Stat Ind:                         | <u>Ω4</u>                                                                                                    |  |  |  |  |  |  |  |  |
| Status Ind Desc:                  | Conditionally packaged laboratory tests.                                                                                                    |  |  |  |  |  |  |  |  |
|                                   | Paid under OPPS or CLFS. (1) Packaged APC payment<br>SI=A and payment is made under the CLFS.                                                                                                    |  |  |  |  |  |  |  |  |

| Code Detail: 109.2 (ICD-10 CM | )                                                                                                    |
|-------------------------------|----------------------------------------------------------------------------------------------------|
| Code Detail Revision History  | Guidelines LCD/Articles GEM Fwd Map (1) GEM                                                                                                    |
| Code:                         | I09.2                                                                                                    |
| Code Type:                    | ICD-10 CM                                                                                                    |
| Plain English Descriptions:   | Rheumatic fever is an inflammatory disease that appear<br>of rheumatic fever can permanently damage tissue, esp<br>the heart and/or its valves from this long-term inflamma<br>Symptoms include fatigue, shortness of breath, and cou<br>rarely, it develops into constrictive pericarditis causing h<br>when inflammation affects the outermost layer of heart<br>Chest x-ray can show calcium deposits in the pericardiu |
| Long Description:             | Chronic rheumatic pericarditis                                                                                                    |
| MS-DRG CC/MCC:                | сс                                                                                                    |
| Inclusion Term(s):            | Adherent pericardium, rheumatic<br>Chronic rheumatic mediastinopericarditis<br>Chronic rheumatic myopericarditis                                                                                                    |
| Instructional Note(s):        | Excludes 1:<br>chronic pericarditis not specified as rheumatic (I31)                                                                                                    |
| Effective Date:               | 10/01/2015                                                                                                    |

**Note**: All **Code Detail** tab information applies to the Date Of Service indicated in the **Search** panel. If a code is deleted as of that date, [Deleted] will display in red font and any replacement codes will be listed.

### vitalware®

| [DELETED] Code Detail: 10022 (CPT) |           |              |               |             |              |         |  |  |  |  |  |
|------------------------------------|-----------|--------------|---------------|-------------|--------------|---------|--|--|--|--|--|
| + Code Detail Revisio              | n History | Guidelines   | Rev Codes     | APC Info    | Modifiers    | Fac SAF |  |  |  |  |  |
| Replacement Codes:                 | 1000      | 6, 10007, 10 | 008, 10009, 1 | 0010, 10011 | , 10012, 100 | )05     |  |  |  |  |  |
| Effective Date:                    | 01/0      | 1/2002       |               |             |              |         |  |  |  |  |  |
| Deleted Date:                      | 12/3      | 1/2018       |               |             |              |         |  |  |  |  |  |

## Add On Tab

The **Add On** tab shows related codes for common add on services related to the code.

Codes on this tab can be billed in conjunction with the primary code selected if add on services were provided and documented.

## **AHA Coding Clinic**

**Note**: The **AHA Coding Clinic** tab is available only for users who have purchased this content.

The **AHA Coding Clinic** tab displays links to ICD-9, ICD-10 and HCPCS coding guidance for the selected code, using the American Hospital Association's quarterly newsletter.

#### **AMA CPT Assistant**

**Note**: The **AMA CPT Assistant** tab is available only for users who have purchased this content.

The **AMA CPT Assistant** tab displays links to relevant articles from the American Medical Association's official online newsletter, providing guidance for the selected code.

#### **Ambulance Tab**

The **Ambulance** tab includes information from the Ambulance Fee Schedule as determined by the ZIP Code of a facility.

- Ambulance Rural Base Rate/Rural Mileage
- Ambulance Rural Base Rate/Lowest Quartile
- Ambulance Rural Ground Miles 1-17
- Ambulance Base Rate
- Ambulance RVU
- Ambulance Urban Base Rate/Urban Mileage

The collapsed bar at the bottom of the tab can be expanded to display a list of all ambulance modifiers.

| Code Detail: A0428 (HCPCS LVL II)                   |                               |                               |                      |                   |                | - 0                |   |
|-----------------------------------------------------|-------------------------------|-------------------------------|----------------------|-------------------|----------------|--------------------|---|
| + IUEs Rev Codes APC Info Modifiers                 | Medicare Crosswalk LCD        | /Articles Ambulance           | AHA Coding Clinic    | Transmittals      | MLN Matters    | CDM Code Reference | + |
| Ambulance Fee schedule                              |                               |                               |                      |                   |                |                    | Ξ |
| Item                                                | Payment Amount                |                               |                      |                   |                |                    |   |
| Ambulance Rural Base Rate/Rural Mileage             | 231.34                        |                               |                      |                   |                |                    |   |
| Ambulance Rural Base Rate/Lowest Quartile           |                               |                               |                      |                   |                |                    |   |
| Ambulance Rural Ground Miles 1-17                   | 0.00                          |                               |                      |                   |                |                    |   |
| Ambulance Base Rate                                 | 229.91                        |                               |                      |                   |                |                    |   |
| Ambulance RVU                                       | 1.00                          |                               |                      |                   |                |                    |   |
| Ambulance Urban Base Rate/Urban Mileage             | 229.09                        |                               |                      |                   |                |                    |   |
| Ambulance Modifiers                                 |                               |                               |                      |                   |                |                    | + |
| CDT/@ conversion 2019 Amorican Modical Accordiation | All rights recorded CDT@ is a | a conjectored tradomark of th | o Amorican Modical A | esociation Applic | abla EADC/DEAD |                    | _ |

### Anesthesia Tab

The **Anesthesia** tab contains anesthesia information from CMS.

Information on the tab for procedures (CPT codes) that typically require anesthesia:

- Anesthesia code appropriate for the procedure
- Primary Code yes or no
- Long Desc
- CMS Base Units
- Conversion Factor

- Add On
- Comments
- Instructions

| Code Detail: | 33206  | i (CPT)           |                 |                |             |                   |
|--------------|--------|-------------------|-----------------|----------------|-------------|-------------------|
| + ro SAF Ana | lytics | Anesthesia        | LCD/Articles    | Transmittals   | MLN Matters | AMA CPT Assistant |
| Code         | Long   | Desc              |                 |                |             | CMS Base Units    |
| 00530        | Anest  | thesia for perman | ent transvenous | pacemaker inse | rtion       | 4                 |
|              |        |                   |                 |                |             |                   |
|              |        |                   |                 |                |             |                   |

Information on the tab for anesthesia codes that are typically assigned to procedures.

CPT code and its description appropriate for the Anesthesia code.

## **APC Info Tab**

The **Medicare Ambulatory Payment Classifications (APC)** tab includes:

- APC Group Status Indicators
- National and Wage Adjusted Payment Rates
- Relative Weights and Co-pay

And two additional grids that include:

- Composite complexity adjustment when the code is billed as primary
- Secondary for codes that have complexity adjustments

| Code Detail: 3320   | 06 (CPT)     |                 |         |           |            |                 |              |                      |                |                 |                   |                    |              |              | - 4          | )e |
|---------------------|--------------|-----------------|---------|-----------|------------|-----------------|--------------|----------------------|----------------|-----------------|-------------------|--------------------|--------------|--------------|--------------|----|
| + Code Detail       | Pro MPFS     | Revision Histor | γ G     | uidelines | MUEs       | Rev Codes       | APC Info     | CCI (PTP) Facility   | CCI (PTP) Phys | ician Modifiers | Fac SAF Analytics | Pro SAF Analytics  | LCD/Articles | FAC MPFS     | Transmittals | 1  |
| Start Date 👻        | End Date     | Composite       | APC     | Group     | litle      |                 |              | APC Status Indi      | APC Adj Amt    | Nat Pymt Rat    | e Relative Weight | Nat. Unadjusted Co | Min Unadju   | isted Co-pay |              |    |
| 2019-01-01          |              | S               | 5223    | Level 3   | Pacemake   | r and Similar I | Procedures   | <u>J1</u>            | \$9,879.34     | \$9,879.34      | 124.2840          | \$0.00             | \$1,9        | 75.87        |              | 4  |
| 2018-01-01          | 2018-12-31   | s               | 5223    | Level 3   | Pacemake   | r and Similar I | Procedures   | <u>J1</u>            | \$9,747.99     | \$9,747.99      | 123.9635          | \$0.00             | \$1,9        | 49.60        |              |    |
| 2017-01-01          | 2017-12-31   | s               | 5223    | Level 3   | Pacemake   | r and Similar I | Procedures   | <u>J1</u>            | \$9,413.65     | \$9,413.65      | 125.5136          | \$0.00             | \$1,8        | 82.73        |              |    |
| 2016-01-01          | 2016-12-31   | s               | 5223    | Level 3   | Pacemake   | r and Similar I | Procedures   | <u>J1</u>            | \$9,273.40     | \$9,273.40      | 125.7836          | \$0.00             | \$1,8        | 54.68        |              | 2  |
| 2015-04-01          | 2015-12-31   | s               | 0089    | Level II  | Pacemak    | er and Similar  | Procedures   | <u>J1</u>            | \$9,489.74     | \$9,489.74      | 127.9907          | \$0.00             | \$1,8        | 97.95        |              |    |
| 2015-01-01          | 2015-03-31   | s               | 0089    | Level II  | Pacemak    | r and Similar   | Procedures   | <u>J1</u>            | \$9,493.45     | \$9,493.45      | 127.9907          | \$0.00             | \$1,8        | 98.69        |              |    |
| 2014-01-01          | 2014-12-31   | S               | 0089    | Insertio  | n/Replacer | tent of Perma   | nent Pacema. | <u>I</u>             | \$8,790.30     | \$8,790.30      | 120.9586          | \$0.00             | \$1,7        | 58.06        |              | č  |
| Composite Compl     | exity Adjust | ment - Billed a | s Prim  | ary       |            |                 |              |                      |                |                 |                   |                    |              |              |              | Ŀ  |
| CC-APC              |              | CC APC 1        | litle   |           | Sec        | ondary Cod      |              | Secondary Short Desc | riptor         | CC APC Adj Amt  | CC APC Nat Py     | Relative Weight    |              |              |              |    |
| 5224                | Level 4 F    | acemaker and    | Similar | Procedure | \$ 332     | 25              | L VE         | NTRIC PACING LEAD    | ADD-ON         | \$17,679.01     | \$17,679.01       | 222.4055           |              |              |              |    |
| 5224                | Level 4 F    | acemaker and    | Similar | Procedure | s 332      | 25              | L VE         | NTRIC PACING LEAD    | ADD-ON         | \$17,679.01     | \$17,679.01       | 222.4055           |              |              |              |    |
| 5224                | Level 4 F    | acemaker and s  | Similar | Procedure | s 332      | 25              | L VE         | NTRIC PACING LEAD    | ADD-ON         | \$17,679.01     | \$17,679.01       | 222.4055           |              |              |              |    |
|                     |              |                 |         |           |            |                 |              |                      |                |                 |                   |                    |              |              |              |    |
|                     |              |                 |         |           |            |                 |              |                      |                |                 |                   |                    |              |              |              |    |
|                     |              |                 |         | _         |            |                 |              |                      |                |                 |                   |                    |              |              |              | _  |
| APC Info (Select of | code above f | or additional i | nforma  | ition)    |            |                 |              |                      |                |                 |                   |                    |              |              |              | +  |
|                     |              |                 |         |           |            |                 |              |                      |                |                 |                   |                    |              |              |              | _  |

If a code can group to multiple APCs, the **APC Info** tab will display the history for all applicable APCs, with active APCs at the top.

If the CPT/HCPCS code is related to devices or drugs, additional columns can be brought in by clicking on any tab column header and choosing them.

- Device Offset Percent
- Device Offset Amount
- Threshold Pkg Drugs Percent
- Policy Pkg Drugs Amount

|                    |                      |          |                         | - |
|--------------------|----------------------|----------|-------------------------|---|
| Nat. Unadjusted Co | Min Unadjusted Co-pa |          | Start Date              |   |
| \$0.00             | A   Sort Ascending   | 1        | End Date                |   |
| \$0.00             | Z + Contribution     |          | Composite               |   |
| \$0.00             | A+ Contractioning    | V        | APC                     |   |
| \$0.00             | Columns P            | V        | Group Title             |   |
| \$0.00             | \$1,897.95           | 7        | APC Status Indicator    |   |
| 80.00              | \$1,098.00           | V        | APC Adj Amt             |   |
| 55.00              | \$1,758.08           | V        | Nat Pymt Rate           |   |
| station Traught    |                      | V        | Relative Weight         |   |
| 222 4055           |                      | V        | Nat. Unadjusted Co-pay  |   |
| 222 4995           |                      | V        | Min Unadjusted Co-pay   |   |
| 222 4955           |                      |          | Device Offset Pct       |   |
|                    |                      | 2        | Device Offset Amt       | L |
|                    |                      | <b>P</b> | Threshold Pkg Drugs Pct | L |
|                    |                      |          | Threshold Pkg Drugs Amt | Ľ |
|                    |                      | •        | Policy Pkg Drugs Pct    | L |
| versment Use.      |                      | 1        | Policy Pkg Drugs Amt    | Ľ |

## **ASC Info Tab**

The Ambulatory Surgery Center (ASC) tab includes:

- Payment indicator
- ASC Notes
- Multi Proc Disc
- Payment weight
- ASC wage index used for the calculation
- National and adjusted payment amounts based on your facility's ASC wage index

| Code Detail: 100 | 80 (CPT)                                                                                                    |                                                                                                    |                   |           |         |                      |                        |              |                    |
|------------------|----------------------------------------------------------------------------------------------------|----------------------------------------------------------------------------------------------------|-------------------|-----------|---------|----------------------|------------------------|--------------|--------------------|
| + PTP) Facility  | CCI (PTP) Physician Modifiers                                                                                                    | CPT to ICD-10 PCS                                                                                                    | LCD/Articles      | ASC Info  | Anesthe | esia AMA CPT Assista | Int AHA Coding Clinic  | Transmittals | Entity Notes (0) U |
| Multi Proc Disc  | Notes                                                                                                    |                                                                                                    | Payment Indicator | Payment W | /eight  | ASC Adj Payment      | National Unadjusted Pa | ayment       | ASC Wage Index     |
| Y                | Payment indicators for 'office-ba-<br>(P2, P3) are based on a comparis<br>according to the ASC stands<br>methodology and the MPFS final<br>2019. We note that these pay<br>indicators reflect the 0.25% ind<br>MPFS payment rates effective 0.25%<br>of the Medicare Acce<br>Reauthorization Act of 2015, a<br>Bipartisan Budget Act of 2015, a<br>the MPFS rates, wo rate racedus<br>MPFS final rule | ased" procedures<br>on of the final rates<br>or ratesetting<br>rates for January 1,<br>ment rates and<br>nuary 1, 2019 as a<br>s and CHIP<br>e modified by the<br>or a discussion of<br>rs to the CY 2019 | Ρ3                | 0.0000    | )       | \$138.38             | \$138.38               |              | 1.0000             |

## CCI (PTP) Facility Tab

The sections of the **CCI (PTP) Facility** tab contain the Correct Coding Initiative Procedure to Procedure rules related to the CPT/HCPCS code being reviewed for Facility billing.

Click the plus icon 📧 to expand the sections.

- **PTP CCI Version**: Shows the version of CCI rules based on the date of service in the Search.
- **Selected Code as Column 1 Code (0)**: Shows a list of codes that indicate there are no circumstances in which a modifier would be appropriate.
- **Selected Code as Column 1 Code (1)**: Shows a list of codes that indicate that a modifier is allowed in order to differentiate between the services provided.
- **Selected Code as Column 2 Code (0)**: Shows a list of codes that indicate there are no circumstances in which a modifier would be appropriate.
- **Selected Code as Column 2 Code (1)**: Shows a list of codes that indicate that a modifier is allowed in order to differentiate between the services provided.

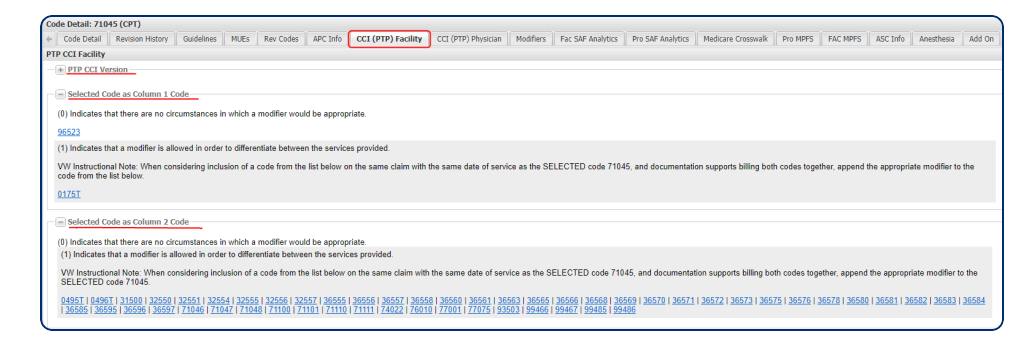

## **CCI (PTP) Physician Tab**

The sections of the **CCI (PTP) Physician** tab contain the Correct Coding Initiative Procedure to Procedure rules related to the CPT/HCPCS code being reviewed for Physician billing.

Click the plus icon 📧 to expand the sections.

- **PTP CCI Version**: Shows the version of CCI rules based on the date of service in the Search.
- **Selected Code as Column 1 Code (0)**: Shows a list of codes that indicate there are no circumstances in which a modifier would be appropriate.
- **Selected Code as Column 1 Code (1)**: Shows a list of codes that indicate that a modifier is allowed in order to differentiate between the services provided.
- **Selected Code as Column 2 Code (0)**: Shows a list of codes that indicate there are no circumstances in which a modifier would be appropriate.
- **Selected Code as Column 2 Code (1)**: Shows a list of codes that indicate that a modifier is allowed in order to differentiate between the services provided.

### **CPT/HCPCS Codes Tab**

The **CPT/HCPCS Codes** tab populates only when searching the Revenue Codes data set and lists all CPT/HCPCS codes that may fall into the revenue code selected.

| Code Detail: 3 | D1 (REV CODE)                                                                                           |                | - 0            | 6 |
|----------------|----------------------------------------------------------------------------------------------------|----------------|----------------|---|
| Code Detail    | LCD/Articles CPT/HCPCS Codes AHA Coding Clinic Transmittals MLN Matters Entity Notes (0) User Notes (0) |                |                |   |
| Code -         | Long Desc                                                                                               | Effective Date | ExpirationDate |   |
| Q3031          | Collagen skin test                                                                                      | 04/01/2003     |                | - |
| Q0114          | Fern test                                                                                               | 01/01/1994     |                |   |
| P2038          | Mucoprotein, blood (seromucoid) (medical necessity procedure)                                           | 01/01/1986     |                |   |
| P2033          | Thymol turbidity, blood                                                                                 | 01/01/1986     |                |   |
| P2031          | Hair analysis (excluding arsenic)                                                                       | 01/01/1986     |                |   |
| P2029          | Congo red, blood                                                                                        | 01/01/1986     |                |   |
| P2028          | Cephalin floculation, blood                                                                             | 01/01/1986     |                |   |

### **CPT to ICD-10-PCS Tab**

The **CPT to ICD-10-PCS** tab provides a crosswalk from the selected CPT code to possible ICD-10-PCS Procedure codes.

| Co | de Detail: 11005 ( | CPT)            |          |                |                 |                  |            |        |         |           |                   | =            |     |
|----|--------------------|-----------------|----------|----------------|-----------------|------------------|------------|--------|---------|-----------|-------------------|--------------|-----|
| +  | nalytics Pro SAF / | nalytics Pro    | MPFS     | LCD/Articles   | CPT to ICD10PCS | CPT to ICD-9 PCS | Anesthesia | Add On | AMA CPT | Assistant | AHA Coding Clinic | Transmittals | E → |
|    | ICD-10-PCS code    | Description     |          |                |                 | Start Date -     | End Date   | Notes  |         |           |                   |              |     |
| 1  | 0KBL0ZZ            | Excision of Let | ft Abdom | en Muscle, Ope | n Approach      | 09/30/2015       |            |        |         |           |                   |              |     |
| 2  | 0KBK0ZZ            | Excision of Rig | ght Abdo | men Muscle, Op | en Approach     | 09/30/2015       |            |        |         |           |                   |              |     |

## CPT to ICD-9 Px Tab

The **CPT to ICD-9-Px** tab provides a crosswalk from the selected CPT code to possible ICD-9 Px Procedure codes.

#### **Devices Tab**

The **Devices** tab shows all of the devices that are mapped to the selected CPT/HCPCS code. Information includes:

- Model Number
- UPN (if available)
- Device Name
- Manufacturer
- Manufacturer Subdivision
- CPT/HCPCS mapped
- Multiple HCPCS Device Yes indicates that the product contains two or more devices, each with a separate HCPCS code.

| Coo | le Detail: C1764                                                                                        | (HCPCS LVL II)      |                   |                  |                 |            |      | _    |              |                |                   |           | - 0 -             |
|-----|----------------------------------------------------------------------------------------------------|---------------------|-------------------|------------------|-----------------|------------|------|------|--------------|----------------|-------------------|-----------|-------------------|
| *   | Rev Codes M                                                                                             | lodifiers Fac SAF A | nalytics Transmit | tals MLN Matters | AHA Coding Clin | ic MUEs    | Devi | ces  | User Notes ( | ) Entity Notes | 0) Related Proce  | edures Cl | DM Code Reference |
|     | Device Name                                                                                             | Model Number        | HCPCS Code        | VW ID            | Manufacturer    | GTIN       |      | Case | GTIN         | UNSPSC         | UNSPSC Descr      | GMDN      | UDI               |
| 1   | Reveal LINQ<br>Mobile Manager<br>Implantable<br>cardiac device<br>management<br>application<br>software | MSW001              | <u>C1764</u>      | <u>16613</u>     | Medtronic, Inc. | 0064316954 | 5519 |      |              | 42203504       | Cardiac recorders | 61680     | 006431695         |

## **ICD9CM to CPT Px Tab**

The ICD-9 CM to CPT Px tab provides a crosswalk from the selected ICD-9 CM code to possible CPT Px procedure codes.

### **Related Devices Tab**

The related devices listed on a procedure **Related Devices** tab are maintained by Vitalware and based on reasonableness (for dates of service after 1/1/2015). This proprietary list does not represent any official payer claim edits in effect on or after 1/1/2015.

- Device Code and long description
- Device Intensive yes or no
- Device Overrides Edit yes or no
- Start and End Date of Device Code
- Notes regarding the date of service

| ( | Code | Detail:   | 33206 (CPT)              |                 |                  |                 |                  |               |        |                 |              |              |            |        |            |         |                      |                      |                       |             |
|---|------|-----------|--------------------------|-----------------|------------------|-----------------|------------------|---------------|--------|-----------------|--------------|--------------|------------|--------|------------|---------|----------------------|----------------------|-----------------------|-------------|
|   | e af | Analytics | Pro SAF Analytics        | Pro MPFS        | FAC MPFS         | ASC Info        | Anesthesia       | Add On        | Relati | ed Devices      | LCD/Articles | Transmitta   | IS MLN M   | atters | AMA CPT As | sistant | AHA Coding Clinic    | Entity Notes (1)     | User Notes (1)        | Dr Z Codi   |
|   | 0    | Code      | Long Desc                |                 |                  |                 |                  |               |        | Device Intensi. | . Device Ov  | errides Edit | Start Date | End    | Date       | Notes   |                      |                      |                       |             |
|   | 1 5  | C1769     | Guide wire               |                 |                  |                 |                  |               |        | Yes             | Yes          |              | 01/01/2015 |        |            | Proced  | ure was added to the | device-intensive pro | cedure list, effectiv | e 1/1/2015. |
|   | 2 5  | C1779     | Lead, pacemaker, trans   | venous vdd si   | ingle pass       |                 |                  |               |        | Yes             | Yes          |              | 01/01/2015 |        |            | Procedu | ure was added to the | device-intensive pro | cedure list, effectiv | e 1/1/2015. |
|   | 3    | C1786     | Pacemaker, single chan   | nber, rate-resp | ponsive (implar  | ntable)         |                  |               |        | Yes             | Yes          |              | 01/01/2015 |        |            | Procedi | ure was added to the | device-intensive pro | cedure list, effectiv | e 1/1/2015. |
| L | 4 5  | 21883     | Adapter/extension, paci  | ng lead or nei  | urostimulator le | ad (implantal   | ve)              |               |        | Yes             | Yes          |              | 01/01/2015 |        |            | Procedu | ure was added to the | device-intensive pro | cedure list, effectiv | e 1/1/2015. |
|   | 5 9  | C1887     | Catheter, guiding (may i | include infusio | n/perfusion ca   | pability)       |                  |               |        | Yes             | Yes          |              | 01/01/2015 |        |            | Procedi | ure was added to the | device-intensive pro | cedure list, effectiv | e 1/1/2015. |
|   | 6 9  | C1892     | Introducer/sheath, guidi | ng, intracardia | ac electrophysi  | ological, fixed | -curve, peel-av  | vay           |        | Yes             | Yes          |              | 01/01/2015 |        |            | Proced  | ure was added to the | device-intensive pro | cedure list, effectiv | e 1/1/2015. |
|   | 7 5  | 01893     | Introducer/sheath, guidi | ng, intracardia | ac electrophysi  | ological, fixed | -curve, other th | han peel-away | r      | Yes             | Yes          |              | 01/01/2015 |        |            | Procedu | ure was added to the | device-intensive pro | cedure list, effectiv | e 1/1/2015. |
|   | 8 9  | 01894     | Introducer/sheath, other | than guiding,   | other than intr  | racardiac elec  | trophysiologica  | il, non-laser |        | Yes             | Yes          |              | 01/01/2015 |        |            | Procedu | ure was added to the | device-intensive pro | cedure list, effectiv | e 1/1/2015. |
|   | 9 5  | 21898     | Lead, pacemaker, other   | than transver   | nous VDD sing    | le pass         |                  |               |        | Yes             | Yes          |              | 01/01/2015 |        |            | Proced  | ure was added to the | device-intensive pro | cedure list, effectiv | e 1/1/2015. |
| U | 10 9 | 2620      | Pacemaker, single chan   | nber, non rate  | -responsive (in  | nplantable)     |                  |               |        | Yes             | Yes          |              | 01/01/2015 |        |            | Procedu | ure was added to the | device-intensive pro | cedure list, effectiv | e 1/1/2015. |

Dates of Service prior to 01/01/2015 have a **Device Dependent** tab and list codes that reflect the CMS procedure to device edits for the date of service used in the search.

### **DME Fee Sched Tab**

The **Durable Medical Equipment (DME) Fee Sched** tab data includes:

- Jurisdiction
- Category
- Payment amount based upon reported modifiers
- Floor and ceiling amounts

| ĺ | Code Detail: | e Detail: L1810 (HCPCS LVL II) |              |       |    |             |         |       |              |      |          |        |       |                  |                |              |
|---|--------------|--------------------------------|--------------|-------|----|-------------|---------|-------|--------------|------|----------|--------|-------|------------------|----------------|--------------|
| I | + fiers Fa   | c SAF Analytics                | LCD/Articles | NCD   | DM | E Fee Sched | Devices | AHA C | oding Clinic | Tran | smittals | MLN Ma | tters | Entity Notes (0) | User Notes (0) | CDM Code R + |
| I | HCPCS +      | Mod                            | Mod2         | Juris |    | Catg        | Paymer  | t Amt | Ceiling A    | mt   | Floo     | or Amt |       |                  |                |              |
| I | L1810        |                                |              | D     |    | PO          | \$102   | 21    | \$121.9      | 1    | \$9      | 1.43   |       |                  |                |              |
| l |              |                                |              |       |    |             |         |       |              |      |          |        |       |                  |                |              |

### FAC Lab Fee Sched Tab

For dates of service on or after 1/1/2018, the FAC Lab Fee Sched tab contains the national payment amount based on the date of service indicated in the search criteria, or a local payment indicator for those codes that are priced individually by each MAC. For dates of service prior to 1/1/2018, the tab contains the locality-specific payment rates based upon the facility and the date of service indicated in the search criteria.

| Code Detail: 82010 (CPT) |                       |          |                          |  |  |  |  |  |  |  |  |  |
|--------------------------|-----------------------|----------|--------------------------|--|--|--|--|--|--|--|--|--|
| + Fac SAF Analyt         | ics Pro SAF Analytics | Pro MPFS | atters Fac Lab Fee Sched |  |  |  |  |  |  |  |  |  |
| Status Indicator         | Lab Fee               | Modifier | Payment Indicator        |  |  |  |  |  |  |  |  |  |
| <u>Q4</u>                | \$9.08                |          | National                 |  |  |  |  |  |  |  |  |  |

### FAC MPFS Tab

The FAC fee schedule tab returns reimbursement information for outpatient hospital procedures that are reimbursed via fee schedule. For example, procedures performed in an off-campus, provider-based department of a hospital and reported with modifier PN are reimbursed under the MPFS.

| Date Search:    |          |   | [4] 4   Page 1 of 1   ▶ ▶   2 |               |          |                    |              |  |  |  |
|-----------------|----------|---|-------------------------------|---------------|----------|--------------------|--------------|--|--|--|
| Date of Service | 2        | ~ | Code Detail: 77054 (CPT)      |               |          |                    |              |  |  |  |
| From:           | To:      | _ | + Analytics                   | FAC MPFS      | Pro MPFS | Medicare Crosswalk | LCD/Articles |  |  |  |
| 07/22/2019      | End Date |   | Item                          |               |          | Payme              | nt amount    |  |  |  |
| Data Sets:      |          |   | FAC reimburs<br>modifier      | ement with PM | 4        |                    | \$92.22      |  |  |  |
| CPT/HCPCS       |          | ~ | 1                             |               |          |                    |              |  |  |  |

## FAC SAF Analytics Tab

The **FAC SAF Analytics** tab (Facility Standard Analytical File) displays statistics about the code selected in relation to its use in the facility setting. The SAF file contains detailed claims information about health care services rendered to Medicare beneficiaries in the outpatient setting. Information is aggregated from the most recent four quarters of data available for CMS and is updated on a quarterly basis. The data is separated into three sections whose default view is collapsed by default. Expand the sections by clicking on the plus 🖃 icon.

1. **Diagnosis Medicare Outpatient**: Contains statistics about the ICD-10-CM codes most frequently billed with the CPT/HCPCS code being reviewed. In the example below, Medicare outpatient bills that include CPT code 30420 also included ICD-10-CM Code M95.0 20.3% of the time in the SAF data.

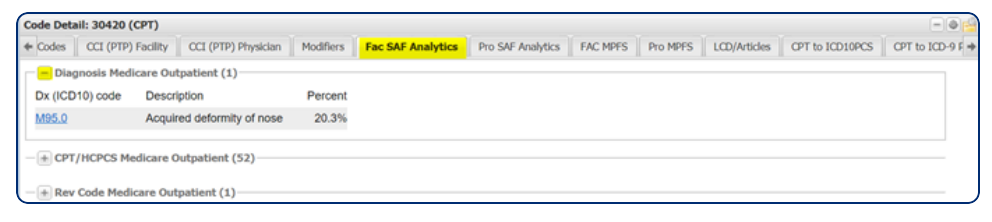

 CPT/HCPCS Medicare Outpatient: Contains statistics about other CPT/HCPCS codes that are most frequently billed with the CPT/HCPCS code being reviewed.

| ( | Code Detail: 3042 | 10 (CPT)                                                                                                    | - •              |
|---|-------------------|----------------------------------------------------------------------------------------------------|------------------|
| 4 | Codes CCI (P      | TP) Facility CCI (PTP) Physician Modifiers Fac SAF Analytics Pro SAF Analytics FAC MPFS Pro MPFS LCD/Articles CPT to ICD10PCS | CPT to ICD-9 F + |
|   | Diagnosis M       | ledicare Outpatient (1)                                                                                                    |                  |
|   |                   | Medicare Outpatient (52)                                                                                                    | I                |
|   | CPT/HCPCS         | Description                                                                                                    | Percent          |
|   | <u>J3010</u>      | Injection, fentanyl citrate, 0.1 mg                                                                                           | 85.0%            |
|   | J2405             | Injection, ondansetron hydrochloride, per 1 mg                                                                                | 83.5%            |
|   | J1100             | Injection, dexamethasone sodium phosphate, 1 mg                                                                               | 76.3%            |
| L | J2704             | Injection, propotol, 10 mg                                                                                                    | 69.0%            |

- 3. Rev Code Medicare Outpatient:
  - **RevCode Billed Count**: The number of times the revenue code was billed with the CPT/HCPCS being reviewed based on the SAF data.
  - **Total CPT/HCPCS Billed Count**: The total number of times the CPT/HCPCS code being reviewed was billed.
  - **Percent RevCode Billed**: The percent of times that the revenue code was billed with the CPT/HCPCS being reviewed.

#### vitalware®

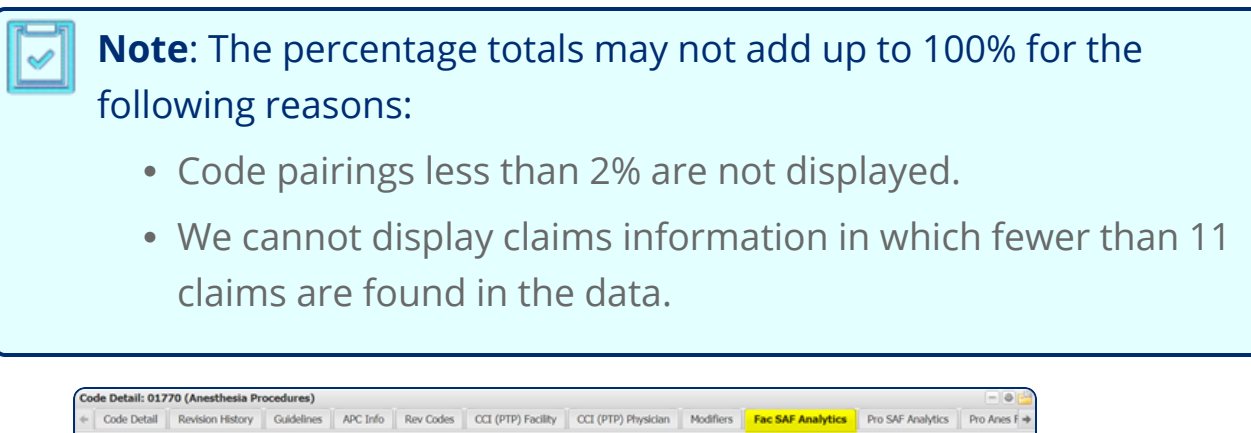

| · . | cour becom                        | The motory Condenies The            |                      | (in ) rocky Cor (in ) myseour | The oral relations     | The Gra Palayaca The Pala |  |  |  |  |  |  |  |
|-----|-----------------------------------|-------------------------------------|----------------------|-------------------------------|------------------------|---------------------------|--|--|--|--|--|--|--|
| -*  | Diagnosis Medicare Outpatient (0) |                                     |                      |                               |                        |                           |  |  |  |  |  |  |  |
|     | CPT/HCP                           | CS Medicare Outpatient (27)         |                      |                               |                        |                           |  |  |  |  |  |  |  |
|     | Rev Code                          | Medicare Outpatient (1)             |                      |                               |                        |                           |  |  |  |  |  |  |  |
| Re  | vCode                             | Description                         | RevCode Billed Count | Total CPT/HCPCS Billed Count  | Percent RevCode Billed |                           |  |  |  |  |  |  |  |
| 03  | 70                                | Anesthesia - General Classification | 64                   | 68                            | 94.1%                  |                           |  |  |  |  |  |  |  |
|     |                                   |                                     |                      |                               |                        |                           |  |  |  |  |  |  |  |

### **GEM Fwd Map Tab**

The **GEM Fwd Map** tab is visible only when searching the ICD-9 or ICD-10 data sets.

It contains the codes identified through General Equivalence Mappings (GEM) to map forward to either:

- The ICD-9 code searched on to the resulting ICD-10 codes
- The ICD-10 code searched on to the resulting ICD-9 codes

The **GEM Fwd Map** tab shows a number in parenthesis (2) indicating the number of codes that are mapped.

In the example below, ICD-9 code 823.40 is mapped to two different target ICD-10 codes.

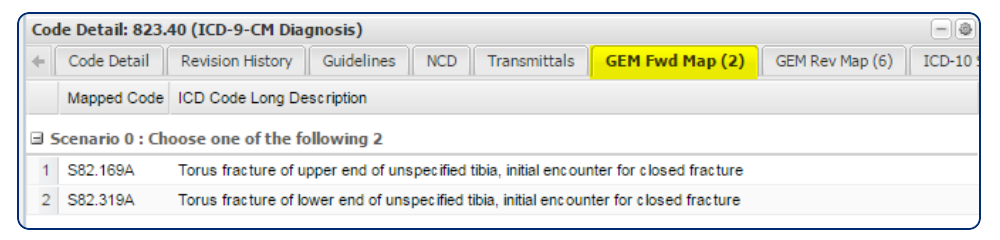

#### **GEM Rev Map Tab**

The **GEM Rev Map** tab is visible only when searching the ICD-9 or ICD-10 data sets.

It contains the codes identified through Generally Equivalency Mapping (GEM) to map in reverse to the code searched:

- The ICD-9 code searched on to the resulting ICD-10 codes
- The ICD-10 code searched on to the resulting ICD-9 codes

The **GEM Rev Map** tab shows a number in parenthesis (6) indicating the number of codes that are mapped.

In the example below, there are six ICD-10 codes that map to the single ICD-9 code 823.40.

| Coo | le Detail: 823. | 40 (ICD-9-CM Diagnosis)                                                                                              |
|-----|-----------------|----------------------------------------------------------------------------------------------------|
| +   | Code Detail     | Revision History         Guidelines         NCD         Transmittals         GEM Fwd Map (2)         GEM Rev Map (6) |
|     | Source Code     | Source Description                                                                                                   |
| 8   | icenario 0 : Ch | oose one of the following 6                                                                                          |
| 1   | S82.161A        | Torus fracture of upper end of right tibia, initial encounter for closed fracture                                    |
| 2   | S82.162A        | Torus fracture of upper end of left tibia, initial encounter for closed fracture                                     |
| 3   | S82.169A        | Torus fracture of upper end of unspecified tibia, initial encounter for closed fracture                              |
| 4   | S82.311A        | Torus fracture of lower end of right tibia, initial encounter for closed fracture                                    |
| 5   | S82.312A        | Torus fracture of lower end of left tibia, initial encounter for closed fracture                                     |
| 6   | S82.319A        | Torus fracture of lower end of unspecified tibia, initial encounter for closed fracture                              |
|     |                 |                                                                                                    |

## **Guidelines Tab**

The **Guidelines** tab contains the official CPT guidelines as published by the AMA. The sections include Tabular Notes, Coding Tips, and Citations.

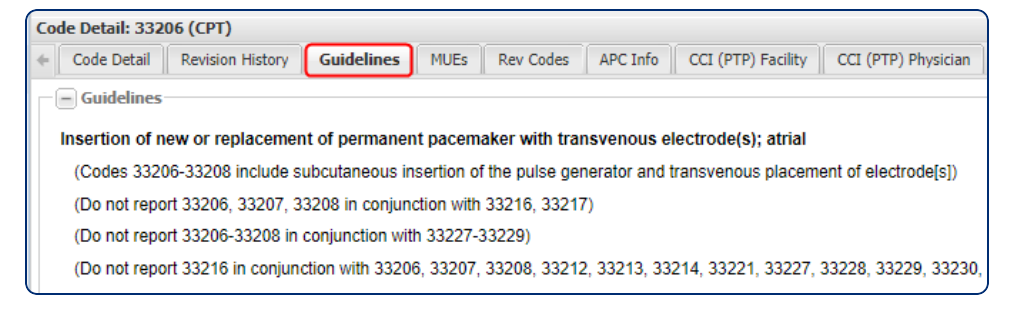

## LCD/Articles Tab

- The **LCD/Articles** tab contains all Local Coverage Determinations and Articles for a particular Contractor related to the code selected.
- The tab defaults to the state and contractor set up for your facility.
- Change the state, provider type, and contractor in the drop-down fields to research LCDs and Articles related to the code from other Medicare Contractors.
- Click the **LCD** or **Article** hyperlink to open the document in a new tab.

OR

- Click the **plus** icon to access the document PDF print file option.
- The Contractor name hyperlinks direct you to the contractor's website.

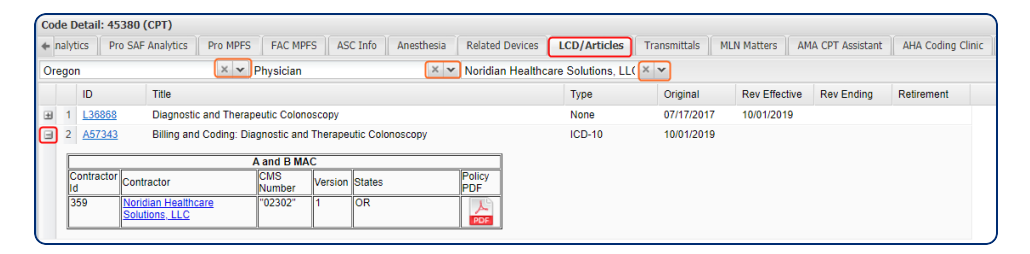

## Alt Code Relationships Tab

The **Alt Code Relationships** tab shows CPT/HCPCS to CPT/HCPCS relationships, including Medicare Alternate, suggested replacements for deleted codes, Radiological S&I relationships, and See Also recommendations to ensure complete and accurate billing for procedures that require additional codes. It contains:

- The type of code-to-code relationships and effective dates.
- Which type of provider applies to this relationship in the fields FAC, PRO and ASC Applicable, along with guidelines.

In the example below, **G0279** is a Medicare alternate for **77061**.

| Cod                                          | le Detail: 770 | 51 (CPT)        |              |            |                                     |        |         |                   |                        |                              |                 |                 |            |
|----------------------------------------------|----------------|-----------------|--------------|------------|-------------------------------------|--------|---------|-------------------|------------------------|------------------------------|-----------------|-----------------|------------|
| +                                            | Code Detail    | Revision Histor | y Guidelines | APC Info   | ASC Info                            | DME Fe | e Sched | Rev Codes         | CCI (PTP) Facility     | CCI (PTP) Physician          | Modifiers       | Alt Code Rela   | ationships |
| Relationship Type A CPT/HCPCS Relationship R |                |                 |              | ip Relati  | tionship CPT/HCPCS Long Description |        |         |                   |                        |                              |                 | Desc Start I    |            |
| Medicare Alternate <u>G0</u>                 |                |                 | <u>G0279</u> | 01/01/2015 | 5                                   |        | Diagnos | tic digital breas | t tomosynthesis, unila | teral or bilateral (List sep | parately in add | dition to 77065 | 01/01/2018 |

### **MLN Matters Tab**

The **MLN Matters** tab contains links to all MedLearn Matters articles that relate to the code selected.

| Cod | xde Detail: 60279 (HCPCS LVL II) |                                                                               |              |                 |                          |                |             |  |  |  |  |  |  |  |
|-----|----------------------------------|-------------------------------------------------------------------------------|--------------|-----------------|--------------------------|----------------|-------------|--|--|--|--|--|--|--|
| +   | Pro MPFS FAC                     | MPFS Primary Code LCD/Articles NCD Transmittals MLN Ma                        | tters AHA C  | oding Clinic En | tity Notes (0) User Note | s (0) CDM Code | Reference + |  |  |  |  |  |  |  |
|     | Article Number                   | Subject                                                                       | Release Date | Revised Date    | Implementation Date 🔻    | Replaced By    | Rescinded D |  |  |  |  |  |  |  |
| 1   | MM9771                           | Annual Update of HCPCS Codes Used for Home Health Consolidated Billi          | 11/17/2016   | 01/12/2017      | 01/03/2017               |                |             |  |  |  |  |  |  |  |
|     |                                  | Note: This article was revised on January 12, 2017, to correct in the table o |              |                 |                          |                |             |  |  |  |  |  |  |  |
| 2   | <u>MM9191</u>                    | Claims Processing Instructions for Diagnostic Digital Breast Tomosynthesis    | 08/11/2015   |                 | 01/04/2016               |                |             |  |  |  |  |  |  |  |
| 3   | MM9104                           | Quarterly Update to the Medicare Physician Fee Schedule Database (MPF         | 03/04/2015   | 06/15/2015      | 04/06/2015               |                |             |  |  |  |  |  |  |  |
|     |                                  |                                                                               |              |                 |                          |                |             |  |  |  |  |  |  |  |

Click the **MLN article number** hyperlink to open it in a new tab. The new tab contains a hyperlink at the bottom to open a PDF version of the article in a new browser tab.

| Term Results CPT Index HCPCS Index Fac Peer Pricing Pro Peer Pricing                                                                                      | ASC Pricing Article Number : MM9771                                                                             |
|----------------------------------------------------------------------------------------------------|----------------------------------------------------------------------------------------------------|
| Note: This article was revised on January 12, 2017, to correct in the table on page<br>(OT EVAL HIGH COMPLEX 60 MIN). All other information is unchanged. | 2. The table incorrectly listed HCPCS code 97177. The correct HCPCS code is HCPCS 97167                         |
| Provider Types Affected                                                                                                    |                                                                                                    |
| This MLN Matters® Article is intended for Home Health Agencies (HHAs) and othe                                                                            | er providers submitting claims to Medicare Administrative Contractors (MACs) for services to                    |
| Medicare beneficiaries in a home health period of coverage.                                                                                               | , , , , , , , , , , , , , , , , , , .                                                                           |
| Need To Know                                                                                                    |                                                                                                    |
|                                                                                                    |                                                                                                    |
| - Action General                                                                                                    |                                                                                                    |
| Change Request (CR) 9771 provides the 2017 annual update to the list of HCPCS<br>sure that your billing staffs are aware of these changes.                | $\hat{\mathbf{s}}$ codes used by Medicare systems to enforce consolidated billing of home health services. Make |
| Action Stop                                                                                                    |                                                                                                    |
|                                                                                                    |                                                                                                    |
| - Action Caution                                                                                                    |                                                                                                    |
| + Action Go                                                                                                    |                                                                                                    |
|                                                                                                    |                                                                                                    |
| MLN Matters Links                                                                                                    |                                                                                                    |
| MM9771<br>MM9771                                                                                                    |                                                                                                    |
|                                                                                                    |                                                                                                    |

## **Modifiers Tab**

The **Modifiers** tab includes Information on which modifiers are applicable to the selected code for the billing type; facility, professional, or ASC.

Detailed in the image below:

• The **Overrides PTP Edit** column that contains **Yes** means that modifiers 59, 91, XE, XP, and XU will override the NCCI edit for code 80053 for facility and professional claims. CPT code 80053 is not on the list of approved ASC

procedures; therefore all modifiers are marked as N/A for the ASC setting.

- The **No** in the **Overrides PTP Edit** column indicates that the selected modifier will not override NCCI edits.
- For Modifier GC, the **Yes** under the **FAC** column means the modifier may be appropriate for some other use with CPT code 80053, but not to alleviate NCCI issues.

| Coo | le Detail: 800 | 53 (CPT) |         |            |          |           |                        |                           |                   |                |            | -0            | 1 |
|-----|----------------|----------|---------|------------|----------|-----------|------------------------|---------------------------|-------------------|----------------|------------|---------------|---|
| +   | Code Detail    | Revision | History | Guidelines | APC Info | Rev Codes | CCI (PTP) Facility     | CCI (PTP) Physician       | Modifiers         | Fac SAF Analy  | tics Pro ! | SAF Analytics | + |
|     | Overrides PTF  | PEdit ∞  | FAC     | PRO        | ASC      | Code      | Description            |                           |                   |                | Start Date | End Date      |   |
| 1   | Yes            |          | Yes     | Yes        | N/A      | <u>59</u> | Distinct Procedural S  | ervice                    |                   |                | 07/01/20   |               |   |
| 2   | Yes            |          | Yes     | Yes        | N/A      | <u>91</u> | Repeat Clinical Diagr  | nostic Laboratory Test    |                   |                | 01/01/19   |               |   |
| 3   | Yes            |          | Yes     | Yes        | N/A      | XE        | Separate Encounter,    | A Service That Is Disting | t Because It Oo   | curred Duri    | 07/01/20   |               |   |
| 4   | Yes            |          | Yes     | Yes        | N/A      | <u>XP</u> | Separate Practitioner  | A Service That Is Distin  | ct Because It V   | /as Perform    | 07/01/20   |               |   |
| 5   | Yes            |          | Yes     | Yes        | N/A      | <u>xu</u> | Unusual Non-Overlap    | ping Service, The Use O   | Of A Service The  | at Is Distinct | 07/01/20   |               |   |
| 6   | No             |          | N/A     | Yes        | N/A      | GC        | This service has been  | n performed in part by a  | resident under    | the direction  | 01/01/19   |               |   |
| 7   | No             |          | Yes     | N/A        | N/A      | AY        | Item or service furnis | hed to an esrd patient th | at is not for the | treatment of   | 01/01/2011 |               | - |

### **MUE Tab**

The **MUE** tab contains the Medically Unlikely Edit information for the code you selected. It includes:

- Type of MUE DME, Facility or Professional
- MUE Value
- Adjudication Indicator
- Rationale
- Adjudication Indicator Definition

| Code Detail: J012                                | 9 (HCPCS I                                                                                 | VL II)                                 |                                                  |                                            |                                                |                                         |          |  |  |  |  |
|--------------------------------------------------|--------------------------------------------------------------------------------------------|----------------------------------------|--------------------------------------------------|--------------------------------------------|------------------------------------------------|-----------------------------------------|----------|--|--|--|--|
| + Code Detail                                    | Code Detail Revision History MUEs Rev Codes APC Info Modifiers Fac SAF Ana                 |                                        |                                                  |                                            |                                                |                                         | Pro MPFS |  |  |  |  |
| Туре                                             | Value                                                                                      | Adjudication Inc                       | licator                                          | Rationale                                  |                                                |                                         |          |  |  |  |  |
| DME                                              | 0                                                                                          | 3 Date of Servio                       | e Edit: Clinical                                 | CMS Policy                                 |                                                |                                         |          |  |  |  |  |
| Facility                                         | 100                                                                                        | 3 Date of Servio                       | e Edit: Clinical                                 | Prescribing Info                           | rmation                                        |                                         |          |  |  |  |  |
| Professional                                     | Professional 100 3 Date of Service Edit: Clinical                                          |                                        |                                                  |                                            | rmation                                        |                                         |          |  |  |  |  |
|                                                  |                                                                                            |                                        |                                                  |                                            |                                                |                                         |          |  |  |  |  |
|                                                  |                                                                                            |                                        |                                                  |                                            |                                                |                                         |          |  |  |  |  |
| Adjudication Indi                                | icator Defini                                                                              | tion                                   |                                                  |                                            |                                                |                                         |          |  |  |  |  |
| • MAI 1 - H                                      | MAI 1 - HCPCS codes with an MAI of 1 will continue to be adjudicated as a claim line edit. |                                        |                                                  |                                            |                                                |                                         |          |  |  |  |  |
| <ul> <li>MAI 2 - H</li> <li>MAI 3 - H</li> </ul> | CPCS code<br>CPCS code                                                                     | es with an MAI of<br>es with an MAI of | 2 will be date of serv<br>3 will be date of serv | rice edits. These a<br>rice edits. These a | are "per day edits ba<br>are "per day edits ba | sed on policy".<br>sed on clinical benc | hmarks". |  |  |  |  |
|                                                  |                                                                                            |                                        |                                                  |                                            |                                                |                                         |          |  |  |  |  |

## NCD Tab

The **NCD** tab contains a list of all National Coverage Determination documents that contain the code you selected.

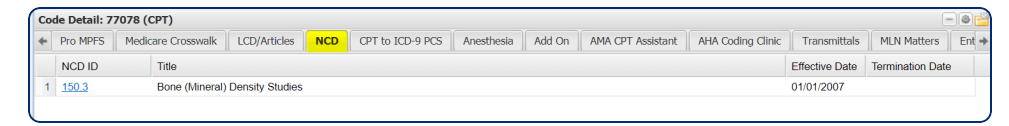

Click the **NCD ID** hyperlink to open the document in a new tab. The new document tab contains a link to open a printable PDF version of the NCD.

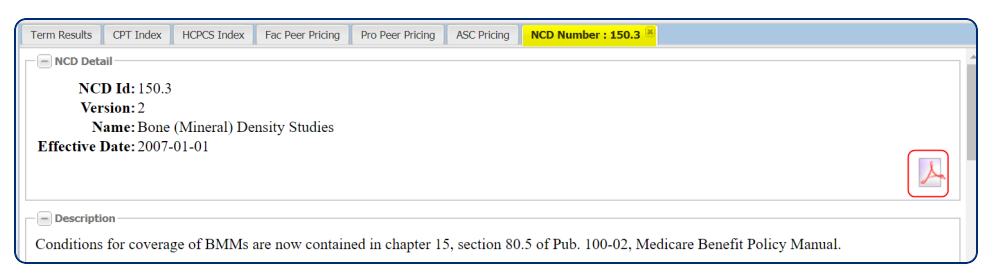

## NDC Tab

The **NDC** tab shows a list of **National Drug Codes** mapped to the CPT/HCPCS code selected and are generally for injectable drugs. The list is not all inclusive as many over-the-counter (OTC) drugs are not listed. The NDC number is a hyperlink that opens in a new tab at the top of the page and contains a crosswalk to the drugs assigned to it.

The default tab columns are:

- Code Source
- Drug Name
- NDC
- CPT/HCPCS
- CPT/HCPCS Description
- Labeler Name
- Pkg Size

- Pkg UOM
- Pkg Qty
- Bill Units
- ASP +6% Price
- 340B Reimbursement
- AWP Price
- WAC Price

Click on any tab column header to pull in other applicable columns:

- Alternate Name
- C/H ID
- CPT/HCPCS Code Expiration and Description
- Facility MUE
- Mfg End Date
- NDC Code Expiration
- Pharm Class
- Pro MUE
- Product Type
- ROA
- SD/MD (Single Dose/MultiDose) Per Each and per Pkg

Use the scroll bar at the bottom lower panel to view additional columns.

| Coc | de Detail: J8610 (HCPCS LVL II)     | Pkg Qty                 |              |                               |                                   |           | =                  | 0   |
|-----|-------------------------------------|-------------------------|--------------|-------------------------------|-----------------------------------|-----------|--------------------|-----|
| *   | Fac SAF Analytics Pro MPFS ASC Info | Bill Units              | MLN Matters  | NDC AHA Codi                  | ng Clinic Entity Notes (0) User N | lotes (0) | CDM Code Reference | e 🔸 |
|     | Code Source 🔽 Drug Name             | Bill Pkg                | CPT/HCPCS    | Long Description              | Labeler Name                      | Pkg S     | ize Pkg UOM        | Pkg |
| 1   | Proprietary                         | ASP +6% Price           | <u>J8610</u> | Methotrexate;<br>oral, 2.5 mg | WEST-WARD                         | 36.00     | 0 EA               |     |
| 2   | Proprietary Sort Descending         | 340B Reimbursement      | <u>J8610</u> | Methotrexate;<br>oral, 2.5 mg | WEST-WARD                         | 100.00    | 00 EA              |     |
| 3   | Proprietary Columns                 | WAC Price               | <u>J8610</u> | Methotrexate;<br>oral, 2.5 mg | WEST-WARD PHARMACEUTICALS         | 100.00    | 00 EA              |     |
| 4   | Proprietary METHOTREXATE 2.5        | Alternate Name          | <u>J8610</u> | Methotrexate;<br>oral, 2.5 mg | MYLAN                             | 100.0     | 00 EA              |     |
| 5   | Proprietary Methotrexate 2.5 MG     | Code Id                 | <u>J8610</u> | Methotrexate;<br>oral, 2.5 mg | MYLAN                             | 5000.0    | 000 EA             |     |
| 6   | Proprietary METHOTREXATE 2.5        | CPT/HCPCS<br>Expiration | <u>J8610</u> | Methotrexate;<br>oral, 2.5 mg | TEVA PHARMACEUTICALS USA          | 100.0     | 00 EA              |     |

## **Primary Code Tab**

The **Primary Code** tab is visible when the code selected is considered add-on code that must be billed in conjunction with a primary code. The codes listed on the tab are eligible primary codes for the CPT code selected.

| Cod | e Detail: | 15276 (CPT)                    |                        |                                                       |                | -04             |  |  |  |
|-----|-----------|--------------------------------|------------------------|-------------------------------------------------------|----------------|-----------------|--|--|--|
| +   | Modifi    | ers Medicare Crosswalk         | Primary Code           | Fac SAF Analytics CPT to ICD-10 PCS Pro SAF Analytics |                |                 |  |  |  |
|     | Code      | Long Desc                      |                        |                                                       | Effective Date | Expiration Date |  |  |  |
| 1   | 15275     | Application of skin substitute | e graft to face, scalp | , eyelids, mouth, neck, e                             | 04/01/2013     |                 |  |  |  |
|     |           |                                |                        |                                                       |                |                 |  |  |  |
|     |           |                                |                        |                                                       |                |                 |  |  |  |
|     |           |                                |                        |                                                       |                |                 |  |  |  |

### Pro Anesthesia Fee Schedule Tab

The **Pro Anesthesia Fee Schedule** tab provides helpful information for anesthesia billing.

The anesthesia conversion factor is published by CMS, and is used to compute allowable amounts for anesthesia services under CPT codes 00100 through 01999. CMS base units is the anesthesia base unit published by CMS to compute allowable amounts for anesthesia services for CPT codes 00100 through 01999. Average billed time increments represents the average billed units per CPT code calculated from the most recent four quarters of data published in the Carrier LDS Standard Analytical file.

| Code Detail: 00326 (Anesthesia Pro | edures)            | - @ 🗳                             |
|------------------------------------|--------------------|-----------------------------------|
| + nt AHA Coding Clinic Pro MPFS    | Pro Anes Fee Sched | User Notes (0) Entity Notes (0) 🔶 |
| Item                               | Response           | -                                 |
| Conversion Factor                  | \$21.26            |                                   |
| CMS Base Units                     | 7                  |                                   |
| Time Eligible                      | Yes                |                                   |
| Avg Billed Time Increments         | 3.9                |                                   |
|                                    |                    |                                   |

### **Pro MPFS Tab**

The **Pro MPFS** tab includes locality-specific payment information from the Medicare Physician Fee Schedule in relation to the selected code based upon the DOS indicated that include:

- Status Code
- Work RVU (Relative Vaule Units)
- Non-Facility Practice Expense RVU
- Non-Facility NA Indicator
- Facility Practice Expense RVU
- Facility NA Indicator
- Malpractice RVU
- Total Non-Facility RVU
- Total Facility RVU
- PRO Facility Price
- PRO Office Price
- Professional-Technical Component Indicator
- Global Surgery
- Preoperative Percentage (Modifier 56, 54 and 55)
- Multiple Procedure Indicator
- Bilateral Surgery Indicator
- Assistant Surgery Indicator
- Co-Surgeon Indicator (Modifier 62 and 66)
- Endoscopic Base Codes
- Team Surgeons Indicator (Modifier 66)
- Conversion Factor
- Physician Supervision of Diagnostic Procedures
- Facility Practice Expense RVU Used for OPPS
- Non-Facility Practice Expense RVU Used for OPPS
- Malpractice RVU Used for OPPS

The **Item Description** column is hidden by default and can be added by clicking on any column header in the tab to open the column selector.

| Code         | Detail: 77054 (CPT)    |         |                                                                                                    |                                       |                                        |                       |             |                   |              |                                                                                                    |                |                    |                                                       |
|--------------|------------------------|---------|----------------------------------------------------------------------------------------------------|---------------------------------------|----------------------------------------|-----------------------|-------------|-------------------|--------------|----------------------------------------------------------------------------------------------------|----------------|--------------------|-------------------------------------------------------|
| <b>←</b> alk | RS&I Relationship      | Pro MPF | FAC MPFS                                                                                                    | ASC Info                              | LCD/Articles                           | Transmittals          | MLN Matters | AMA CPT Assistant | AHA Coding C | linic Entity Notes (0)                                                                                                    | User Notes (0) | Dr Z Coding Series | CDM Code R                                            |
| Item         |                        |         | tem Description                                                                                                    |                                       |                                        |                       | Response    | TC                | 26           | Response Description                                                                                                    |                |                    |                                                       |
| Status Code  |                        |         | Indicates whether the code is in the fee schedule and<br>whether it is separately payable if the service is covered.<br>Only RVUs associated with status codes of "A", "R", or "T",<br>are used for Medicare payment.                     |                                       |                                        |                       | A           | А                 | A            | <ul> <li>Active Code. These codes are paid separately under the physician fee sc<br/>if covered. There will be RVUs for codes with this status. The presence or<br/>indicator does not mean that Medicare has made a national coverage<br/>determination regarding the service, carriers remain responsible for cove<br/>decisions in the absence of a national Medicare policy.</li> </ul> |                |                    | fee schedule,<br>ence of an "A"<br>age<br>er coverage |
| Work RVU     |                        |         | Reflects the relat<br>providing a servi<br>he total payment                                                                                                    | ive time and i<br>ce and equal a<br>t | ntensity associate<br>approximately 50 | ed with<br>percent of | 0.45        | 0.00              | 0.45         |                                                                                                    |                |                    |                                                       |
| Non-F        | acility Practice Expen | se RVU  | Reflects costs such as renting office space, buying supplies<br>and equipment, and staff                                                                                                    |                                       |                                        |                       | 1.63        | 1.46              | 0.17         |                                                                                                    |                |                    |                                                       |
| Non-F        | acility NA Indicator   |         | An NA in this field indicates that this procedure is rarely or<br>never performed in the non-facility setting.                                                                                                    |                                       |                                        | is rarely or          | 0           | 0                 | 0            |                                                                                                    |                |                    |                                                       |
| Facili       | y Practice Expense R   | vu      | Reflects costs such as renting office space, buying supplies<br>and equipment, and staff.                                                                                                    |                                       |                                        | ing supplies          | 1.63        | 1.46              | 0.17         |                                                                                                    |                |                    |                                                       |
| Facili       | y NA Indicator         |         | An NA in this field indicates that this procedure is rarely or<br>never performed in the facility setting.                                                                                                    |                                       |                                        | is rarely or          | 1           | 1                 | 0            |                                                                                                    |                |                    |                                                       |
| Malpr        | actice RVU             |         | Reflects the relat<br>nsurance                                                                                                    | ive costs of p                        | urchasing malpra                       | ctice                 | 0.04        | 0.01              | 0.03         |                                                                                                    |                |                    |                                                       |
| Total        | Non-Facility RVU       |         | insurance<br>This is the maximum amount a beneficlary can be charged<br>for the service: - By nonparticipating health care<br>professionals; - Who do not accept assignment; and -<br>When the service is performed in an office setting. |                                       |                                        |                       | 2.12        | 1.47              | 0.65         |                                                                                                    |                |                    |                                                       |

### **Pro SAF Analytics Tab**

The **Pro SAF Analytics** tab (Professional Standard Analytical File) displays statistics about the code selected in relation to its use in the professional setting. The SAF file contains detailed claims information about health care services rendered to Medicare beneficiaries. Each file contains one year of claims information and the SAF is released bi-yearly. The data is separated into two sections. Expand the sections by clicking on the plus 🗈 icon.

- **Diagnosis Medicare Outpatient**: contains statistics about the ICD-10-Dx codes most frequently billed with the CPT/HCPCS code being reviewed.
- CPT/HCPCS Medicare Professional: contains statistics about other CPT/HCPCS codes that are most frequently billed with the CPT/HCPCS code being reviewed.

| Code Detail: 5234 | 1 (CPT)                                                                                                    |                 |                |               |                 |                       |                 |                   |                   | =               | 0     |
|-------------------|----------------------------------------------------------------------------------------------------|-----------------|----------------|---------------|-----------------|-----------------------|-----------------|-------------------|-------------------|-----------------|-------|
| + 5AF Analytics   | Pro SAF Analytics                                                                                                    | Pro MPFS        | FAC MPFS       | ASC Info      | Anesthesia      | Related Devices       | Transmittals    | MLN Matters       | AMA CPT Assistant | AHA Coding Clin | nic → |
| — — Diagnosis M   | edicare Professiona                                                                                                    | l (4)           |                |               |                 |                       |                 |                   |                   |                 | -     |
| Dx (ICD10) code   | e Description                                                                                                    |                 |                |               |                 | Percent               |                 |                   |                   |                 |       |
| <u>N13.5</u>      | Crossing vesse                                                                                                    | and strictur    | e of ureter wi | thout hydror  | ephrosis        | 22.8%                 |                 |                   |                   |                 |       |
| <u>N13.1</u>      | 13.1         Hydronephrosis with ureteral stricture, not elsewhere classified                                                                                     |                 |                |               |                 | 19.1%                 |                 |                   |                   |                 |       |
| <u>N13.2</u>      | 13.1         Hydronephrosis with dieteral stricture, not elsewhere classifier           13.2         Hydronephrosis with renal and ureteral calculous obstruction |                 |                |               |                 | 8.8%                  |                 |                   |                   |                 |       |
| <u>N20.1</u>      | Calculus of ure                                                                                                    | ter             |                |               |                 | 8.8%                  |                 |                   |                   |                 |       |
| CPT/HCPCS         | Medicare Profession                                                                                                    | nal (5)         |                |               |                 |                       |                 |                   |                   |                 |       |
| CPT/HCPCS         | Description                                                                                                    |                 |                |               |                 |                       |                 |                   |                   | Percent         |       |
| <u>52332</u>      | Cystourethroscopy                                                                                                    | , with insertio | n of indwellin | g ureteral st | ent (eg, Gibb   | ons or double-J typ   | e)              |                   |                   | 50.7%           | 1     |
| 74420             | Urography, retrograde, with or without KUB                                                                                                    |                 |                |               |                 |                       |                 |                   |                   | 44.9%           |       |
| <u>52356</u>      | Cystourethroscopy<br>double-J type)                                                                                                    | , with uretero  | scopy and/or   | pyeloscopy    | with lithotrips | sy including insertio | n of indwelling | ureteral stent (e | g, Gibbons or     | 19.9%           |       |
|                   | Initial hospital care                                                                                                    | , per day, for  | the evaluatio  | n and mana    | gement of a p   | atient, which requir  | es these 3 key  | components: A     | comprehensive     |                 | -     |

**Tip**: The percentage totals may not add up to 100%, because code pairings less than 2% are not displayed.

## **Revision History Tab**

The code **Revision History** is listed from newest to oldest in a stacked view.

| Code Detail: 33206 (CPT) |          |                                                                                                 |                           |                                                              |  |  |  |  |  |  |  |
|--------------------------|----------|-------------------------------------------------------------------------------------------------|---------------------------|--------------------------------------------------------------|--|--|--|--|--|--|--|
| + Code Deta              | Revision | History Guidelines MUEs Rev Codes APC Info                                                      | CCI (PTP) Facility        | CCI (PTP) Physician                                          |  |  |  |  |  |  |  |
| Start                    | End      | Long Desc                                                                                       | Short Desc                | Medium Desc                                                  |  |  |  |  |  |  |  |
| 01/01/2012               |          | Insertion of new or replacement of permanent pacemaker<br>with transvenous electrode(s); atrial | INSERT HEART<br>PM ATRIAL | INS<br>NEW/RPLCMT<br>PRM PACEMAKR<br>W/TRANS<br>ELTRD ATRIAL |  |  |  |  |  |  |  |
| Pre-1990 12/31/2011      |          | Insertion or replacement of permanent pacemaker with transvenous electrode(s); atrial           | INSERT HEART<br>PM ATRIAL | INS<br>NEW/RPLCMT<br>PRM PACEMAKR<br>W/TRANS<br>ELTRD ATRIAL |  |  |  |  |  |  |  |

### **Rev Codes Tab**

The **Rev Codes** tab includes two lists of revenue codes that might be appropriate for the CPT/HCPCS code being reviewed.

- **Best Practices**: Provides a list of the revenue codes that Vitalware has determined are most suitable for the code selected. In most standard-use cases, the appropriate revenue code will be listed here. There are some unusual cases in which facilities may find that their specific use calls for a revenue code that is not listed here.
- **Rev Code Medicare Outpatient**: Provides the following:
  - **RevCode Billed Count** represents the number of times the revenue code was billed with the CPT/HCPCScode based on the SAF data.
  - **Total CPT/HCPCS Billed Count** represents the total number of times the CPT/HCPCS code being reviewed was billed.
  - **Percent Rev Code Billed** is the percent of times that the revenue code was billed with the CPT/HCPCS being reviewed. The percentage totals

may not all add to 100% as code pairings less than 2% are not displayed.

Both of the revenue code lists can be expanded by clicking the **plus** icon.

| 6 | ode Detail: 33 | 3206 (CPT)                                       |                     |                   |                 |                        |
|---|----------------|--------------------------------------------------|---------------------|-------------------|-----------------|------------------------|
| 4 | Code Detail    | Revision History Guidelines Fac SAF Analytics    | Pro SAF Analytics   | FAC MPFS Pro MPFS | MUEs Rev Co     | des APC Info CCI (PT   |
| - | +Best Prac     | tices (11)                                       |                     |                   |                 |                        |
| [ |                | Medicare Outpatient (5)                          |                     |                   |                 |                        |
|   | RevCode        | Description                                      | RevCode Billed Cour | nt Total CPT/HCPC | CS Billed Count | Percent RevCode Billed |
|   | 0361           | Operating Room Services - Minor Surgery          | 21                  | 5                 | 672             | 32.0%                  |
|   | 0481           | Cardiology - Cardiac Cath Lab                    | 20                  | 0                 | 672             | 29.8%                  |
|   | 0360           | Operating Room Services - General Classification | 13                  | 9                 | 672             | 20.7%                  |
|   | 0480           | Cardiology - General Classification              | g                   | 0                 | 672             | 13.4%                  |
|   | <u>0761</u>    | Specialty Services - Treatment Room              | 2                   | 4                 | 672             | 3.6%                   |
| U |                |                                                  |                     |                   |                 |                        |

## **RS & I Relationship Tab**

The **RS&I Relationship** tab (Radiological Supervision and Interpretation Relationship) contains related RS&I codes when the code selected is a procedure which typically utilizes separately reportable radiological guidance or requires a separately reportable radiological supervision and interpretation code for complete reporting.

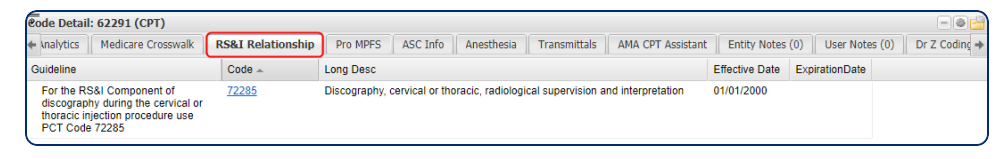

### **Transmittals Tab**

The **Transmittals** tab contains all transmittals that are related to the code selected.

Click on any column header to add the related MLN Matters Number, CR Release, or Effective Date.

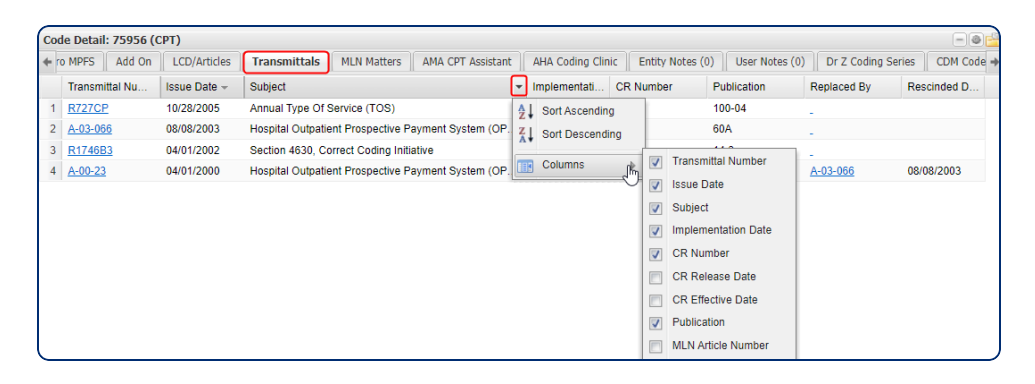

Click the **Transmittal** hyperlink to open the document in a new tab. The new tab contains a hyperlink at the bottom to open a PDF version of the article in a new browser tab.

| Term Results  | CPT Index                               | HCPCS Index          | Fac Peer Pricing    | Pro Peer Pricing | ASC Pricing | Transmittal Number : R1746B3 📧 |  |  |  |  |  |  |
|---------------|-----------------------------------------|----------------------|---------------------|------------------|-------------|--------------------------------|--|--|--|--|--|--|
| -+ Note-      |                                         |                      |                     |                  |             |                                |  |  |  |  |  |  |
|               |                                         |                      |                     |                  |             |                                |  |  |  |  |  |  |
| - Subject     |                                         |                      |                     |                  |             |                                |  |  |  |  |  |  |
| Section 4630  | Section 4630, Correct Coding Initiative |                      |                     |                  |             |                                |  |  |  |  |  |  |
| - Change      | Change Summary                          |                      |                     |                  |             |                                |  |  |  |  |  |  |
| NEW/DEVIS     | Change Summary                          |                      |                     |                  |             |                                |  |  |  |  |  |  |
| IMPLEMENT     | ATION DATE                              | : April 1 2002       | DATE: April 1 2002  |                  |             |                                |  |  |  |  |  |  |
| Section 4630  | , Correct Cod                           | ding Initiative, rev | rises the correspon | dence language.  |             |                                |  |  |  |  |  |  |
| Conoral       | Information                             |                      |                     |                  |             |                                |  |  |  |  |  |  |
| General       | Information                             |                      |                     |                  |             |                                |  |  |  |  |  |  |
| -+ Note 1-    |                                         |                      |                     |                  |             |                                |  |  |  |  |  |  |
|               |                                         |                      |                     |                  |             |                                |  |  |  |  |  |  |
| - + Note 2-   |                                         |                      |                     |                  |             |                                |  |  |  |  |  |  |
| - Transmit    | tal Links                               |                      |                     |                  |             |                                |  |  |  |  |  |  |
| Original Tran | smittal                                 |                      |                     |                  |             |                                |  |  |  |  |  |  |
| - I MIN Mat   | tore Linke                              |                      |                     |                  |             |                                |  |  |  |  |  |  |
| - PILN Plat   | CGI D LITINS                            |                      |                     |                  |             |                                |  |  |  |  |  |  |

CodeValidate enables searching for Medical Necessity issues and CCI edits in a single entry panel. CodeValidate includes the following modules:

- Billable Units Calculator
- MS-DRG Grouper
- OPPS Calculator Outlier Payments
- VitalABN (Advanced Beneficiary Notice)

# Accessing CodeValidate

To access CodeValidate, select **Products** > **VitalKnowledge** > **CodeValidate**.

# **Claim Input Validation Walkthrough**

The **Claim Input** panel on the left defaults to your primary entity, state and contractor.

- 1. Choose the type of bill you are validating: **Facility**, **Physician**, **DME**, or **Home Health**.
- 2. Choose **CCI**, **Medicare Med Nec**, **Commercial Med Nec**, or a combination to validate.

#### vitalware®

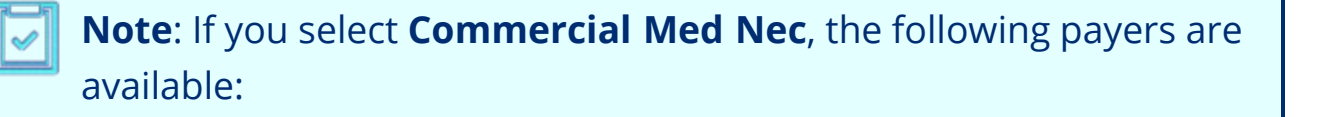

- Aetna
- Anthem
- BCBS Alabama
- BCBS Empire
- BCBS Excellus
- BCBS Illinois
- BCBS Massachusetts
- BCBS Mississippi
- BCBS Montana
- BCBS New Mexico
- BCBS Oklahoma
- BCBS Rhode Island
- BCBS Texas
- BCBS Wyoming
- CA Medi-Cal
- Capital BCBS
- Cigna
- ConnectiCare
- Highmark BC PA
- Highmark BCBS of Delaware
- Horizon BCBS of New Jersey
- Humana
- Husky Health

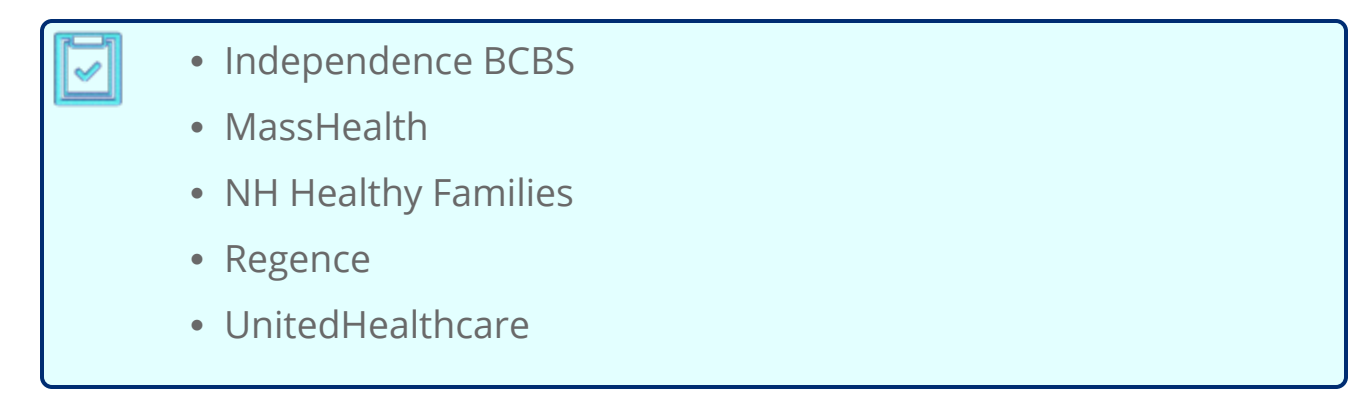

- 3. Change the **Effective Date** to the claim date of service.
- 4. If necessary, change the **State**. The appropriate contractor will be assigned using the type of bill and state selected.
- 5. Enter the **CPT codes** on the claim. If you have more than the default six, more fields will populate as you input codes.
- 6. Enter the **Modifiers** assigned to each code.
- 7. Enter the number of **Units** to check for MUE issues.
- 8. Enter the **ICD-10 Diagnosis** codes on the claim. Capitalization and decimal points are not necessary.
- 9. Click Validate to populate results.
- 10. If you need to look up a code to add to the validation, click **Code Search** in the bottom left corner to open Code Lookup.
- After you search and find the code you want to add, select it and click Add
   Selected at the bottom of the window, then click close.

CCI and LCD/NCD results will appear on separate tabs to the right of the **CodeValidate** panel.

#### vitalware®

|                 |                      | OPPS Calculator | Billable Units Ca | Iculator    |        |
|-----------------|----------------------|-----------------|-------------------|-------------|--------|
| Entity Selectio | n: 😡                 |                 |                   |             |        |
| vitalware       |                      |                 |                   |             |        |
|                 |                      |                 |                   |             |        |
| Facility        | O Physicia           | n O C           | ME                | ⊖ Home      | Health |
|                 | _                    |                 |                   |             |        |
|                 |                      | Medicare Med Ne | cC                | ommercial M | ed Nec |
| Effective Date: |                      |                 |                   |             |        |
| 07/21/2022      |                      |                 |                   |             |        |
| State:          |                      |                 |                   |             |        |
| Oregon          |                      |                 |                   |             | v      |
| Contractor:     |                      |                 |                   |             |        |
| Noridian Healt  | hcare Solutions, LLC | (02301)         |                   |             | ~      |
| Commercial:     |                      |                 |                   |             |        |
|                 |                      |                 |                   |             | ~      |
|                 |                      |                 |                   |             |        |
| CPT Codes: (    | 9                    |                 | Mod:              | Mod:        | Units: |
| CPT Codes: 《    | 9                    |                 | Mod:              | Mod:        | Units: |
| CPT Codes: (    | 9                    |                 | Mod:              | Mod:        | Units: |
| CPT Codes: (    | 9                    |                 | Mod:              | Mod:        | Units: |
| CPT Codes: (    |                      |                 | Mod:              | Mod:        | Units: |
| CPT Codes: (    |                      |                 | Mod:              | Mod:        | Units: |
| CPT Codes: (    |                      |                 | Mod:              | Mod:        | Units: |
| CPT Codes: (    | ● osis Code:         |                 | Mod:              | Mod:        | Units: |
| CPT Codes: (    | e<br>osis Code: @    |                 | Mod:              | Mod:        | Units: |
| CPT Codes: (    | €<br>osis Code: €    |                 | Mod:              | Mod:        | Units: |
| CPT Codes: (    | osis Code: 🚱         |                 | Mod:              | Mod:        | Units: |
| CPT Codes: (    | esis Code: e         |                 | Mod:              | Mod:        | Units: |
| CPT Codes: (    | e<br>osis Code: e    |                 | Mod:              | Mod:        | Units: |

The **CCI** tab provides information on any CCI issues found based on the **CPT/HCPCS** codes you entered. It will also validate that the Modifiers used are best practice and will alleviate the CCI issues.

| CCI (PTP) LCD/NCD Commercial ABN Forms Bill Calculator                 |              |                                            |       |           |  |  |  |  |  |  |
|------------------------------------------------------------------------|--------------|--------------------------------------------|-------|-----------|--|--|--|--|--|--|
| CodeValidate                                                           |              |                                            |       |           |  |  |  |  |  |  |
| Print Results Print Code Details                                       | Save View 🖌  |                                            |       |           |  |  |  |  |  |  |
| PTP Issues                                                             | CPT/HCP      | Long Description                           | Mod 1 | Stat Ind  |  |  |  |  |  |  |
| PTP CCI Issue Has Been<br>Resolved By Use of NCCI-Eligible<br>Modifier | <u>71045</u> | Radiologic examination, chest; single view | 59    | <u>Q3</u> |  |  |  |  |  |  |

Customize the columns you would like in your view by clicking any column header. Select the columns you want to see, drag the columns into the order you prefer, and then click **Save View**.

### vitalware®

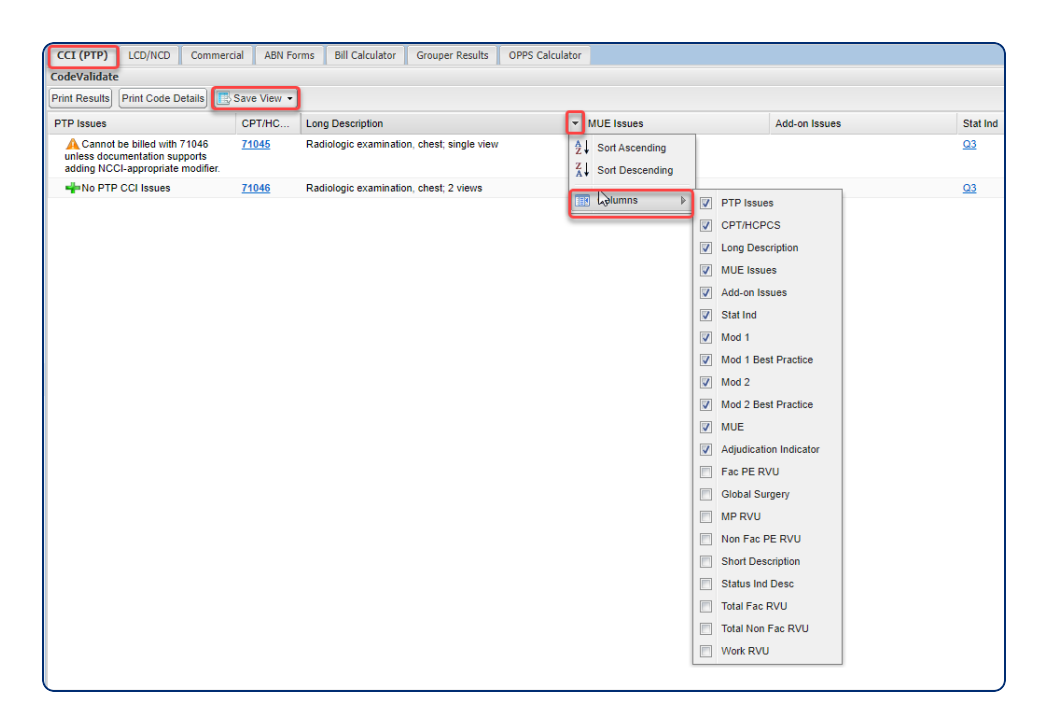

Click any blue **CPT code** to open the **Modifiers** tab of the **Code Details** panel at the bottom of your screen.

| Main Dashboard CodeValidate ®                                         |                                                                                                    |
|-----------------------------------------------------------------------|----------------------------------------------------------------------------------------------------|
| CodeValidate MS-DRG Grouper OPPS Calculator Billable Units Calculator | CCI (PTP) LCD/NCD Commercial ABN Forms Bill Calculator Grouper Results OPPS Calculator                                        |
| Entity Selection: 😣                                                   | CodeValidate                                                                                                    |
| vitalware                                                             | Print Results Print Code Details Save View -                                                                                  |
|                                                                       | PTP Issues CPT/HC Long Description MUE Issues                                                                                 |
| Facility OPhysician ODME Home Health                                  | A Cannot be billed with 71046<br>unless documentation supports<br>adding NCCLappropriate modifier.                            |
| CCI Medicare Med Nec Commercial                                       | No PTP CCI Issues 71046 Radiologic examination, chest; 2 views                                                                |
| Effective Date:                                                       |                                                                                                    |
| 04/11/2022                                                            |                                                                                                    |
| Chalue .                                                              |                                                                                                    |
| State:                                                                |                                                                                                    |
| Oregon                                                                |                                                                                                    |
| Contractor:                                                           |                                                                                                    |
| Noridian Healthcare Solutions, LLC (02301)                            |                                                                                                    |
| Commercial:                                                           |                                                                                                    |
| Aetna 👻                                                               |                                                                                                    |
|                                                                       |                                                                                                    |
| CPT Codes: 😡 Mod: Mod: Units:                                         | Code Detail: 71045 (CPT) - Effective Date: 01/01/2018 & Additional Item Detail                                                |
| 71045                                                                 | + Code Detail Revision History Guidelines APC Info ASC Info Rev Codes CCI (PTP) Facility CCI (PTP) Physician Modifiers +      |
| 71045                                                                 | E P A C Description Overri Start En                                                                                           |
| 71046                                                                 | 1 Y., Y., Y., X., Separate Encounter A Service That Is Distinct Because It Occurred During A Separate Encounter Ves 01/0      |
|                                                                       | 2 Y., Y., Y., X., Separate Practitioner: A Service That Is Distinct Because II Was Performed By A Different Practiti Yes 01/0 |
|                                                                       | 3 Y., Y., Y., X., Separate Structure, A Service That Is Distinct Because It Was Performed On A Separate Organ/S., Yes 01/0    |
|                                                                       | 4 Y Y Y X Unusual Non-Overlapping Service, The Use Of A Service That Is Distinct Because It Does Not O Yes 01/0               |
|                                                                       | 5 Y Y 59 Distinct Procedural Service Yes 01/0                                                                                 |
|                                                                       | 6 V V V 76 Depend Dresedure as Service by Sema Disvision or Other Outlifed Health Care Drefensional No. 010                   |

The **LCD/NCD** tab provides information on Local and National Coverage Determinations found based on the CPT and Diagnosis codes you entered.

The **Exceptions** column displays any age, gender, or frequency limitations on a code.

|             |                                                           |                  |                |                   | *                                                                 |                               |               |                                                                                                    | - |  |  |  |
|-------------|-----------------------------------------------------------|------------------|----------------|-------------------|-------------------------------------------------------------------|-------------------------------|---------------|----------------------------------------------------------------------------------------------------|---|--|--|--|
| CCI (PTP)   | LCD/NCD                                                   | Commercial       | ABN Forms      | Bill Calculator   | Grouper Results                                                   | OPPS Calculator               |               |                                                                                                    |   |  |  |  |
| CodeValida  | ate - Right click                                         | on informatio    | n icon to acce | ess policy inform | nation                                                            |                               |               |                                                                                                    |   |  |  |  |
| Generate Al | Generate ABN Print Results Print Code Details Esve View - |                  |                |                   |                                                                   |                               |               |                                                                                                    |   |  |  |  |
| ABN         | LCD L                                                     | CD Issues        |                | NCD               | NCD Issues                                                        |                               | Code          | Exceptions                                                                                                    | P |  |  |  |
| Ð           |                                                           |                  |                |                   |                                                                   |                               | <u>77067</u>  | (F) 220.4 * Allowed 1 baseline;<br>screenings once a year.     (A) 220.4 * Baseline allowed for ages<br>35-39, screening for ages 40 and<br>older.     (C) 220.4 * Female only. | ^ |  |  |  |
|             | N                                                         | o LCD policy exi | sts            | - 1               | Per policy 220.4, HC<br>diagnosis A01.02 do<br>medical necessity. | PCS 77067 with<br>es not meet | <u>A01.02</u> |                                                                                                    |   |  |  |  |
|             | N                                                         | o LCD policy exi | sts            | - ()              | Per policy 220.4, HC<br>diagnosis A18.84 do<br>medical necessity. | PCS 77067 with<br>es not meet | <u>A18.84</u> |                                                                                                    |   |  |  |  |

Right-click any <sup>1</sup> icon to access a hyperlink that opens the entire policy in a new tab.

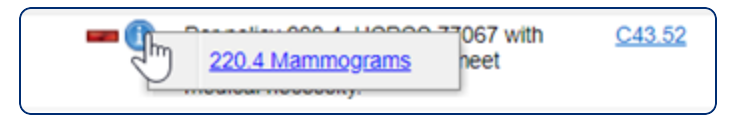

## **Billable Units Calculator**

**Code Validate** includes the Billable Units Calculator tab available as an add-on module that calculates results for allowed Billable Units.

When you enter **Codes**, **Doses Administered**, **Units of Measure**, **Wasted Doses**, **Quantity**, **Drug Form** and **Date of Service**, the calculator renders the allowed number of billable units based on the HCPCS code description.

| Main Dashboa                         | rd 🗵 CodeValid                               | late 🗵                       |                |                            |                                  |                                 |                                              |                                          |       |                                       |                                |                 |                                                   |                          |                                                                            |                                                                       |                |
|--------------------------------------|----------------------------------------------|------------------------------|----------------|----------------------------|----------------------------------|---------------------------------|----------------------------------------------|------------------------------------------|-------|---------------------------------------|--------------------------------|-----------------|---------------------------------------------------|--------------------------|----------------------------------------------------------------------------|-----------------------------------------------------------------------|----------------|
| CodeValidate                         | MS-DRG Group                                 | er OPPS                      | Calcu          | lator Bi                   | llable Units O                   | alculator                       |                                              |                                          |       | CCI (PTP)                             | LCD/NCD                        | ABN Forms       | Bill Calculator                                   | Grouper Results          | OPPS Calculator                                                            |                                                                       |                |
| Enter the total                      | amount of drug adm                           | inistered an                 | d the t        | otal amour                 | t of drug wast                   | d, if applicable                | , rather than the volu                       | me of fluid                              |       | Print Results                         | Print Code D                   | Details] [      | Save View •                                       |                          |                                                                            |                                                                       |                |
| and the TOTAL                        | amount of both dr                            | ugs administ                 | ered a         | entered into               | the Dose Adn                     | inistered field.                | For example, the dru                         | g Vyxeos& is com                         | posed | HCPCS                                 | Billable                       | Units           | Wasted Units                                      | Primary Drug Name        | Long Description                                                           |                                                                       | N              |
| of two active in<br>If a single vial | igredients, dannorul<br>is administered, 14- | bicin and cyt<br>4 mg (44 mg | arabis<br>plus | ie. Each via<br>100 mg) sh | al of Vyxeos®<br>ould be entered | contains 44 mg<br>into the Dose | of daunorubicin and<br>Administered field in | 100 mg of cytarabi<br>order to correctly | ine.  | <u>J9153</u>                          | 31                             |                 | 6                                                 | Vyxeos                   | Injection, liposomal, 1 mg o                                               | launorubicin and 2.27 mg cytara                                       | bine           |
| calculate the bi                     | llable units for this                        | combination                  | drug           |                            |                                  |                                 |                                              |                                          |       | <u>18597</u>                          | 1                              |                 |                                                   | Antiemetic drug          | Antiemetic drug, oral, not o                                               | therwise specified                                                    |                |
| HCPCS                                | Dose<br>Administered                         | Unit                         |                | Dose<br>Wasted             | Unit                             | Quantity                        | Drug Form                                    | DOS                                      |       |                                       |                                |                 |                                                   |                          |                                                                            |                                                                       |                |
| 39153                                | 100                                          | mg                           | ~              | 20                         | mg '                             | •                               | Vial 👻                                       | 08/06/2019                               | 3     |                                       |                                |                 |                                                   |                          |                                                                            |                                                                       |                |
| 38597                                | 10                                           | mg                           | ~              | 0                          | mg *                             | 1                               | Tablet/Capsuk ¥                              | 08/06/2019                               | 3     |                                       |                                |                 |                                                   |                          |                                                                            |                                                                       |                |
|                                      |                                              |                              | ~              |                            |                                  | •                               | ~                                            | mm/dd/yyyy                               | 3     |                                       |                                |                 |                                                   |                          |                                                                            |                                                                       |                |
|                                      |                                              |                              | ~              |                            |                                  |                                 | ~                                            | mm/dd/www                                | 3     |                                       |                                |                 |                                                   |                          |                                                                            |                                                                       |                |
|                                      |                                              |                              | ~              |                            |                                  |                                 | ×                                            | mmlddhaaa                                | 13    |                                       |                                |                 |                                                   |                          |                                                                            |                                                                       |                |
|                                      |                                              |                              |                |                            |                                  |                                 |                                              |                                          |       |                                       |                                |                 |                                                   |                          |                                                                            |                                                                       |                |
| (a a)                                |                                              |                              |                |                            |                                  |                                 |                                              |                                          |       | *Disclaimer: It is regarding this inf | the responsition formation. Se | ability of each | n individual user to ve<br>ers are responsible fi | or their decisions relat | rvice are correctly reported on each<br>of to coding and reimbursement sub | patient's claim. VitalWare makes<br>missions based on official regula | s no guarantee |
| Code search                          |                                              |                              |                |                            |                                  |                                 | C                                            | andate Clear Co                          | opes  | other interpretive                    | e materials a                  | is necessary.   | Report drug wastage                               | as a separate line ite   | n with modifier JW ONLY when prop                                          | erly documented and medically                                         | necessary.     |

Required data that is missing for a calculation is indicated by a yellow highlight on the line item with an issue.

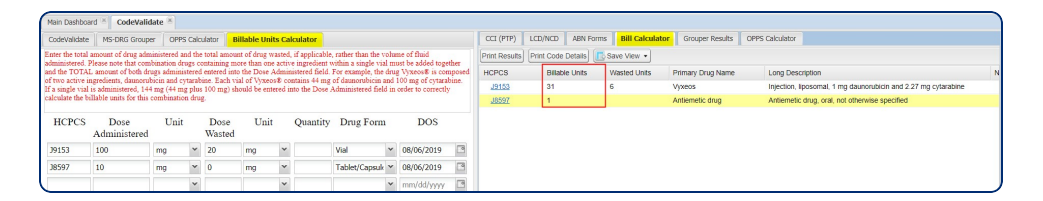

This feature provides clear financial calculations in complex and potentially costly areas insuring more accurate and timely billing.

## **MS-DRG Grouper**

The **MS-DRG Grouper** tab provides the MS-DRG assignment based on the codes and data entered in the left panel.

This function defaults to ICD-10, but can be toggled to ICD-9 as well. Several fields are required to display the results and are highlighted in a pink shade with a red outline.

| vitalware Products-                      |                                 |
|------------------------------------------|---------------------------------|
| Main Dashboard CodeValidate 🖲 Code Look  | up 🛞                            |
| CodeValidate MS-DRG Grouper OPPS Calco   | lator Billable Units Calculator |
|                                          | Code Type: O ICD-9 O ICD-10     |
| Admit Date:                              | Discharge Date:                 |
| 01/03/2023                               | 01/13/2023                      |
| LOS (in days):                           | Gender:                         |
| 10                                       | Unspecified 👻                   |
| Discharge Status:                        |                                 |
| 01 - DISCHARGED TO HOME OR SELF CARE (RC | UTINE DISCHARGE)                |
| Birthdate:                               | Age in Years:                   |
| 07/05/1952                               | 70                              |
| Admitting Dx:                            |                                 |
| I01.9                                    |                                 |

Enter the appropriate ICD-10 or ICD-9 Diagnosis and Procedure Codes into the lower portion of the left panel.

| Dx  | *     |                                             | -) |  |  |  |  |
|-----|-------|---------------------------------------------|----|--|--|--|--|
| z00 | )     | Add                                         |    |  |  |  |  |
|     | Code  | Short Desc.                                 |    |  |  |  |  |
| 1   | 110   | Essential (primary) hypertension            |    |  |  |  |  |
| 2   | 142.9 | Cardiomyopathy, unspecified                 |    |  |  |  |  |
| 3   | Z00   | Encntr for general exam w/o complaint, susp |    |  |  |  |  |
| Px  |       | *v                                          | -  |  |  |  |  |
| 00  | P600z | Add                                         |    |  |  |  |  |
|     | Code  | Short Desc.                                 |    |  |  |  |  |
| 1   | 00P6  | Removal of Drainage Device from Cereb       |    |  |  |  |  |
|     |       |                                             |    |  |  |  |  |

Clicking the **Grouper Results** tab will display the results in the results section to the right.

| ( | CI                                                                          | (PTP) LCD/NCD | ABN Fo     | rms Grouper Results OPPS Calculator                                                            |  |  |  |  |  |  |  |
|---|-----------------------------------------------------------------------------|---------------|------------|------------------------------------------------------------------------------------------------|--|--|--|--|--|--|--|
|   | DRG Description Weights                                                     |               |            |                                                                                                |  |  |  |  |  |  |  |
| G | B 982 EXTENSIVE O.R. PROCEDURE UNRELATED TO PRINCIPAL DIAGNOSIS W CC 2.7416 |               |            |                                                                                                |  |  |  |  |  |  |  |
|   | Admitting Dx: 110 Essential (primary) hypertension                          |               |            |                                                                                                |  |  |  |  |  |  |  |
|   | Secondary Dx: 142.9                                                         |               |            | Cardiomyopathy, unspecified Aff.                                                               |  |  |  |  |  |  |  |
|   |                                                                             | Secondary Dx: | <u>Z00</u> | Encounter for general examination without complaint, suspected or reported N/R<br>diagnosis    |  |  |  |  |  |  |  |
| L |                                                                             | Principal Px: | 00P600Z    | Removal of Drainage Device from Cerebral Ventricle, Open Approach Procedure is an OR procedure |  |  |  |  |  |  |  |

## **OPPS Calculator Outlier Payments**

The **OPPS** (Outpatient Prospective Payment System) Calculator module is a pre/post bill analysis and research tool for hospital outpatient claims that assists with the constantly changing reimbursement rules.

OPPS Calculator includes coding and reimbursement analysis using the rules that were or are in effect for the date of the claim; wage and locality adjustment payment rates; I/OCE edits including special processing conditions applied to outpatient claims; outlier reimbursement where appropriate and details of potential line item/claim level denials or rejections.

#### **Accessing OPPS Calculator**

OPPS Calculator is accessed via **Products** > **VitalKnowledge** > **CodeValidate**.

| Date of Service<br>Date when service<br>was provided | CodeValidate<br>Entity Selection<br>vitalware | MS-DRG Grouper | OPPS Calculate | <ul> <li>Discharge Disposition</li> <li>Validates discharge<br/>disposition code and</li> </ul> |                  |            |                                                                            |
|------------------------------------------------------|-----------------------------------------------|----------------|----------------|-------------------------------------------------------------------------------------------------|------------------|------------|----------------------------------------------------------------------------|
|                                                      | Type Of Bill:                                 |                |                |                                                                                                 |                  |            | calculates in impursement                                                  |
|                                                      | 131                                           |                |                | -                                                                                               |                  |            |                                                                            |
| Constant Constitution Descentioners                  | From Date:                                    |                |                | - Inrou;                                                                                        | n Date:          |            |                                                                            |
| Examines gender-specific for                         | Gender:                                       |                |                | Discha                                                                                          | rge Disposition: |            | _ //                                                                       |
| appropriateness                                      | Male                                          |                |                | ٣ 01                                                                                            |                  |            | ×                                                                          |
|                                                      | Condition Code                                | e .            |                |                                                                                                 |                  |            | Condition, Occurrence & Value                                              |
|                                                      |                                               | ~              | *              |                                                                                                 | *                | *          | ✓ Codes                                                                    |
|                                                      | Occurrence Co                                 | de:            |                |                                                                                                 |                  |            | -Provides listing and description for<br>valid condition codes, occurrence |
| Line Item Information                                |                                               |                |                | *                                                                                               |                  |            |                                                                            |
| Each field is validated against                      | Value Code:                                   |                |                |                                                                                                 |                  |            | -Condition code assignment may                                             |
| multiple edits and used for                          |                                               |                | *              |                                                                                                 | ~                |            | <ul> <li>alter expected reimbursement and</li> </ul>                       |
| calculations                                         | ept hepes                                     | mod            | mod            | units                                                                                           | rev cd           | charge DOS | ciaim eaits.                                                               |
|                                                      |                                               |                |                |                                                                                                 |                  | mm/dd/yyyy |                                                                            |
|                                                      |                                               |                |                |                                                                                                 |                  | mm/dd/yyyy | <b>B</b>                                                                   |
|                                                      |                                               |                |                |                                                                                                 |                  | mm/dd/yyyy |                                                                            |
|                                                      |                                               |                |                |                                                                                                 |                  | mm/dd/yyyy |                                                                            |
|                                                      |                                               |                |                |                                                                                                 |                  | mm/dd/yyyy | 6                                                                          |

**OPPS** Calculator Input

• When you click **Validate**, the results are calculated and made available in OPPS Calculator grid on the right side of the screen under the Outlier Payment column.

|          | CCI (PTP)                                      | LCD/NCD ABN Forms Bill | Calculator Grouper F | tesults OPPS Ca | lculator        |                        |                                            |  |  |  |  |  |
|----------|------------------------------------------------|------------------------|----------------------|-----------------|-----------------|------------------------|--------------------------------------------|--|--|--|--|--|
| Į        | Print Results Print Code Details Estave View • |                        |                      |                 |                 |                        |                                            |  |  |  |  |  |
|          | CPT/HCPCS                                      | Mod 1 Mod 2 Un         | its Revenue Code     | Net Payment     | Outlier Payment | Copay Wage<br>Adjusted | Long Description                           |  |  |  |  |  |
|          | 721                                            | 1                      |                      | \$0.00          | \$0.00          | \$0.00                 |                                            |  |  |  |  |  |
|          | 720                                            | 1                      |                      | \$0.00          | \$0.00          | \$0.00                 |                                            |  |  |  |  |  |
| 11001110 | <u>90911</u>                                   | 1                      |                      | \$0.00          | \$0.00          | \$0.00                 | Biofeedback training, perineal muscles, an |  |  |  |  |  |
|          | 95207                                          | 1                      |                      | \$0.00          | \$0.00          | \$0.00                 |                                            |  |  |  |  |  |
|          | Total                                          |                        |                      | \$0.00          | \$0.00          | \$0.00                 |                                            |  |  |  |  |  |

#### **OPPS** Calculator Output

**Disclaimer**: Reimbursement information is gathered from the CMS website and is presented for illustrative purposes only. This information provides no assurance of coverage or reimbursement and does not constitute official coding or billing guidance. This information reflects payment estimates only and is not a guarantee of payment. VitalWare makes no guarantee regarding this information or its applicability with respect to any particular patient or third party payer. Service providers are responsible for their decisions related to coding and reimbursement submissions based on the official regulations and other interpretive materials as necessary.

# Commercial

The **Commercial** tab displays if you are licensed for commercial payers.

| CCI (PTP)     | LCD/NCD Commercial            | ABN Forms       | Bill Calculator | Grouper Results | OPPS Calculator |            |        |
|---------------|-------------------------------|-----------------|-----------------|-----------------|-----------------|------------|--------|
| CodeValidate  | e - Right click on informatio | n icon to acces | s policy inform | ation           |                 |            |        |
| Print Results | Print Code Details            | View 👻          |                 |                 |                 |            |        |
| Commercial    | Issues                        | SI              | Туре            | Code            | Exceptions      | Long Descr | iption |
|               |                               |                 |                 |                 |                 |            |        |
|               |                               |                 |                 |                 |                 |            |        |
|               |                               |                 |                 |                 |                 |            |        |
|               |                               |                 |                 |                 |                 |            |        |
|               |                               |                 |                 |                 |                 |            |        |
|               |                               |                 |                 |                 |                 |            |        |
|               |                               |                 |                 |                 |                 |            |        |

You can right-click in the **Commercial** column to view policies to review.

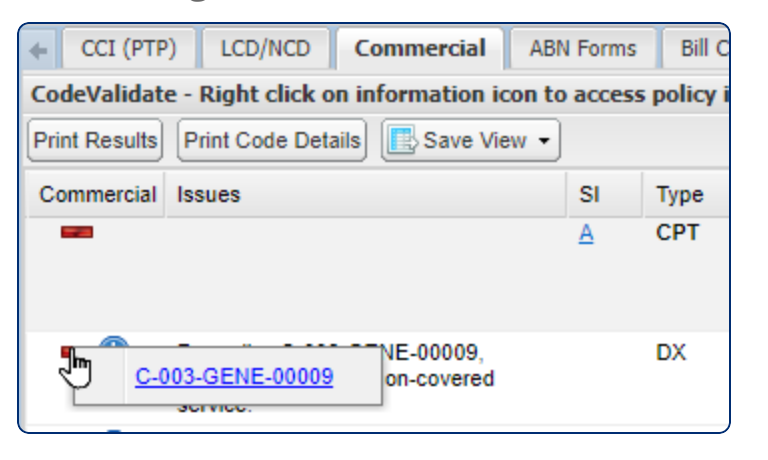

| CCI (PTP) LCD/NCD Commercial ABN Fo               | orms  | Bill Calculator G   | rouper Results 📗 O | PPS Calculator |                  |
|---------------------------------------------------|-------|---------------------|--------------------|----------------|------------------|
| CodeValidate - Right click on information icon to | acces | s policy informatio | n                  |                |                  |
| Print Results Print Code Details                  |       |                     |                    |                |                  |
| Commercial Issues                                 | SI    | Туре                | Code               | Exceptions     | Long Description |
|                                                   |       |                     |                    |                |                  |
|                                                   |       |                     |                    |                |                  |
|                                                   |       |                     |                    |                |                  |
|                                                   |       |                     |                    |                |                  |
|                                                   |       |                     |                    |                |                  |
|                                                   |       |                     |                    |                |                  |
| L                                                 |       |                     |                    |                |                  |

This tab includes medical necessity edits for select commercial payers.

| Main Dashboard   | Code Lookup 📧 🛛 🕻      | odeValidate 🛎    |                           |                 |        |
|------------------|------------------------|------------------|---------------------------|-----------------|--------|
| CodeValidate     | MS-DRG Grouper         | OPPS Calculator  | Billable Units Calculator |                 |        |
| Entity Selection | : 😡 —                  |                  |                           |                 |        |
| vitalware        |                        |                  |                           |                 | *      |
| Facility         | 🔿 Physicia             | in (             | ) DME                     | ⊖ Home Health   |        |
|                  |                        | ) Medicare Med N | lec 🗌 Com                 | mercial Med Nec |        |
| Effective Date:  |                        |                  |                           |                 |        |
| 07/28/2022       |                        |                  |                           | •               |        |
| State:           |                        |                  |                           |                 |        |
| Oregon           |                        |                  |                           |                 | Y      |
| Contractor:      |                        |                  |                           |                 |        |
| Noridian Health  | care Solutions, LLC (( | )2301)           |                           |                 | $\sim$ |
| Commercial:      |                        |                  |                           |                 |        |
|                  |                        |                  |                           |                 | ~      |

These payers can be viewed and selected within CodeValidate:

- Aetna
- Anthem
- BCBS Alabama
- BCBS Empire
- BCBS Excellus
- BCBS Illinois
- BCBS Massachusetts
- BCBS Mississippi
- BCBS Montana
- BCBS New Mexico
- BCBS Oklahoma
- BCBS Rhode Island
- BCBS Texas
- BCBS Wyoming
- CA Medi-Cal
- Capital BCBS
- Cigna
- ConnectiCare
- Highmark BC PA
- Highmark BCBS of Delaware
- Horizon BCBS of New Jersey
- Humana
- Husky Health
- Independence BCBS
- MassHealth
- NH Healthy Families
- Regence
- UnitedHealthcare

# VitalABN

**VitalABN** (Advanced Beneficiary Notice of Non-coverage) enables you to quickly validate medical necessity and create the required Medicare ABN forms that utilizes up-to-date Local and National Coverage Decision information.

| Main Dashboard 🗵 🛛 Vi | italABN 🛞      |                                    |   |             |
|-----------------------|----------------|------------------------------------|---|-------------|
| LCD/NCD ABN For       | ms: Radiolog   | Y                                  |   |             |
| Radiology             | ~              | Price                              | ~ | Save View - |
| CPT/HCPCS Code Set    | tings          |                                    |   |             |
| Add   Search Text     | :              | Find Clear                         |   |             |
| Code                  | Price          | Short Description 🔺                |   |             |
| 1 🔲 70010             | \$449.69       | CONTRAST X-RAY OF BRAIN            |   |             |
| 2 🔲 70015             | \$449.68       | CONTRAST X-RAY OF BRAIN            |   |             |
| 3 🔲 70460             | \$265.02       | CT HEAD/BRAIN W/DYE                |   |             |
| 4 🕅 70470             | \$265.02       | CT HEAD/BRAIN W/O & W/DYE          |   |             |
| 5 🔲 70450             | \$112.73       | CT HEAD/BRAIN W/O DYE              |   |             |
| 6 📃 70320             | \$225.91       | FULL MOUTH X-RAY OF TEETH          |   |             |
| 7 🔲 70336             | \$225.91       | MAGNETIC IMAGE JAW JOINT           |   |             |
| 8 📃 70355             | \$59.86        | PANORAMIC X-RAY OF JAWS            |   |             |
| 9 📃 77299             | \$117.59       | RADIATION THERAPY PLANNING         |   |             |
| 10 📃 77280            | \$117.59       | SET RADIATION THERAPY FIELD        |   |             |
| 11 📃 77285            | \$311.57       | SET RADIATION THERAPY FIELD        |   |             |
| 12 🔲 77290            | \$311.57       | SET RADIATION THERAPY FIELD        |   |             |
| 13 📃 70371            | \$225.91       | SPEECH EVALUATION COMPLEX          |   |             |
| 14 📃 70370            | \$112.73       | THROAT X-RAY & FLUOROSCOPY         | 0 |             |
| 15 📃 70190            | \$59.86        | X-RAY EXAM OF EYE SOCKETS          |   |             |
| 16 📃 70200            | \$112.73       | X-RAY EXAM OF EYE SOCKETS          |   |             |
| 17 🔲 70140            | \$59.86        | X-RAY EXAM OF FACIAL BONES         |   |             |
| 18 🔲 70150            | \$112.73       | X-RAY EXAM OF FACIAL BONES         |   |             |
| 19 📃 70110            | \$112.73       | X-RAY EXAM OF JAW 4/> VIEWS        |   |             |
| 20 🔲 70100            | \$59.86        | X-RAY EXAM OF JAW <4VIEWS          |   |             |
| 21 🔲 70332            | \$225.91       | X-RAY EXAM OF JAW JOINT            |   |             |
| 20200                 | ezn ec         | V DAVEVAN OF TAW TOINT             |   |             |
| TCD 10 CM Code Cott   |                |                                    |   |             |
| ICD-10 CM Code Sett   | ings           | E la                               |   |             |
| Add • Search Text     | :              | Find Clear                         |   |             |
| Code                  | Short Descrip  | otion 🔺                            |   |             |
| 1 🔲 K00.2             | Abnormalities  | s of size and form of teeth        |   |             |
| 2 📃 K00.0             | Anodontia      |                                    |   |             |
| 3 🔄 K00.9             | Disorder of to | ooth development, unspecified      |   |             |
| 4 🔄 K00.6             | Disturbances   | in tooth eruption                  |   |             |
| 5 K00.4               | Disturbances   | in tooth formation                 |   |             |
| 6 K00.5               | Hereditary dis | sturbances in tooth structure, NEC |   |             |
| 7 R10.32              | Left lower qua | adrant pain                        |   |             |
| 8 C60.2               | Malignant ne   | oplasm of body of penis            |   |             |

**MyAdvisor** is a question and answer forum that enables users to post questions to Vitalware's coding and compliance team and search the questions and answers from other users.

**Tip**: All users can search MyAdvisor, but asking questions is limited by contractual constraint and administrative privileges in X-Admin.

To access MyAdvisor, select **Products** > **VitalKnowledge** > **MyAdvisor**.

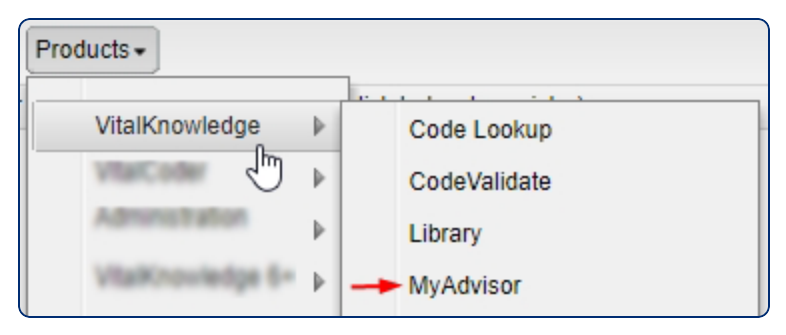

**MyAdvisor** search can be narrowed down in the Common Views field by:

- General
- Inpatient
- Outpatient
- Professional
- ASC

Leaving the default **All Questions** selection returns every Coding type.

## vitalware®

| Main Da  | shboard 🗷 MyAdvisor 🕷 |
|----------|-----------------------|
| Search   |                       |
| Search ( | ptions                |
| Commo    | on Views:             |
| All Que  | stions                |
| All Que  | stions 🖑              |
| My Que   | stions                |
| General  |                       |
| Inpatier | it                    |
| Outpati  | ent                   |
| Professi | onal                  |
| ASC      |                       |

In most cases it is not necessary to use the question and answer Date field.

The **Search Text** field accepts words or specific codes.

| Search Option | ŝ            |
|---------------|--------------|
| Common Vie    | ws:          |
| All Questions | *            |
| Limit By Date | 3.*<br>      |
| Select a Date | Field        |
| From:         | To:          |
|               | 3            |
| Search Text:  |              |
| All           | ××           |
| infusion      |              |
|               | Search Clear |
|               |              |
|               |              |

In the example below, a text search for **Infusion** returned 148 results. When you see a question and answer you want to read, click the plus icon to open it.

Print a question and answer in PDF format by right-clicking on the row or within the question detail panel.

## vitalware®

| Search              | Q & A                     |                                                                                                    |                             |                 |                                         |                                                                                        |                                                                                         |                   |
|---------------------|---------------------------|----------------------------------------------------------------------------------------------------|-----------------------------|-----------------|-----------------------------------------|----------------------------------------------------------------------------------------|-----------------------------------------------------------------------------------------|-------------------|
| Search Options      | Ask a Question            | Number of Questions Left this Month: 1000                                                                                           |                             |                 |                                         |                                                                                        |                                                                                         |                   |
| Common Views:       | Att Titl                  | 6                                                                                                    |                             |                 | Subject                                 | Question Date -                                                                        | Answer Date                                                                             |                   |
| All Questions 👻     | BIL                       | LING FOR THE DRUG HEPARIN                                                                                                    |                             |                 | Outpatient                              | 2018-03-16 09:18:57 AM                                                                 | 2018-03-16 10:59:58 AM                                                                  |                   |
|                     | ⊞ INF                     | USION CHARGING AT END OF DAY                                                                                                    |                             |                 | Outpatient                              | 2018-03-13 12:21:32 PM                                                                 | 2018-03-13 12:51:43 PM                                                                  |                   |
| Limit By Date:      | E CH.                     | ARGING FOR PRE-SURGICAL PREP STAFF AI                                                                                               | ND RESOURCES                |                 | General                                 | 2018-02-23 12:03:04 PM                                                                 | 2018-02-26 08:26:35 AM                                                                  |                   |
| Allert - Dete Stati | E PL/                     | ASMAPHERESIS AND INFUSION                                                                                                    |                             |                 | General                                 | 2018-02-21 12:04:30 PM                                                                 | 2018-02-21 02:48:20 PM                                                                  |                   |
| Select a Date Field | B OP                      | PS                                                                                                    |                             |                 | Outpatient                              | 2018-02-01 09:44:39 AM                                                                 | 2018-02-02 09:25:34 AM                                                                  |                   |
| From: To:           | B HE                      | ART FAILURE CLINIC                                                                                                    |                             |                 | General                                 | 2018-01-24 10:54:33 AM                                                                 | 2018-01-24 02:54:59 PM                                                                  |                   |
| 8                   | E LUI                     | MBAR PLEXUS SINGLE SHOT                                                                                                    |                             |                 | Outpatient                              | 2018-01-08 07:20:00 AM                                                                 | 2018-01-08 11:09:54 AM                                                                  |                   |
|                     | B ER                      | INJECTIONS AND INFUSIONS                                                                                                    |                             |                 | Outpatient                              | 2018-01-04 11:15:34 AM                                                                 | 2018-01-08 09:55:40 AM                                                                  |                   |
| Search Text:        | ED ED                     | PATIENTS WHO RECEIVE INFUSION ON AN II                                                                                              | NFUSION SUITE AND DISCHARGE | D               | Outpatient                              | 2017-12-15 11:55:04 AM                                                                 | 2017-12-18 08:24:22 AM                                                                  |                   |
| All × ¥             | H ALE                     | SUMIN INFUSION WITH PARACENTESIS                                                                                                    |                             |                 | Outpatient                              | 2017-12-07 10:19:24 AM                                                                 | 2017-12-07 02:08:04 PM                                                                  |                   |
|                     | B HIG                     | HLY COMPLEX DRUGS                                                                                                    |                             |                 | Outpatient                              | 2017-10-18 02:52:32 PM                                                                 | 2017-10-19 03:01:39 PM                                                                  |                   |
| infusion            | Question:                 |                                                                                                    |                             |                 |                                         |                                                                                        |                                                                                         |                   |
| Search Clear        | Is there a li             | ist of drugs that Medicare considers hig                                                                                            | Reject Question             | on-cher         | no drugs?                               |                                                                                        |                                                                                         |                   |
|                     |                           |                                                                                                    | Approve Question            |                 |                                         |                                                                                        |                                                                                         |                   |
|                     | Answer:                   |                                                                                                    | Edit Answer.                |                 |                                         |                                                                                        |                                                                                         |                   |
|                     | CMS has no                | ot published a list to define "highly com                                                                                           | Ask Question on this Answer | s whic          | h may be reporte                        | d with CPT code range 96                                                               | 401-96549. CPT guidelin                                                                 | es                |
|                     | define the                | requirements for administering these di                                                                                             | View history for question   | ing if a        | drug may be rep                         | orted with the Chemother                                                               | apy Administration code                                                                 | s.                |
|                     | CPT guidel<br>complex inj | ines, in the introduction section of "Che<br>fusion of chemotherapy or other drug or<br>d that of therapeutic drug gapts (96360.996 | Print Question and Answer   | ex Dru<br>other | g or Highly Comp<br>qualified health co | lex Biologic Agent Admini<br>are professional work and/<br>tions are twically areater. | stration" state, "The high<br>'or clinical staff monitorin<br>These services can be pro | ly<br>1g<br>wided |
|                     | Id d Pag                  | e 1 of 3   b   b   20                                                                                                    |                             |                 |                                         |                                                                                        | Dieplaying 1.                                                                           | 50 of 14          |

**Disclaimer:** The responses provided in MyAdvisor are for general information purposes related to coding, billing, and reimbursement. Vitalware does not accept any responsibility or liability with regard to any errors, omissions, misuse(s), or misinterpretation by the reader. This information does not constitute legal/medical advice or recommendation for submitting any particular claims(s) for payment. It is the responsibility of the provider to determine coverage and to submit appropriate codes, modifiers, and charges for medically necessary services rendered. Though the information contained within has been researched and validated for accuracy at the time the question was posed, it is subject to modification without notice due to frequently changing laws, rules, and regulations. For definitive clarification of coding, coverage, and reimbursement policies, contact your local compliance department, reimbursement specialists, and/or legal counsel, as necessary.

**VitalAlerts** are email alert notifications sent to specified users referencing coding and reimbursement update information.

To access VitalAlerts, select **Products** > **VitalKnowledge** > **VitalAlerts**.

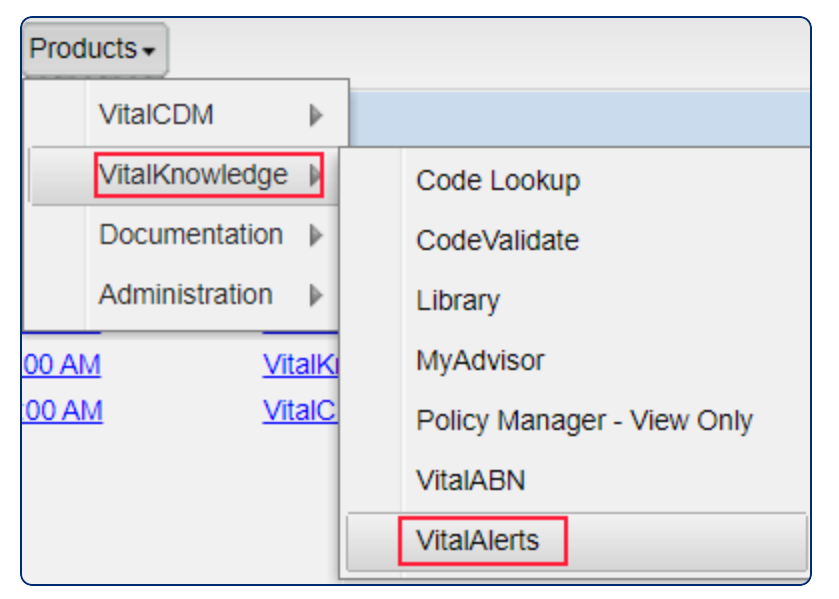

- The **Search** panel enables search on alerts using keywords, codes or date values.
- The **Inbox** tab contains all the VitalAlerts sent to you.
- Open the Alert by clicking on the line of the Alert you want to read. It will open in a new tab and includes an option to print a PDF.
- All related codes and documents are hyperlinked at the bottom of the alert.

### Sample VitalAlert

### VitalAlert™

#### Nov 6 2019 | 2019-1103

### Health Professional Shortage Area Bonus Payments for All Mental Health Specialties

### Summary

The Centers for Medicare & Medicaid Services (CMS) has issued Transmittal 4431, Change Request (CR) 11327, to inform Medicare Administrative Contractors (MACs) to update the list of specialties to receive the Health Professional Shortage Area (HPSA) bonus payments for mental health services.

CMS will make HPSA bonus payments for all mental health specialties, but only one specialty is currently listed to receive the bonus.

### Discussion

Currently, the claims manual indicates that for mental health HPSA bonus payments, only specialty 26 is set up to receive the bonus. Although specialty 26 is correctly eligible to receive the bonus, mental health specialties 27, 86, and any of the future psychiatry provider specialties are also bonus payment eligible when services are rendered in a mental health HPSA. Per this change request, CMS instructs the MACs to update their systems and allow all the physician psychiatric specialties, beginning with claims processed on or after 90 days after issuance of CR11327 to receive the HPSA bonus payment.

| Effective Date: | Feb 4 2020 |
|-----------------|------------|
|                 |            |

### **Implementation Date:**

Feb 4 2020

### **Department(s)**:

| Department                                                      |
|-----------------------------------------------------------------|
| Hospital (Acute Med/Surg) All Hospital Alerts                   |
| Hospital (Acute Med/Surg) CDM Management                        |
| Hospital (Acute Med/Surg) Compliance                            |
| Other Critical Access Hospital                                  |
| Hospital (Acute Med/Surg) Health Information Management/Med Rec |
| Hospital (Acute Med/Surg) Patient Financial Services            |
| Other Physician Billing                                         |
| Other Psychiatric                                               |

**Note**: If you're not receiving the VitalAlerts that apply to you, contact your account administrator or your dedicated Vitalware Account Manager. Alerts are broken down into many departments within the Hospital, ASC, DME, Home Health, Lab, Rehabilitation, and Physician setting.

# VitalCoverage Alerts for LCD and NCD Updates

**VitalCoverage alerts for LCD and NCD updates** are similar to VitalAlerts but focused on providing Medicare coverage notification updates to **LCD and NCD** policies.

## Sample VitalCoverage Alert

VitalCoverage Alert Notification <cs@vitalware.com> VitalCoverage Policy Alert for (First Coast Service Options, Inc.)

## vitalware

### VitalCoverage Alert™

*VitalCoverage Alert for First Coast Service Options, Inc.* CMS Release Date: 10/17/2019

| <u>L33405</u>                                                                                                    |
|----------------------------------------------------------------------------------------------------|
| Polysomnography and Sleep Testing                                                                                |
| A and B MAC                                                                                                    |
| 8                                                                                                    |
| 10/03/2018                                                                                                    |
| Policy Guidelines Revision                                                                                       |
| All coding information has been removed from LCD and placed into the related billing and coding article, A57496. |
|                                                                                                    |

| LCD                     | L33914                                                                                                    |
|-------------------------|----------------------------------------------------------------------------------------------------|
| LCD Title               | Iridotomy by Laser Surgery                                                                                       |
| Contractor Type         | A and B MAC                                                                                                    |
| Revision Number         | 1                                                                                                    |
| Revision Effective Date | 10/03/2018                                                                                                    |
| Reason For Change       | Policy Guidelines Revision                                                                                       |
| Revision Details        | All coding information has been removed from LCD and placed into the related billing and coding article, A57507. |

The **Reference Library** module displays reference documents and data sets using a date range, text, code or keyword.

To access the Library, select **Products** > **VitalKnowledge** > **Library**.

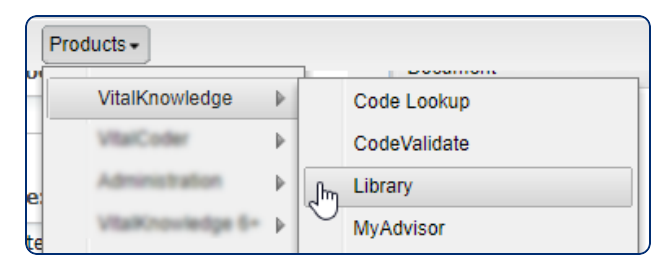

Choose the type of reference document you're looking for from the **Reference Document Type** drop-down list.

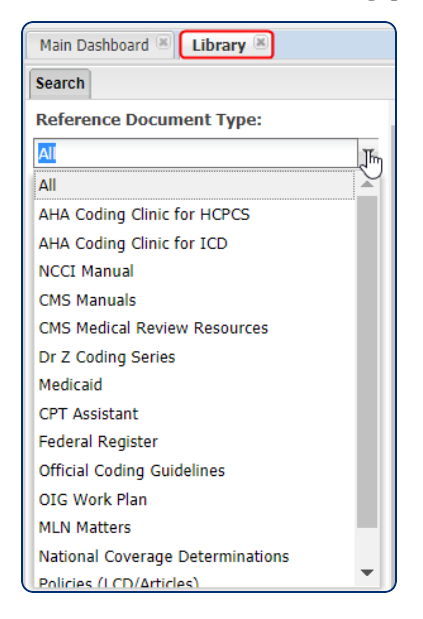

The filters differ depending on document type. Greyed out filters indicate that every document for that source is showing and results are not filterable.

- Clicking **Search** opens a new tab showing the results you defined.
- Each document includes a blue hyperlink that will open the document directly from the source.

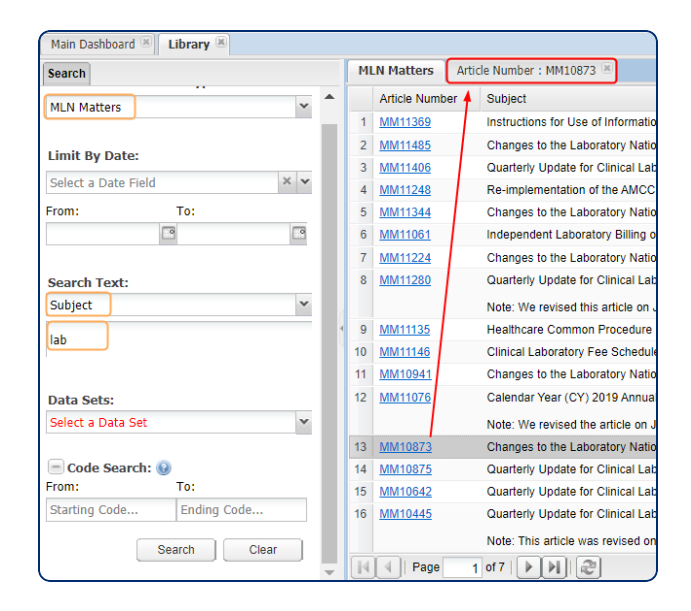

- Each column header is sortable
- Navigate results with more than one page using the browse control at the bottom of the page

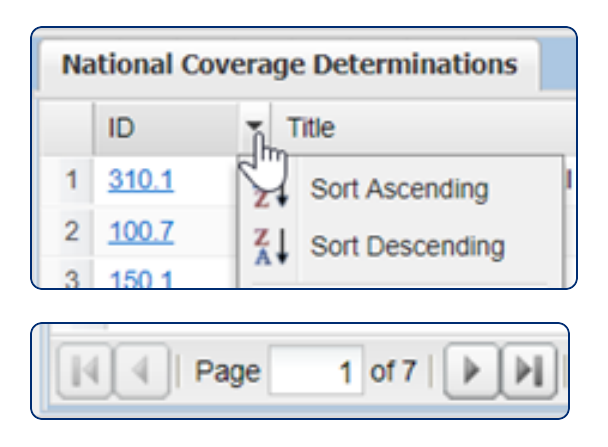

# **Product Release Schedule**

Product enhancements, new features, and bug fixes are released to the live software environment every other Thursday afternoon.

The next three **Release Dates** are:

- September 28, 2023
- October 12, 2023
- October 26, 2023

# **RT and LT Modifiers for Bilateral Codes**

Some CPT codes represent a unilateral or a bilateral procedure based on the description. As such, modifier 50 would not be appropriate, but modifiers RT and LT could be used to indicate which side of the body the procedure is performed on when performed unilaterally. Some payers may wish to have this information provided to them and some facilities may wish to track this information internally. Additionally, it's important to remember that the bilateral indicator applies to physician reimbursement and does not necessarily correspond to appropriate coding for facilities.

# **Searching Supplies and Devices**

## **Searching by Model Number**

The following is the best practice when searching the Supplies and Devices data set for a model number:

- 1. Select the **Supplies and Devices** data set.
- In the Search Text field, enter the model number without dashes, slashes, parentheses, or spaces. For example, enter model number "REF 907-B" as REF907B.

| Search                    |
|---------------------------|
| Search Options            |
|                           |
| Entity Selection.         |
| vitalware                 |
| Date Search:              |
| Date of Service 💙         |
| From: To:                 |
| 05/20/2022 🖸 End Date     |
|                           |
| Data Sets:                |
| Supplies and Devices      |
|                           |
|                           |
| Search Text:              |
| Enable Search Suggestions |
| REF907B                   |
| - Type Of Code            |
| CPT/HCPCS:                |
|                           |

### Searching by Product Name or Manufacturer

The following is the best practice for searching Supplies and Devices by product name or manufacturer name:

- 1. Select the **Supplies and Devices** data set.
- 2. Enter the name of the product or manufacturer in the **Search Text** field. The more specific your input, the more closely the results will match what you are looking for.

## vitalware®

| Search                                                                        |
|-------------------------------------------------------------------------------|
| Search C                                                                      |
| Search Options –                                                              |
| Entity Selection: 🔞                                                           |
| vitalware 👻                                                                   |
|                                                                               |
| Date Search:                                                                  |
| Date of Service                                                               |
| From: To:                                                                     |
| 05/20/2022 🖸 End Date                                                         |
|                                                                               |
| Data Sets:                                                                    |
| Supplies and Devices                                                          |
|                                                                               |
| Soarch Toxt:                                                                  |
| Search Text.                                                                  |
|                                                                               |
| Enable Search Suggestions                                                     |
| heart valve                                                                   |
| heart valve Type Of Code                                                      |
| Priable Search Suggestions      heart valve      Type Of Code      CPT/HCPCS: |

**Note**: You can also search for a manufacturer's name by selecting **Manufacturer** under Field Search. However, if you search using this method, you must enter the manufacturer's name **exactly** as it appears in the database, or no search results will be returned.

# **Troubleshooting a Blank Dashboard**

If the Vitalware dashboard appears blank, there are several steps you can take to resolve the issue. In addition to the following, you may also restart your computer if you have not done so recently.

## **Chrome: Clearing Your Browser Cache**

If you are using Chrome, clearing your cache and cookies may resolve this issue. To clear your cache and cookies in Chrome, do the following:

1. Click the **vertical ellipsis :** in the top right corner of Chrome.

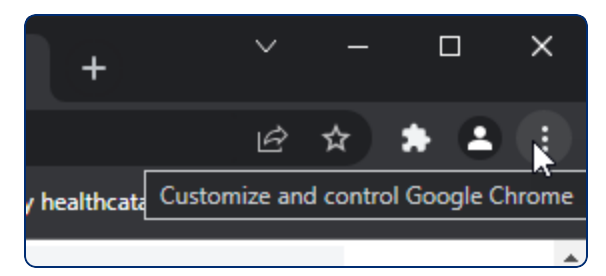

- 2. Select More tools > Clear browsing data.
- 3. Select a **Time range**. To delete all data, choose **All time**.
- 4. Select both **Cookies and other site data** and **Cached images and files**.
- 5. Click Clear data.

### **Microsoft Edge: Restore Settings to Default**

If you are using Microsoft Edge, you can try restoring your settings to the defaults.

1. Click the **ellipsis** ... in the top right corner of Microsoft Edge.

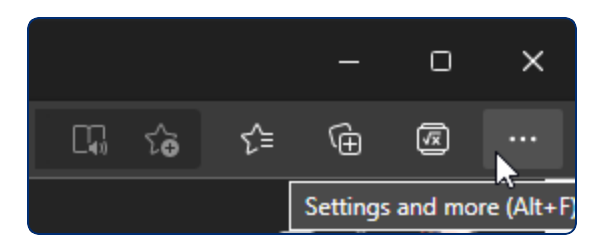

- 2. Select Settings.
- 3. Click **Reset Settings**.

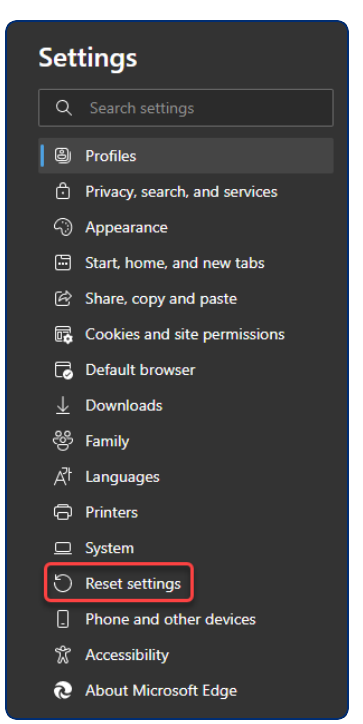

- 4. Click **Restore settings to their default values**.
- 5. Relaunch Edge.

## Hard Refresh May Solve Several Issues

A hard refresh is a way of clearing your browser's cache and forcing it to load the newest version of a product screen (webpage).

If you receive an error such as "Http failure response..." when attempting to open your product, or you don't see release updates in your product, you should do a hard reload to clear your browser cache.

Use the following command for your operating system to perform a hard reload:

- Windows (Chrome, IE, Edge, Firefox)
  - <sup>»</sup> Ctrl + Shift + R
- Mac (Chrome, IE, Edge, Firefox)
  - Command + Shift + R

**Tip**: Commands with plus signs indicate you should hold down each key as you press the additional keys.

## **Checking VPN**

If clearing your cache/cookies and performing a hard refresh do not resolve your issue, see if you are logged in to the company VPN. If you are, then log out, or try logging in to the Vitalware site on a device that is not logged in to the company VPN. If you can log in from an alternate device and the dashboard appears normal, you may need to reach out to your IT department.